# cisco.

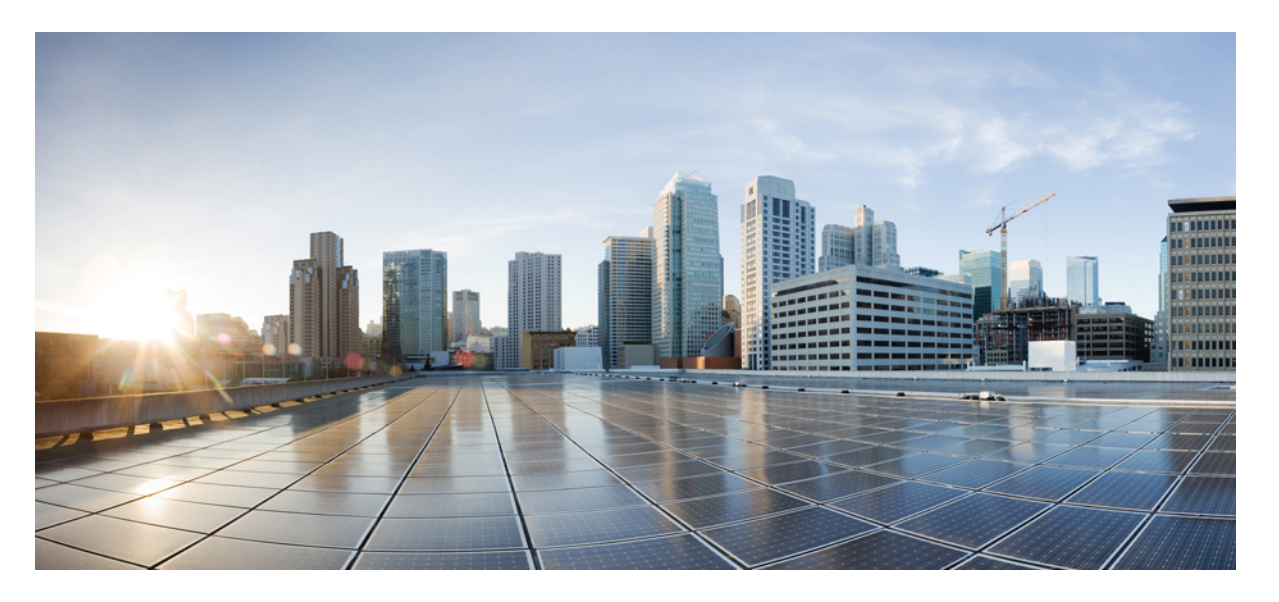

#### **Cisco Nexus 9516** スイッチ(**NX-0S** モード)ハードウェア設置 ガイド

**初版**:2014年6月24日 最終更新:2019年3月5日

#### シスコシステムズ合同会社

〒107-6227 東京都港区赤坂9-7-1 ミッドタウン・タワー http://www.cisco.com/jp お問い合わせ先:シスココンタクトセンター 0120-092-255 (フリーコール、携帯・PHS含む) 電話受付時間:平日10:00~12:00、13:00~17:00 http://www.cisco.com/jp/go/contactcenter/ 【注意】シスコ製品をご使用になる前に、安全上の注意(www.cisco.com/jp/go/safety\_warning/)をご確認ください。本書は、米国シスコ発行ド キュメントの参考和訳です。リンク情報につきましては、日本語版掲載時点で、英語版にアップデートがあり、リンク先のページが移動/変更され ている場合がありますことをご了承ください。あくまでも参考和訳となりますので、正式な内容については米国サイトのドキュメントを参照くだ さい。また、契約等の記述については、弊社販売パートナー、または、弊社担当者にご確認ください。

THE SPECIFICATIONS AND INFORMATION REGARDING THE PRODUCTS REFERENCED IN THIS DOCUMENTATION ARE SUBJECT TO CHANGE WITHOUT NOTICE. EXCEPT AS MAY OTHERWISE BE AGREED BY CISCO IN WRITING, ALL STATEMENTS, INFORMATION, AND RECOMMENDATIONS IN THIS DOCUMENTATION ARE PRESENTED WITHOUT WARRANTY OF ANY KIND, EXPRESS OR IMPLIED.

The Cisco End User License Agreement and any supplemental license terms govern your use of any Cisco software, including this product documentation, and are located at: http://www.cisco.com/go/softwareterms.Cisco product warranty information is available at http://www.cisco.com/go/warranty. US Federal Communications Commission Notices are found here http://www.cisco.com/con/us/products/us-fcc-notice.html.

IN NO EVENT SHALL CISCO OR ITS SUPPLIERS BE LIABLE FOR ANY INDIRECT, SPECIAL, CONSEQUENTIAL, OR INCIDENTAL DAMAGES, INCLUDING, WITHOUT LIMITATION, LOST PROFITS OR LOSS OR DAMAGE TO DATA ARISING OUT OF THE USE OR INABILITY TO USE THIS MANUAL, EVEN IF CISCO OR ITS SUPPLIERS HAVE BEEN ADVISED OF THE POSSIBILITY OF SUCH DAMAGES.

Any products and features described herein as in development or available at a future date remain in varying stages of development and will be offered on a when-and if-available basis. Any such product or feature roadmaps are subject to change at the sole discretion of Cisco and Cisco will have no liability for delay in the delivery or failure to deliver any products or feature roadmap items that may be set forth in this document.

Any Internet Protocol (IP) addresses and phone numbers used in this document are not intended to be actual addresses and phone numbers. Any examples, command display output, network topology diagrams, and other figures included in the document are shown for illustrative purposes only. Any use of actual IP addresses or phone numbers in illustrative content is unintentional and coincidental.

The documentation set for this product strives to use bias-free language. For the purposes of this documentation set, bias-free is defined as language that does not imply discrimination based on age, disability, gender, racial identity, ethnic identity, sexual orientation, socioeconomic status, and intersectionality. Exceptions may be present in the documentation due to language that is hardcoded in the user interfaces of the product software, language used based on RFP documentation, or language that is used by a referenced third-party product.

Cisco and the Cisco logo are trademarks or registered trademarks of Cisco and/or its affiliates in the U.S. and other countries. To view a list of Cisco trademarks, go to this URL: www.cisco.com go trademarks. Third-party trademarks mentioned are the property of their respective owners. The use of the word partner does not imply a partnership relationship between Cisco and any other company. (1721R)

© 2014-2018 Cisco Systems, Inc. All rights reserved.

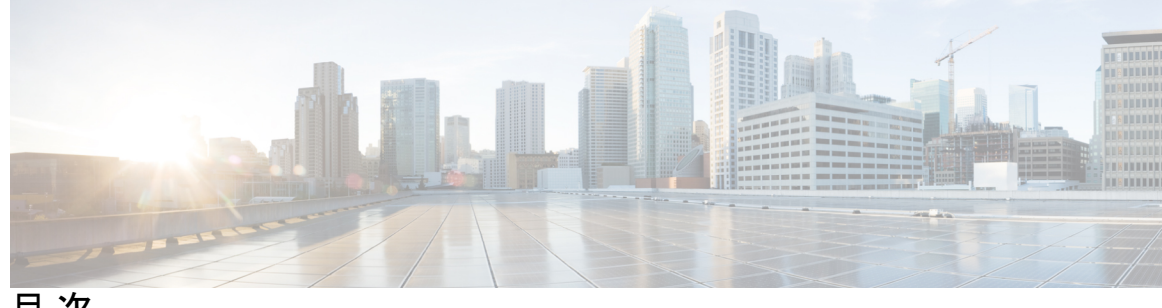

目次

Trademarks ?

はじめに:

| はじめに ix                                 |   |
|-----------------------------------------|---|
| 対象読者 ix                                 |   |
| 表記法 ix                                  |   |
| Cisco Nexus 9000 シリーズ NX-OS ソフトウェアの関連資料 | x |
| マニュアルに関するフィードバック xii                    |   |
| マニュアルの入手方法およびテクニカル サポート xii             |   |

第1章

概要 1

概要 1

第2章 設置場所の準備 9

> 温度要件 9 湿度の要件 9 高度要件 9 埃および微粒子の要件 10 電磁干渉および無線周波数干渉の最小化 10 衝撃および振動の要件 11 アース要件 11 所要電力のプランニング 12 ラックおよびキャビネットの要件 17 スペース要件 18

第3章

新しいスイッチの検査 22
下部支持レールの取り付け 24
ラックまたはキャビネットへのシャーシの設置 26
シャーシのアース接続 32
スイッチの起動 33
AC 電源への3 kW AC 電源モジュールの接続 35
AC 電源への3 kW ユニバーサル AC/DC 電源モジュールの接続 35
DC 電源への3 kW ユニバーサル AC/DC 電源モジュールの接続 35

ラックまたはキャビネットの設置 21

第4章 ネットワークへのスイッチの接続 41

シャーシの設置 21

- ポート接続に関する注意事項 41
- スイッチへのコンソール接続 43
- 管理インターフェイスの接続 44
- 初期スイッチ設定の作成 45
- インターフェイス ポートの接続 47
- ネットワークへの BASE-T ポートの接続 47
- ネットワークからの BASE-T ポートの接続解除 47
- ネットワークへの光ポートの接続 48
- ネットワークからの光ポートの接続解除 48
- 光学抽出ツールを使用した光学トランシーバの削除 49
- トランシーバおよび光ケーブルのメンテナンス 50

#### 第5章 スイッチの管理 53

取り付けたハードウェア モジュールに関する情報の表示 53 スイッチのハードウェア インベントリの表示 53 バックプレーンおよびシリアル番号情報の表示 54 スイッチの環境情報の表示 54

目次

モジュールの現在状態の表示 55

モジュールの温度の表示 56

モジュールへの接続 58

モジュール設定の保存 59

モジュールのシャットダウンまたは起動 60

実行コンフィギュレーションからの動作しないモジュールの削除 61

電力使用状況情報の表示 61

モジュールのリロード 62

スイッチのリブート 63

スーパーバイザモジュールの概要 63

電源モードの概要 65

電源モードの設定 71

ファントレイの概要 71

ファントレイのステータスの表示 72

第6章

モジュール、ファントレイ、および電源モジュールの交換または取り付け 75

静電気損傷の防止 75

スーパーバイザモジュールの取り付けまたは交換 76

スーパーバイザモジュールのアップグレード 79

システム コントローラ モジュールの取り付けまたは交換 80

ラインカードの取り付けまたは交換 82

ブランクラインカードの取り付けと取り外し 85

ファントレイの交換 87

ファントレイの取り外し 88

ファントレイの取り付け 90

ファブリックモジュールの交換 91

ファブリックモジュールの取り外し 92

ファブリックモジュールの取り付け 96

電源モジュールの取り付けまたは交換 100

3 kW 標準 AC 電源モジュールの取り付けまたは交換 101

3 kW ユニバーサル AC/DC 電源モジュールの取り付けまたは交換 103

3.15 kW デュアル入力ユニバーサル AC/DC 電源モジュールの取り付けまたは交換 106
3 kW 標準 DC 電源モジュールの取り付けまたは交換 109

スイッチが使用するライン カードの移行:40 ギガビット ライン カードから 100 ギガビット-EX/-FX ライン カードへ 113

#### 付録 A: システム仕様 117

環境仕様 117

スイッチの寸法 117

シャーシ、モジュール、ファントレイ、および電源モジュールの重量 119

電力仕様 121

スイッチモジュールの所要電力 121

スイッチに使用可能な最大電力 121

電源仕様 122

3000 WAC 電源モジュールの仕様 122

3000 W ユニバーサル AC/DC 電源モジュールの仕様 123

3000 W デュアル入力ユニバーサル AC/DC 電源モジュールの仕様 123

3000 W DC 電源モジュールの仕様 123

電源ケーブルの仕様 124

3 kW AC 電源ケーブルの仕様 124

3 kW ユニバーサル AC/DC および 3 kW デュアル入力ユニバーサル AC/DC 電源ケーブ ルの仕様 127

3 kW DC 電源モジュールの電源コードの仕様 131

#### 付録 B:

**LED 133** シャーシ LED **133** 

> システム コントローラの LED 134 スーパーバイザ モジュールの LED 135 ファン トレイの LED 136 ファブリック モジュールの LED 136 ライン カード LED 137 電源 LED 139

目次

付 録 C :

<u>追加キット</u>141 アクセサリキット141

I

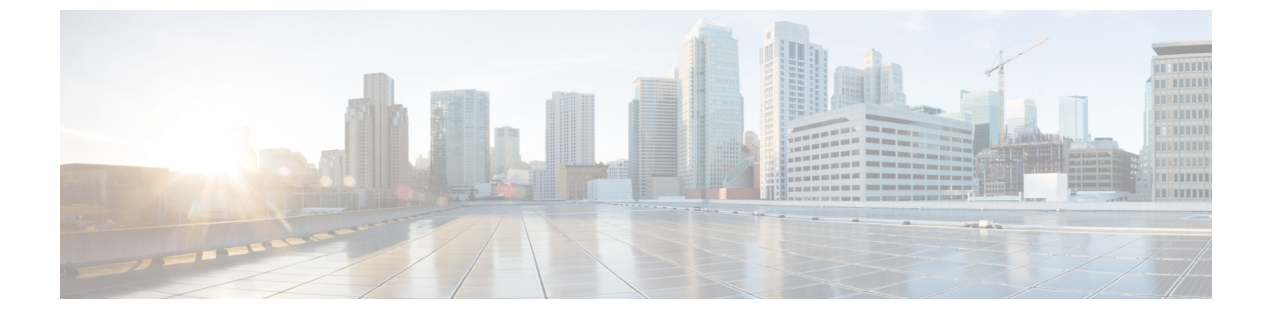

## はじめに

- 対象読者 (ix ページ)
- 表記法 (ix ページ)
- Cisco Nexus 9000 シリーズ NX-OS ソフトウェアの関連資料 (x ページ)
- •マニュアルに関するフィードバック (xiiページ)
- •マニュアルの入手方法およびテクニカル サポート (xii ページ)

## 対象読者

このマニュアルは、Cisco Nexus スイッチの設置、設定、および維持に携わる、ハードウェア 設置者およびネットワーク管理者を対象としています。

## 表記法

コマンドの説明には、次のような表記法が使用されます。

| 表記法            | 説明                                                         |
|----------------|------------------------------------------------------------|
| bold           | 太字の文字は、表示どおりにユーザが入力するコマンドおよび<br>キーワードです。                   |
| italic         | イタリック体の文字は、ユーザが値を入力する引数です。                                 |
| [x]            | 省略可能な要素(キーワードまたは引数)は、角かっこで囲ん<br>で示しています。                   |
| $[x \mid y]$   | いずれか1つを選択できる省略可能なキーワードや引数は、角<br>カッコで囲み、縦棒で区切って示しています。      |
| $\{x \mid y\}$ | 必ずいずれか1つを選択しなければならない必須キーワードや<br>引数は、波かっこで囲み、縦棒で区切って示しています。 |

| 表記法         | 説明                                                                                                    |
|-------------|----------------------------------------------------------------------------------------------------|
| [x {y   z}] | 角かっこまたは波かっこが入れ子になっている箇所は、任意ま<br>たは必須の要素内の任意または必須の選択肢であることを表し<br>ます。角かっこ内の波かっこと縦棒は、省略可能な要素内で選<br>択すべき必須の要素を示しています。 |
| variable    | ユーザが値を入力する変数であることを表します。イタリック<br>体が使用できない場合に使用されます。                                                                |
| string      | 引用符を付けない一組の文字。stringの前後には引用符を使用<br>しません。引用符を使用すると、その引用符も含めて string と<br>みなされます。                                   |

例では、次の表記法を使用しています。

| 表記法                     | 説明                                               |
|-------------------------|--------------------------------------------------|
| screen フォント             | スイッチが表示する端末セッションおよび情報は、スクリーン<br>フォントで示しています。     |
| 太字の screen フォント         | ユーザが入力しなければならない情報は、太字のスクリーン<br>フォントで示しています。      |
| イタリック体の screen フォン<br>ト | ユーザが値を指定する引数は、イタリック体の screen フォント<br>で示しています。    |
| <>                      | パスワードのように出力されない文字は、山カッコ (<>) で<br>囲んで示しています。     |
| []                      | システム プロンプトに対するデフォルトの応答は、角カッコ<br>で囲んで示しています。      |
| !、#                     | コードの先頭に感嘆符(!)またはポンド記号(#)がある場合には、コメント行であることを示します。 |

## Cisco Nexus 9000 シリーズ NX-OS ソフトウェアの関連資料

Cisco NX-OS 9000 シリーズ全体のマニュアル セットは、次の URL から入手できます。 https://www.cisco.com/en/US/products/ps13386/tsd\_products\_support\_series\_home.html

リリースノート リリースノートは、次のURLから入手できます。 https://www.cisco.com/en/US/products/ps13386/prod\_release\_notes\_list.html

#### コンフィギュレーション ガイド

これらのマニュアルは、次の URL から入手できます。

https://www.cisco.com/en/US/products/ps13386/products\_installation\_and\_configuration\_guides\_list.html このカテゴリのマニュアルには、次が含まれます。

- [Cisco Nexus 2000 Series NX-OS Fabric Extender Software Configuration Guide for Cisco Nexus 9000 Series Switches]
- Cisco Nexus 9000 Series NX-OS Fundamentals Configuration Guide
- [Cisco Nexus 9000 Series NX-OS High Availability and Redundancy Guide]
- Cisco Nexus 9000 Series NX-OS Interfaces Configuration Guide
- *Cisco Nexus 9000 Series NX-OS Layer 2 Switching Configuration Guide*
- *Cisco Nexus 9000 Series NX-OS Multicast Routing Configuration Guide*
- Cisco Nexus 9000 Series NX-OS Quality of Service Configuration Guide
- Cisco Nexus 9000 Series NX-OS Security Configuration Guide
- *Cisco Nexus 9000 Series NX-OS System Management Configuration Guide*
- *Cisco Nexus 9000 Series NX-OS Unicast Routing Configuration Guide*
- *Cisco Nexus 9000 Series NX-OS Verified Scalability Guide*
- 『*Cisco Nexus* 9000 シリーズ *NX-OS VXLAN* コンフィギュレーション ガイド』

#### その他のソフトウェアのマニュアル

- Cisco Nexus 7000 Series and 9000 Series NX-OS MIB Quick Reference
- *Cisco Nexus 9000 Series NX-OS Programmability Guide*
- *Cisco Nexus 9000 Series NX-OS Software Upgrade and Downgrade Guide*
- Cisco Nexus 9000 Series NX-OS System Messages Reference
- Cisco Nexus 9000 Series NX-OS Troubleshooting Guide
- *Cisco NX-OS Licensing Guide*
- *Cisco NX-OS XML Interface User Guide*

#### ハードウェア マニュアル

- [Cisco Nexus 3000 Series Hardware Installation Guide]
- ・Cisco Nexus 92160YC-X NX-OS モード スイッチ ハードウェア設置ガイド
- ・Cisco Nexus 92300YC NX-OS モードスイッチ ハードウェア設置ガイド

- 『Cisco Nexus 92304QCNX-OSモードスイッチハードウェアインストレーションガイド』
- ・Cisco Nexus 9236C NX-OS モードスイッチ ハードウェア設置ガイド
- ・Cisco Nexus 9272Q NX-OS モード スイッチ ハードウェア設置ガイド
- ・Cisco Nexus 93108TC-EX NX-OS モード スイッチ ハードウェア設置ガイド
- [Cisco Nexus 93120TX NX-OS-Mode Switch Hardware Installation Guide]
- ・Cisco Nexus 93128TX NX-OS モードスイッチ ハードウェア設置ガイド
- ・Cisco Nexus 93180LC-EX NX-OS モード スイッチ ハードウェア設置ガイド
- ・Cisco Nexus 93180YC-EX NX-OS モード スイッチ ハードウェア設置ガイド
- [Cisco Nexus 9332PQ NX-OS-Mode Switch Hardware Installation Guide]
- Cisco Nexus 9372PX および 9372PX-E NX-OS モード スイッチ ハードウェア設置ガイド
- Cisco Nexus 9372TX および 9372TX-E NX-OS モード スイッチ ハードウェア設置ガイド
- Cisco Nexus 9396PX NX-OS-Mode Switch Hardware Installation Guide
- ・Cisco Nexus 9396TX NX-OS モード スイッチ ハードウェア設置ガイド
- ・Cisco Nexus 9504 NX-OS モードスイッチ ハードウェア設置ガイド
- ・Cisco Nexus 9508 NX-OS モード スイッチ ハードウェア設置ガイド
- ・Cisco Nexus 9516 NX-OS モード スイッチ ハードウェア設置ガイド
- *Regulatory, Compliance, and Safety Information for the Cisco Nexus 3000 and 9000 Series*.

## マニュアルに関するフィードバック

このマニュアルに関する技術的なフィードバック、または誤りや記載もれなどお気づきの点が ございましたら、nexus9k-docfeedback@cisco.com へご連絡ください。ご協力をよろしくお願い いたします。

## マニュアルの入手方法およびテクニカル サポート

マニュアルの入手、Cisco Bug Search Tool (BST)の使用、サービス要求の送信、追加情報の収集の詳細については、『What's New in Cisco Product Documentation』を参照してください。この ドキュメントは、https://www.cisco.com/warp/public/687/Directory/DirTAC.shtml から入手できま す。

『What's New in Cisco Product Documentation』では、シスコの新規および改訂版の技術マニュアルの一覧を、RSSフィードとして購読できます。また、リーダーアプリケーションを使用し

て、コンテンツをデスクトップに配信することもできます。RSSフィードは無料のサービスで す。

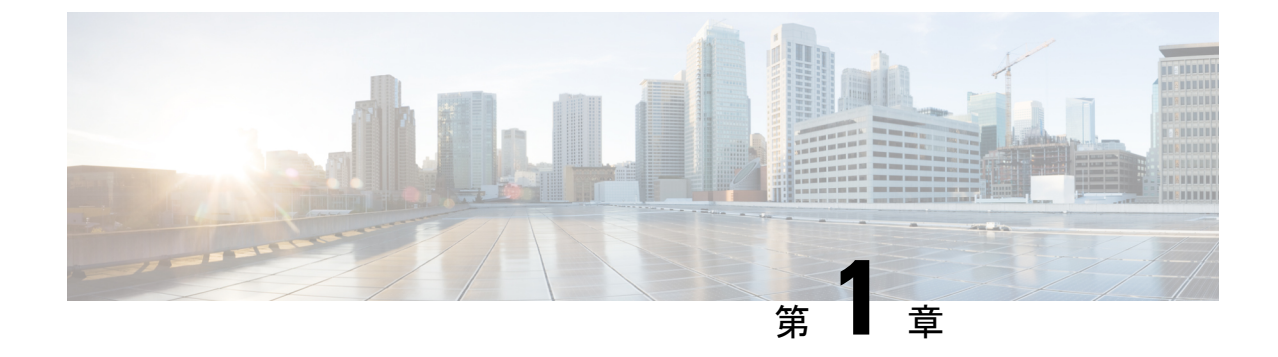

#### 概要

概要 (1ページ)

### 概要

スイッチシャーシには、次のモジュールがあります。

- スーパバイザモジュール(1または2):スロットSUP1およびSUP2にある次のいずれかのタイプ(レポートのモジュール27および28):
- スロット SC1 および SC2 のシステム コントローラ (2) (N9K SC-A) (モジュール 29 とレ ポートで 30) (左から右に、シャーシの番号)
- ・同じタイプのファブリックモジュールによりサポートされる、スロットLC1からLC16のラインカード(最大16個)(レポートのモジュール1から16)(シャーシの上から下に番号付け)

互換性情報については、ライン カードおよびファブリック モジュールの互換性に関する データ シートを参照してください。

(注) 同じスイッチ内で NX-OS モードのライン カードと ACI モードの ライン カードを混在させないでください。

- (注) N9K-X9716D-GX ライン カードは、このスイッチと互換性があり ません。
  - スロット FM1からスロット FM6のファブリックモジュール (レポートのモジュール 21 AND 26) (シャーシで左から右に番号付け)

最大帯域幅に必要なファブリックモジュールのタイプと数については、次の表を参照して ください。

| ファブリック モジュール    | 最大帯域幅に<br>必要なファブ<br>リック モ<br>ジュール                    | サポートされるラインカード                                                                                                    |
|-----------------|------------------------------------------------------|----------------------------------------------------------------------------------------------------|
| N9K-C9516-FM    | 3                                                    | N9K-X9536PQ<br>N9K-X9564PX<br>N9K-X9564TX                                                                              |
|                 | 4                                                    | N9K-X9408PC-CFP2<br>N9K-X9432PQ<br>N9K-X9464PX<br>N9K-X9464TX<br>N9K-X9464TX2                                          |
| N9K-C9516-FM-E  | 4<br>4<br>4<br>5<br>5<br>4                           | N9K-X97160YC-EX<br>N9K-X9732C-EX<br>N9K-X9736C-EX<br>N9K-X9736C-FX<br>N9K-X9736Q-FX<br>N9K-X9788TC-FX                  |
| N9K-C9516-FM-E2 | 4<br>4<br>4 (冗長性確<br>保のため<br>+1)<br>4<br>5<br>5<br>4 | N9K-X97160YC-EX<br>N9K-X9732C-EX<br>N9K-X9732C-FX<br>N9K-X9736C-EX<br>N9K-X9736C-FX<br>N9K-X9736Q-FX<br>N9K-X9788TC-FX |

表 **1**: サポートされているファブリック モジュールとライン カード

概要

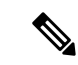

- (注) 次に示すように、ファブリックモジュールは特定のスロットにを 取り付ける必要があります(他のスロットに取り付けると、モ ジュールの不一致が発生する可能性があります)。
  - •3つのモジュールを使用する場合は、FM 2、FM 4、FM 6の スロットに取り付ける必要があります
  - •4つのモジュールを使用する場合は、FM 2、FM 3、FM 4、 FM 6のスロットに取り付ける必要があります
  - 5つのモジュールを使用する場合は、FM1、FM2、FM3、 FM4、FM6のスロットに取り付ける必要があります。また は、FM2、FM3、FM4、FM5、FM6のスロットに取り付け ることもできます。
  - FM-E または FM-E2 の 5 つのモジュールを使用する場合は、 FM 2、FM 3、FM 4、FM 5、FM 6 のスロットに取り付ける必 要があります
  - 6つのモジュールを使用する場合は、FM1、FM2、FM3、 FM4、FM5、FM6のスロットに取り付けます

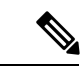

(注)

モジュラ型スイッチ内のファブリックモジュールはすべて同じタ イプである必要があります。

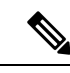

 (注) ファブリックスロット FM 2、FM 4、または FM 6 は、それらの モジュールをカバーするファントレイに電源を提供するために、 電源コネクタ(N9K-C9516-FM-Z)を備えた空白モジュールまた は機能しているファブリックモジュールで満たされている必要が あります。

> ファブリック スロット FM 1、FM 3、または FM 5 にファブリッ クモジュールが搭載されていない場合は、設計されたエアーフ ローを維持するためにブランクモジュール (N9K-C9516-FM-CV) が設置されていることを確認する必要があります。

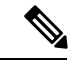

(注) ライン カードとファブリック モジュールの互換性に関する詳細 については、Cisco Nexus 9500 プラットフォームのライン カード とファブリックモジュールのデータシートを参照してください。

- ・スロット FAN 1 から FAN 3 のファントレイ (3) (N9K-C9516-FAN) (レポートのモジュール 41 に 43) (シャーシで左から右に番号付け)
- スロット PS 1 ~ PS 10 の電源(最大 5 個の組み合わせ電源、最大 6 個のn+1 冗長電源モード、最大 10 個の n+n 冗長電源モード) (レポートのモジュール 31 ~ 40) (シャーシの 左から右に数える)
  - Cisco Nexus 9500 シリーズ 3 kW AC 電源モジュール (N9K-PAC-3000W-B)
  - Cisco Nexus 9500 シリーズ 3 kW ユニバーサル AC/DC 電源モジュール (N9K-PUV-3000W-B)
  - Cisco Nexus 9500 シリーズ 3.15 kW デュアル入力汎用 AC/DC 電源モジュール (N9K-PUV2-3000W-B)
  - Cisco Nexus 9500 シリーズ 3 kW (-48 V) DC 電源モジュール (N9K-PDC-3000W-B)

概要

(注) スイッチの電源をオンにするには、AC、DC、HVAC/HVDC 電源 を組み合わせます。

## 

(注) すべてのシャーシスロットは、左から右または上から下の順に番号が付けられています。

次の図は、シャーシ前面から見たハードウェア機能を示します。

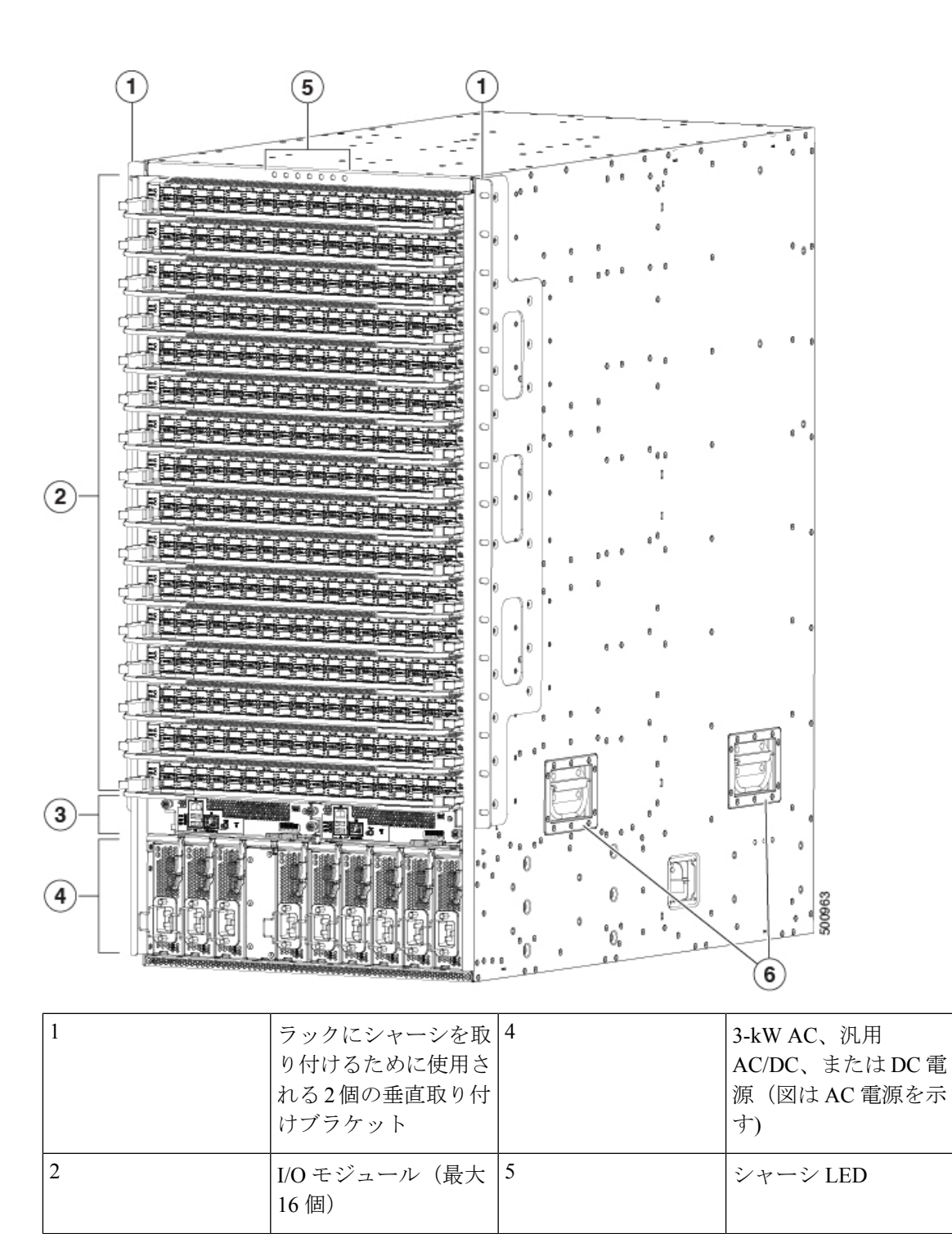

| 3 | スーパバイザモジュー   | 6 | シャーシハンドル(こ |
|---|--------------|---|------------|
|   | ル(1 または 2 個) |   | れらのハンドルは下部 |
|   |              |   | 支持レール上にシャー |
|   |              |   | シを配置する場合にの |
|   |              |   | み使用し、シャーシを |
|   |              |   | 持ち上げるときには使 |
|   |              |   | 用しないでください) |
|   |              |   |            |

次の図は、シャーシの背面から見たハードウェア機能を示します(ファントレイの後ろにある ファブリックモジュールを表示するためにファントレイの1個を除去)。

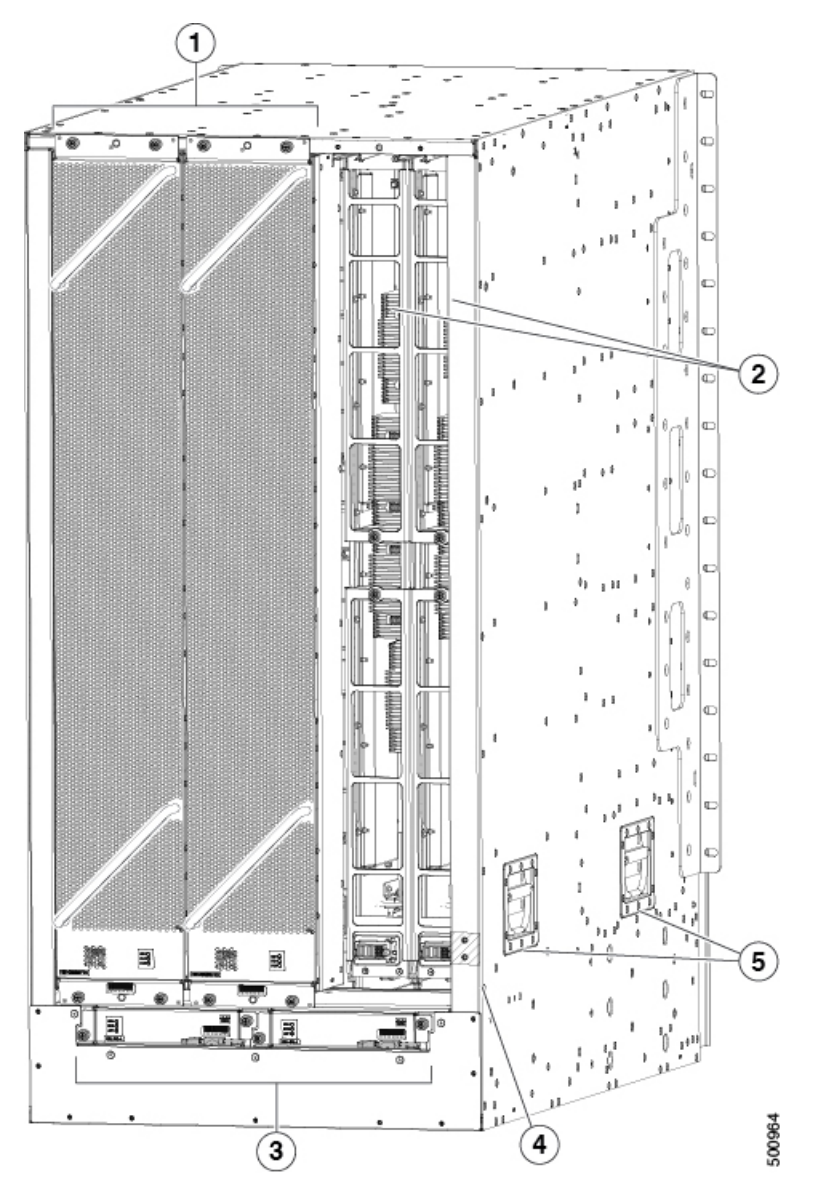

概要

| 1 | ファントレイ(3 個:<br>ファントレイの背後に<br>あるファブリックモ<br>ジュールを表示するた<br>め、右側のファントレ<br>イは表示していませ<br>ん) | 4 | アース パッド                                                                                         |
|---|---------------------------------------------------------------------------------------|---|-------------------------------------------------------------------------------------------------|
| 2 | ファブリックモジュー<br>ル(各ファントレイの<br>後ろに最大2個、合計<br>最大6個)                                       | 5 | シャーシハンドル (こ<br>れらのハンドルは下部<br>支持レール上にシャー<br>シを配置する場合にの<br>み使用し、シャーシを<br>持ち上げるときには使<br>用しないでください) |
| 3 | システムコントローラ<br>(2 個)                                                                   |   |                                                                                                 |

概要

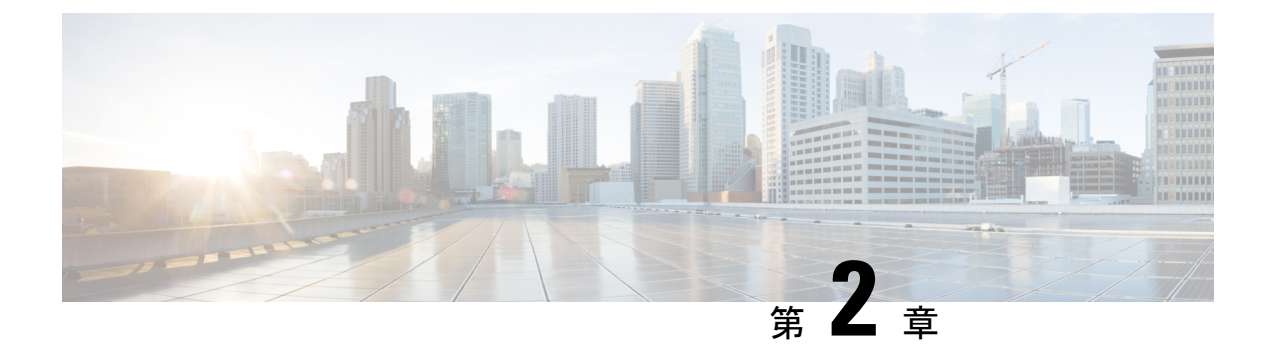

## 設置場所の準備

- 温度要件 (9 ページ)
- 湿度の要件 (9ページ)
- 高度要件 (9ページ)
- ・埃および微粒子の要件(10ページ)
- ・電磁干渉および無線周波数干渉の最小化(10ページ)
- 衝撃および振動の要件 (11 ページ)
- アース要件 (11ページ)
- 所要電力のプランニング (12ページ)
- ラックおよびキャビネットの要件 (17ページ)
- スペース要件 (18ページ)

#### 温度要件

スイッチには  $32 \sim 104$  °F ( $0 \sim 40$  °C)の動作温度が必要です。スイッチが動作していない場合、温度は  $-40 \sim 158$ °F ( $-40 \sim 70$ °C)である必要があります。

### 湿度の要件

温暖期の空調と寒冷期の暖房により室温が四季を通して管理されている建物内では、スイッチ 装置にとって、通常許容できるレベルの湿度が維持されています。ただし、スイッチを極端に 湿度の高い場所に設置する場合は、除湿装置を使用して、湿度を許容範囲内に維持してください。

### 高度要件

高度定格は、取り付けられている電源に基づいています。高度定格については、「システム CB レポート」の「重要なコンポーネント」のリストを参照してください。

#### 埃および微粒子の要件

シャーシ内のさまざまな開口部を通じて空気を吸気および排気することによって、排気ファン は電源モジュールを冷却し、システムファンはスイッチを冷却します。しかし、ファンはほこ りやその他の微粒子を吸い込み、スイッチに混入物質を蓄積させ、内部シャーシの温度が上昇 する原因にもなります。ほこりや微粒子は絶縁体となり、スイッチの機械部品と干渉する可能 性があります。清潔な稼働環境を維持することにより、ほこりなどの微粒子による悪影響を大 幅に減らすことができます。

ほこりや粒子が付かない環境を保つことに加えて、これらの前提条件に従い、スイッチが汚れ ないようにします。

- •スイッチの近くでの喫煙を禁止する。
- •スイッチの近くでの飲食を禁止する。

#### 電磁干渉および無線周波数干渉の最小化

スイッチからの電磁波干渉(EMI)および無線周波数干渉(RFI)は、他のデバイス(ラジオ およびテレビ受信機)に悪影響を及ぼす可能性があります。また、スイッチから出る無線周波 数が、コードレス電話や低出力電話の通信を妨げる場合もあります。逆に、高出力の電話から の RFI によって、スイッチのモニタに意味不明の文字が表示されることがあります。

RFIは、10kHzを超える周波数を発生させるEMIとして定義されます。このタイプの干渉は、 電源ケーブルおよび電源を通じて、または送信された電波のように空気中を通じてスイッチか ら他の装置に伝わる場合があります。米国連邦通信委員会(FCC)は、コンピュータ装置が放 出するEMIおよびRFIの量を制限する固有の規制を公表しています。各スイッチは、FCCの 規格を満たしています。

EMI および RFI の発生を抑えるために、次の注意事項に従ってください。

- すべての空き拡張スロットをブランクフィラープレートで覆います。
- スイッチと周辺装置との接続には、必ず、金属製コネクタシェル付きのシールドケーブルを使用します。

電磁界内で長距離にわたって配線を行う場合、配線上の信号の間で干渉が発生することがあ り、そのために次のような影響があります。

- ・配線を適切に行わないと、プラント配線から無線干渉が発生することがあります。
- 特に雷または無線トランスミッタによって生じる強力な EMI は、シャーシ内の信号ドライバやレシーバーを破損したり、電圧サージが回線を介して装置内に伝導するなど、電気的に危険な状況をもたらす原因になります。

(注) 強力な EMI を予測して防止するには、RFI の専門家に相談する必要があります。

アース導体を適切に配置してツイストペアケーブルを使用すれば、配線から無線干渉が発生す ることはほとんどありません。推奨距離を超える場合は、データ信号ごとにアース導体を施し た高品質のツイストペアケーブルを使用してください。

 $\triangle$ 

注意 配線が推奨距離を超える場合、または配線が建物間にまたがる場合は、近辺で発生する落雷の 影響に十分に注意してください。雷などの高エネルギー現象で発生する電磁パルス(EMP)に より、電子スイッチを破壊するほどのエネルギーが非シールド導体に発生することがありま す。過去にこのような問題が発生した場合は、電力サージ抑制やシールドの専門家に相談して ください。

#### 衝撃および振動の要件

スイッチは、動作範囲、運搬、および地震の標準を満たすように衝撃と振動の検査を受けています。

#### アース要件

スイッチは、電源によって供給される電圧の変動の影響を受けます。過電圧、低電圧、および 過渡電圧(またはスパイク)によって、データがメモリから消去されたり、コンポーネントの 障害が発生するおそれがあります。このような問題から保護するために、スイッチにアース接 続があることを確認してください。スイッチのアースパッドは、アース接続に直接接続する か、完全に接合されてアースされたラックに接続できます。

アースされたラックに正しくシャーシを取り付けている場合、スイッチはラックに金属間接続 されているためアースされています。また、国や地域の設置要件を満たすユーザが用意した アース線を使用して、シャーシをアースすることができます。米国で設置する場合は、6-AWG 線をお勧めします。アース ラグ (スイッチアクセサリキットに同梱)を使用してアース線を シャーシおよび設置場所のアースに接続します。

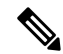

(注) AC 電源に接続すると、AC 電源モジュールが自動的にアースされます。DC 電源モジュールの 場合、電源モジュールを DC 電源に配線するときにアース線を接続する必要があります。

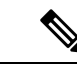

(注) 電導経路を必ず本製品のシャーシと製品を搭載するラックまたは筺体の金属面との間に設置するか、またはアース導体に接続するようにしてください。ネジ山を形成するタイプの取り付けネジを使用して塗料または非導電コートを除去し、金属間接点を作ることにより必ず電気的導通を確保してください。取り付け金具と筺体またはラックとの接触面の塗料または非導電コートはすべて除去してください。設置する前に必ず表面の汚れを除去し、腐食防止剤を塗布してください。

## 所要電力のプランニング

スイッチの所要電力を計画するには、次の各項目を特定する必要があります。

- ・ 全スイッチ コンポーネントの所要電力
- スイッチに取り付けられているコンポーネントへの電力供給に必要な電源モジュールの最小数
- 使用する電源モードおよびそのモードに必要な追加の電源モジュール数

回路の障害の可能性を最小限に抑えるために、使用する回路がスイッチ専用であることを確認 してください。

操作(利用可能な電力)と冗長性(予約電力)に必要な電力を計算すると、入力電源レセプタクルの必要な数を計画できます。電力レセプタクルはスイッチの場所から届く範囲内にあります。

**ステップ1** 設置された各モジュールの最大ワット数を合計して、スイッチモジュールの所要電力を特定します。次の 表を参照してください。

| コンポーオ                                                       | 、ント                              | 標準    | 最大    |
|-------------------------------------------------------------|----------------------------------|-------|-------|
| スーパーノ                                                       | イザ モジュール                         | —     | —     |
| -                                                           | スーパーバイザA(N9K-SUP-A)              | 69 W  | 80 W  |
| -                                                           | スーパーバイザ A+ (N9K-SUP-A+)          | 69 W  | 80 W  |
| -                                                           | スーパーバイザB(N9K-SUP-B)              | 75 W  | 90 W  |
| -                                                           | スーパーバイザ B+ (N9K-SUP-B+)          | 75 W  | 80 W  |
| システム :                                                      | コントローラ(N9K-SC-A)                 | 14 W  | 25 W  |
| N9K-C951                                                    | 6-FM ファブリック モジュールでサポートされるライン カード | 330 W | 504 W |
| - 8 ポート 100 ギガビット イーサネット CFP2 ライン カード<br>(N9K-X9408PC-CFP2) |                                  | 310 W | 432 W |

I

| コンポーネント                                                                                          | 標準    | 最大     |
|--------------------------------------------------------------------------------------------------|-------|--------|
| - 32 ポート 40 ギガビット イーサネット QSFP+ ライン カード<br>(N9K-X9432PQ)                                          | 240 W | 300 W  |
| - 36 ポート 40 ギガビット イーサネット QSFP+ ライン カード<br>(N9K-X9536PQ)                                          | 360 W | 400 W  |
| - 48 ポート 1/10 ギガビット イーサネット SFP+ および 4 ポート 40 ギガ<br>ビット イーサネット QSFP+ ライン カード(N9K-X9464PX)         | 160 W | 240 W  |
| - 48 ポート 1/10GBASE-T および 4 ポート 40 ギガビット イーサネット<br>QSFP+ ライン カード(N9K-X9464TX)                     | 300 W | 360 W  |
| - 48 ポート 1/10GBASE-T および 4 ポート 40 ギガビット イーサネット<br>QSFP+ ライン カード(N9K-X9464TX2)                    | 288 W | 360 W  |
| - 48 ポート 1/10 ギガビット イーサネット SFP+ および 4 ポート QSFP+ ラ<br>イン カード (N9K-X9564PX)                        | 300 W | 400 W  |
| - 48 ポート 1/10GBASE-T および 4 ポート 40 ギガビット イーサネット<br>QSFP+ ライン カード(N9K-X9564TX)                     | 450 W | 540 W  |
| 100 ギガビット -E および                                                                                 | 980 W | 1320 W |
| -E2 ファブリック モジュールでサポートされるライン カード                                                                  | 439 W | 900 W  |
| - 48 ポート 10/25 ギガビット イーサネット SFP28 および 4 ポート 40/100<br>ギガビットイーサネット QSFP28 ラインカード(N9K-X97160YC-EX) | 415 W | 516 W  |
| - 48 ポート 10 ギガビット イーサネット SFP+ および 4 ポート-100 ギガ<br>ビット イーサネット ライン カード(N9K-X9788TC-FX)             | 346 W | 684 W  |
| - 36 ポート 100 ギガビット イーサネット QSFP28 ライン カード<br>(N9K-X9736C-EX)                                      | 632 W | 792 W  |
| - 36 ポート 100 ギガビット イーサネット QSFP28 ライン カード<br>(N9K-X9736C-FX)                                      | 607 W | 900 W  |
| - 36 ポート 40 ギガビット イーサネット QSFP28 ライン カード<br>(N9K-X9636Q-FX)                                       | 571 W | 684 W  |
| - 32 ポート 100 ギガビット イーサネット QSFP28 ライン カード<br>(N9K-X9732C-EX)                                      | 430 W | 720 W  |
| - 32 ポート 100 ギガビット イーサネット QSFP28 ライン カード<br>(N9K-X9732C-FX)                                      |       | 840 W  |
| ファントレイ (N9K-C9516-FAN)                                                                           | 330 W | 600 W  |

たとえば、フル搭載されているスイッチによって消費される最大電力量を判別するには、2 個のスーパバ イザAモジュール(2 X 80 W = 160 W)、2 個のシステム コントローラ(2 X 25 W = 50 W)、16 個の 48 ポート 10 GBASE-T ライン カード(16 x 540 W = 8640 W)、6 個のファブリック モジュール(6 x 504 W = 3024 W)、3 個のファントレイ(3 x 451 W = 1353 W)によって消費される最大電力を加算します。合計は 13,227 W です。

ステップ2 モジュールの所要電力量(ステップ1を参照)をスイッチに取り付けた電源モジュールの出力ワット数 (3000 W)で割ることで、スイッチに取り付けたモジュールへの電力供給に必要な電源モジュールの数を 特定します。小数部分は、最も近い1の位の数字に切り上げます。

たとえば、最大消費電力が13,224Wのスイッチを取り付けている場合、スイッチおよびそのモジュールを 稼働するには、5台の電源モジュールが必要です(13,224W/3000W=4.41台、切り上げて5台の電源モ ジュール)。

ステップ3 電源から必要な電力量を確認します。

電源モジュールの効率は定格で91%以上です。

 ・電源から電源モジュールへの入力電力(W)を判別するには、各電源モジュールの送出電力(3000W) を電源モジュールの効率(0.91)で除算し、その結果にスイッチへの電力供給に必要な電源モジュー ルの数を乗算します。たとえば、スイッチが5つの電源モジュールを使用する場合、次のように電源 から必要な電力量を算出できます。

3000 W 出力 / 0.91 効率 X 5 電源モジュール = 16,485 W

- スイッチへの電力供給に必要なアンペア数(A)を判定するには、次の例に示すように、必要な最大 ワットを使用される電圧で除算します。
  - •200 ボルトAC (VAC) で 16,485 A の場合、次の式を使用します。

(16,485 W) / (200 VAC) = 82.5 A

•277 ボルトAC (VAC) で 16,485 A の場合、次の式を使用します。

(16,485 W) / (277 VAC) = 59.5 A

•380 ボルト DC (VDC) で 16,48516,500 A の場合、次の式を使用します。

(16,485 W) / (380 VDC) = 43.4 A

• 必要な BTU を判定するには、電源に必要なワット数に 3.41214163 を乗算します。

たとえば、16,485 Wの場合、次の式を使用します。

(16,485 W) X (3.41214163 BTU) = 56,249

回路ブレーカーの必要なアンペア数を評価するには、必要なアンペア数をパーセンテージで除算する必要 もあります。たとえば、スイッチに必要な入力アンペア数が82.5 A で、回路ブレーカー最大容量の80% まで使用できる場合、次の式を使用して回路ブレーカーの必要な最小アンペア数を計算します。

(82.5 A) / (80%または0.80) = 103.1 アンペア

ステップ4 次の電源モードのいずれかを選択して、予備電力に必要な追加の電源モジュールの数を特定します。

Г

| 設定さ<br>れた電<br>源冗長<br>モード | 電源モジュール          | 手順と注意事項                                                                   | 入<br>フ<br>ス<br>ー<br>た<br>リ<br>冗<br>性 | <i>n+n</i> 電源<br>冗長性 | <i>n</i> +1 電源<br>冗長性 |
|--------------------------|------------------|---------------------------------------------------------------------------|--------------------------------------|----------------------|-----------------------|
| <i>n</i> +1 冗長           | N9K-PUV2-3000W-B | 手順:                                                                       | はい                                   | いいえ                  | 0                     |
|                          |                  | ステップ2で決定した電源モジュールの数に、少なくとも<br>1つの電源モジュールを追加します。                           |                                      |                      |                       |
|                          |                  | 一方の入力を一方の電源(A)に接続し、もう一方の入力<br>を別の電源(B)に接続します。                             |                                      |                      |                       |
|                          |                  | 注意事項:                                                                     |                                      |                      |                       |
|                          |                  | ステップ2の電源モジュールの数が6以上の場合に推奨さ<br>れます。                                        |                                      |                      |                       |
| combined                 | N9K-PUV2-3000W-B | 手順:                                                                       | はい                                   | いいえ                  | いいえ                   |
|                          |                  | ステップ2で決定した数の電源モジュールを取り付けま<br>す。                                           |                                      |                      |                       |
|                          |                  | 一方の入力を一方の電源(A)に接続し、もう一方の入力<br>を別の電源(B)に接続します。                             |                                      |                      |                       |
|                          |                  | 注意事項:                                                                     |                                      |                      |                       |
|                          |                  | ステップ2の電源モジュールの数が6以上の場合に推奨さ<br>れます。                                        |                                      |                      |                       |
| n+n 冗長                   | N9K-PAC-3000W-B  | 手順:                                                                       | はい                                   | はい                   | はい                    |
| 性                        | N9K-PDC-3000W-B  | ステップ2で決定した電源装置の数の2倍を追加します。                                                |                                      |                      |                       |
|                          | N9K-PUV-3000W-B  | 電源装置の半分を1つの電源装置(A)に接続し、電源装置の単の半分を1つの電源装置(A)に接続し、電源装置の単の光分を回る電源状界(D)に接続します |                                      |                      |                       |
|                          | N9K-PUV2-3000W-B | 直の別の千万を別の電源装直(B)に按続しまり。<br>注音車項:                                          |                                      |                      |                       |
|                          |                  | <b>エ忌事項</b><br>ステップ2の雷源が5以下の場合に推奨します                                      |                                      |                      |                       |
| n+n (7 匡                 | N9K-PAC-3000W-B  |                                                                           | いいう                                  | 0                    | けい                    |
| 性                        | N9K-PDC-3000W-B  | 」パロ・<br>ステップ2で決定した電源装置の数の2倍を追加します。                                        | v v A                                |                      | IAV.                  |
|                          | N9K-PUV-3000W-B  | 注意事項:                                                                     |                                      |                      |                       |
|                          | N9K-PUV2-3000W-B | ステップ2の電源が5以下の場合に推奨します。                                                    |                                      |                      |                       |

| さ<br>むた<br>電<br>派<br>て<br>長<br>モ<br>ード | 電源モジュール          | 手順と注意事項                            | 入力<br>ソまグリ<br>ド<br>性 | <i>n+n</i> 電源<br>冗長性 | <i>n</i> +1 電源<br>冗長性 |
|----------------------------------------|------------------|------------------------------------|----------------------|----------------------|-----------------------|
| n+1 冗長                                 | N9K-PAC-3000W-B  | 手順:                                | いいえ                  | いいえ                  | 0                     |
| 性                                      | N9K-PDC-3000W-B  | ステップ2で決定した電源モジュールの数に、少なくとも         |                      |                      |                       |
|                                        | N9K-PUV-3000W-B  | 1 つの電源モジュールを追加します。                 |                      |                      |                       |
|                                        | N9K-PUV2-3000W-B | 注意事項:                              |                      |                      |                       |
|                                        |                  | ステップ2の電源モジュールの数が1以上の場合に推奨されます。     |                      |                      |                       |
| combined                               | N9K-PAC-3000W-B  | 手順:                                | いいえ                  | いいえ                  | いいえ                   |
|                                        | N9K-PDC-3000W-B  | ステップ2で決定した数の電源モジュールを取り付けま          |                      |                      |                       |
|                                        | N9K-PUV-3000W-B  | す。                                 |                      |                      |                       |
|                                        | N9K-PUV2-3000W-B | 注意事項:                              |                      |                      |                       |
|                                        |                  | ステップ2の電源モジュールの数が1以上の場合に推奨さ<br>れます。 |                      |                      |                       |

ステップ5 電源回路はスイッチ専用であり、他の電気機器に使用しないことを確認してください。

複合モードまたは n+1 冗長モードの場合、必要な専用回路は 1 つだけです。n+n 冗長モードの場合は、3 kW 電源モジュールに、それぞれが半分ずつ電力を供給する専用電源回路が 2 個必要です。次の表に、各回路の要件を示します。

| 電源モジュール                             | 回線数                            | 各回路の要件               |
|-------------------------------------|--------------------------------|----------------------|
| 3 kW AC 電源モジュール(K9K-PAC-3000W-B)    | 1 (複合モードまたは <i>n</i> +1 冗長モード) | 200~240 VAC で 16 A   |
|                                     | 2 (n+n 冗長モード)                  |                      |
| 3-kW 汎用 AC/DC 電源 (N9K-PUV-3000W-B と | 1 (複合モードまたは <i>n</i> +1 冗長モード) | AC 電源: 200 ~ 277 VAC |
| N9K-PUV2-3000W-B)                   | 2 (n+n 冗長モード)                  | DC 電源: 240 ~ 380 VDC |
| 3 kW DC 電源モジュール(N9K-PDC-3000W-B)    | 1 (複合モードまたは <i>n</i> +1 冗長モード) | -40 ~ -75 VDC で 45A  |
|                                     | 2 ( <i>n+n</i> 冗長モード)          | (-48 VDC 公称、米国)      |
|                                     |                                | (-60 VDC 公称、国際)      |

**ステップ6** 各電源モジュールに使用する電源ケーブルの届く範囲内に入力電源コンセントを配置するようにプランニングします。最大距離については次の表を参照してください。

通常、電源コンセントはスイッチを設置したラックに配置されます。

| 電源モジュール                   | コンセントと電源モジュール間の最大距離                                                                       |
|---------------------------|-------------------------------------------------------------------------------------------|
| 3 kW AC 電源モジュール           | $8 \sim 12 \ 7 \ 7 - \ (2.5 \sim 3.5 \ m)$                                                |
| 3 kW ユニバーサル AC/DC 電源モジュール | 14 フィート (4.27 m)                                                                          |
| 3 kW DC 電源モジュール           | 4つの6ゲージワイヤ(推奨)を提供し、そのワイヤを必要な長さに<br>切断します。これらのワイヤを DC 電源モジュールに接続するための<br>4 つの6ゲージラグを提供します。 |

(注)

スイッチの電源をオンにするには、AC、DC、HVAC/HVDC 電源を組み合わせます。

#### ラックおよびキャビネットの要件

次のタイプのスイッチ用ラックまたはキャビネットを設置できます。

- ・標準穴あき型キャビネット
- ・ルーフファントレイ(下から上への冷却用)付きの1枚壁型キャビネット
- ・標準の Telco 4 支柱オープン ラック

スイッチを、ホットアイル/コールドアイル環境に置かれているキャビネット内に設置するに は、キャビネットにバッフルを取り付けて、シャーシの空気取り入れ口への排気の再循環を防 止します。

キャビネットのベンダーに相談して次の要件を満たすキャビネットを見つけるか、Cisco Technical Assistance Center (TAC) で推奨品を確認してください。

- ・取り付けレールがANSI/EIA-310-D-1992セクション1に基づく英国ユニバーサルピッチの 規格に準拠する、標準19インチ(48.3 cm)4支柱 Electronic Industries Alliance (EIA)キャ ビネットまたはラックを使用してください。
- ラックまたはキャビネットの高さは、スイッチと下部支持ブラケットの高さ21 RU(36.7 インチまたは93.4 cm)が収まるものである必要があります。
- •4 支柱ラックの奥行は、正面および背面の取り付けレール間で 24 ~ 32 インチ(61.0 ~ 81.3 cm) である必要があります(下部支持ブラケットまたは他の取り付けハードウェアの 適切な取り付けのため)。
- シャーシとラックの端またはキャビネット内部の間に必要なスペースは次のとおりです。
  - シャーシの前面とラックの前面またはキャビネット内部の間に4.5インチ(11.4 cm) (ケーブル配線とモジュールのハンドル用に必要)。
  - シャーシの背面とキャビネット内部の間に3.0インチ(7.6 cm)(使用する場合、キャビネットのエアーフローに必要)。

- シャーシと側およびラックまたはキャビネットの側面のスペースは不要(横方向のエアーフローなし)。
- また、ラックについては次の設置環境条件を考慮する必要があります。
  - ・電源コンセントは、スイッチが使用する電力コードの届く範囲にある必要があります。
    - •3kWAC電源モジュールの電源コードの長さは8~12フィート(2.5~4.3m)です。
    - •3 kW ユニバーサル AC 電源モジュールの電源コードの長さは14 フィート(4.27 m) です。

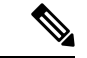

- (注) 3 kW DC 電源モジュールの電源ケーブルの提供とサイズの指定 は、ユーザによって行われます。
  - ・最大768個のポートに接続するケーブル用のスペースが必要です(同じラック内の他のデバイスに必要なケーブル配線用と別途)。これらのケーブルによって、シャーシのリムーバブルモジュールにアクセスできなくなったり、シャーシに出入りするエアーフローをさえぎったりしてはいけません。シャーシの左右にあるケーブル管理フレームを通じて、ケーブルを配線します。
- また、電源コンセントは、スイッチが使用する電力コードの届く範囲にある必要があります。

#### 警告 ステートメント 1048 : ラックの安定性

ラックの安定装置を取り付けるか、ラックを床にボルトで固定してから、設置または保守を行 う必要があります。ラックを安定させないと、身体に傷害を負う可能性があります。

### スペース要件

シャーシの設置を正しく行えるように、シャーシと他のラック、デバイス、または構造体との 間に適切なスペースを確保します。ケーブルの配線、通気の確保、およびスイッチのメンテナ ンスを行えるように、シャーシに適切なスペースを確保します。このシャーシの設置に必要な スペースについては、次の図を参照してください。

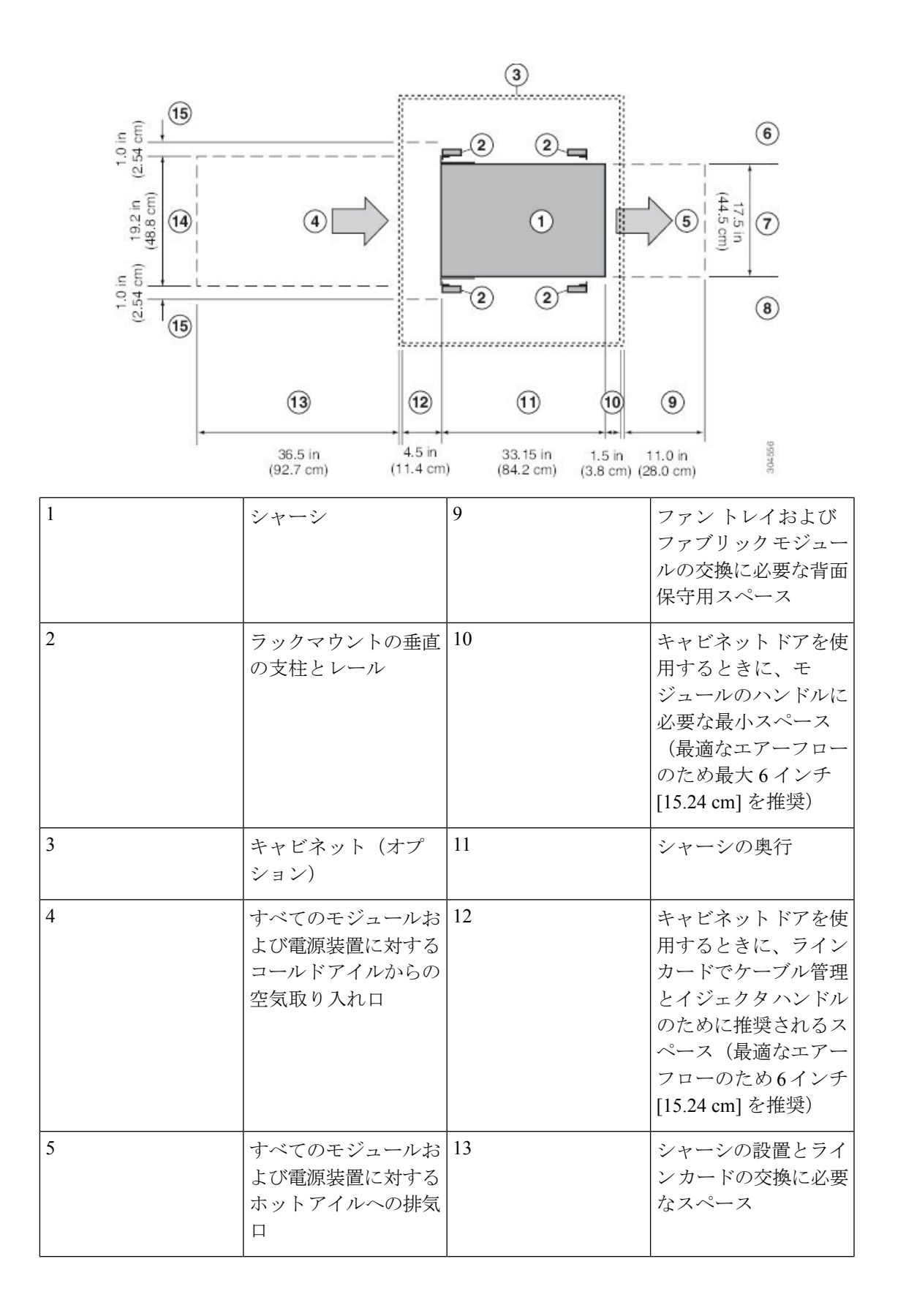

| 6 | 左側のスペースは不要<br>(左側にエアーフロー<br>なし) | 14 | シャーシとそれぞれの<br>側面の垂直取り付けブ<br>ラケットを合わせた幅                                         |
|---|---------------------------------|----|--------------------------------------------------------------------------------|
| 7 | シャーシの幅                          | 15 | 側面スペース。シャー<br>シの古いラインカード<br>ハンドル回転に必要<br>(回転の異なるハンド<br>ルを備えた現在のライ<br>ンカードには不要) |
| 8 | 右側のスペースは不要<br>(右側にエアーフロー<br>なし) |    |                                                                                |

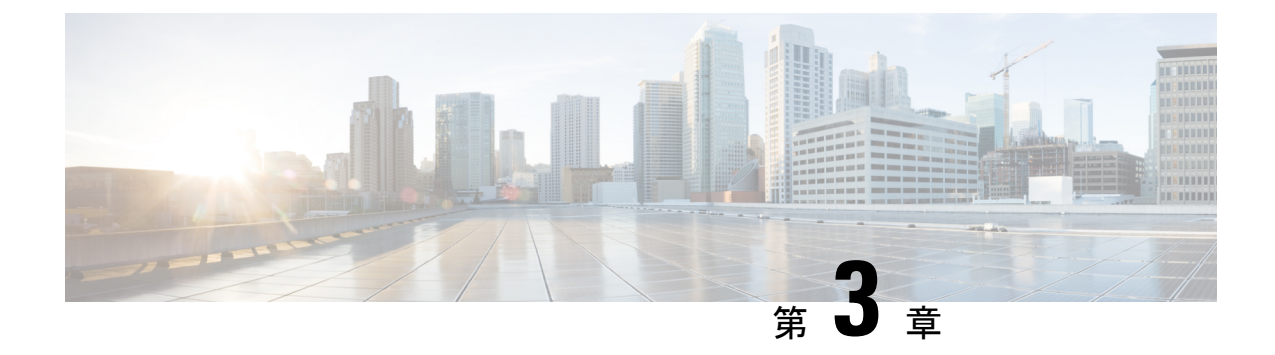

## シャーシの設置

- ラックまたはキャビネットの設置(21ページ)
- •新しいスイッチの検査(22ページ)
- •下部支持レールの取り付け (24ページ)
- ラックまたはキャビネットへのシャーシの設置(26ページ)
- シャーシのアース接続(32ページ)
- スイッチの起動(33ページ)

## ラックまたはキャビネットの設置

スイッチを設置する前に、ラックおよびキャビネットの要件(17ページ)に記載されている 要件を満たす、標準的な4支柱の19インチ(48.3 cm) EIA データセンターラック(またはそ のようなラックを備えたキャビネット)を設置する必要があります。

#### Â

警告 ステートメント 1048 : ラックの安定性

ラックの安定装置を取り付けるか、ラックを床にボルトで固定してから、設置または保守を行 う必要があります。ラックを安定させないと、身体に傷害を負う可能性があります。

#### 

警告 ステートメント 1018:電源回路

感電および火災のリスクを軽減するため、装置を電気回路に接続するときに、配線が過負荷に ならないように注意してください。

- ステップ1 床にラックをボルトで固定してからシャーシを載せます。
- ステップ2 接合された構造を持つラックの場合は、アースに接続します。この処置により、スイッチおよびそのコン ポーネントと、静電放電(ESD) リストストラップを簡単にアースできます。この操作により、設置時に 接地されていないコンポーネントを扱う際でも、放電を防止できます。

- **ステップ3** ラックにある電源にアクセスする必要がある場合は、次のいずれかを含めます。
  - AC 電源の場合は、スイッチの電力仕様を満たす AC 回路を含めます(スイッチモジュールの所要電力(121ページ)を参照)。この回路には、地域および国の要件を満たし、電源モジュールユニットで使用する電源ケーブルの仕様を満たすレセプタクルを含める必要があります。
  - DC 電源の場合は、スイッチの電力仕様を満たす DC 回路を含めます(スイッチモジュールの所要電力(121ページ)を参照)。この回路には、電源ケーブルを電源モジュールに安全に接続できるよう、回路ブレーカーを含める必要があります。

#### 新しいスイッチの検査

新しいシャーシを設置する前に開梱して点検し、注文したすべての品目があることを確認しま す。出荷中にスイッチが破損していないことを確認します。

#### 

注意 シャーシまたはそのコンポーネントを取り扱うときは、ESD の損傷を防ぐために、ESD プロ トコルに従う必要があります。この手順には、静電気防止用リストストラップを着用してアー スに接続する作業が含まれますが、これに限定されません。

 $\mathcal{O}$ 

- ヒント スイッチを取り出したあと、梱包用の箱は廃棄しないでください。梱包用の箱は平らにして、 システム用のパレットとともに保管してください。後日、デバイスを移動または輸送する場合 に、この箱が必要になります。
- **ステップ1** カスタマーサービス担当者から提供された機器リストと梱包品の内容を比較し、注文した品目を受け取っていることを確認します。出荷には、次のボックスが含まれています。

・次のコンポーネントが取り付けられたシステム シャーシ

- ・次のタイプの1つまたは2つのスーパーバイザモジュール(同じタイプであること):
  - •スーパーバイザA (N9K-SUP-A)
  - スーパーバイザ A+ (N9K-SUP-A+)
  - •スーパーバイザB(N9K-SUP-B)(-Rラインカードおよびファブリックモジュールに必要)
  - スーパーバイザB+(N9K-SUP-B+)(-R、-R2 ラインカードおよび-R、-R2 ファブリックモジュールに必要)
- ・システム コントローラ (2) (N9K-SC-A)
- ・第1章の「概要」で説明しているラインカード(1~16個のラインカード)
ファブリックモジュール:数量とタイプについては、第1章の概要を参照してください。スイッチには、取り付けられているラインカードをサポートするファブリックモジュールのタイプが1つだけ必要です。

次に示すように、ファブリックモジュールは特定のスロットにを取り付ける必要があります(他のスロットに取り付けると、モジュールの不一致が発生する可能性があります)。

- •3つのモジュールを使用する場合は、FM2、FM4、FM6のスロットに取り付ける必要があります。
- •4つのモジュールを使用する場合は、FM2、FM3、FM4、FM6のスロットに取り付ける必要があります。
- •5 つのモジュールを使用する場合は、FM 2、FM 3、FM 4、FM 5、FM 6 のスロットに取り付ける必要 があります。
- •6 つのモジュールを使用する場合は、FM1、FM2、FM3、FM4、FM5、FM6のスロットに取り付け る必要があります。
- •ファントレイ (3)
- 電源モジュール(1~10)
  - •3 kW AC 電源モジュール (N9K-PAC-3000W-B)
  - •3 kW ユニバーサル AC/DC 電源モジュール (N9K-PUV-3000W-B)
  - •3.15 kW デュアル入力汎用 AC/DC 電源モジュール (N9K-PUV2-3000W-B)
  - •3 kW DC 電源モジュール (N9K-PDC-3000W-B)
- ラックマウントキット
  - Cisco Nexus 9516 (N9K-C9500-RMK) シャーシ用ラック マウント キット
    - ・下部支持レール(2)
    - •M6取り付けネジ(20)
    - 10-32 取り付けネジ(20)
    - •12-24 取り付けネジ(20)
- ・スイッチアクセサリキット(N9K-ACC-KIT)
- **ステップ2** それぞれの箱の内容に損傷がないことを確認します。 **ステップ3** 不一致または損傷がある場合は、次の情報をカスタマーサービス担当者に電子メールで送信します。
  - ・発送元の請求書番号、梱包明細を参照してください。
  - ・欠落または破損している装置のモデル番号およびシリアル番号
  - 問題の説明と、その問題がインストールにどのように影響するかを示します。

• 外梱包、内梱包および製品の損傷の画像

## 下部支持レールの取り付け

下部支持レールは、ラックまたはキャビネットのスイッチシャーシの重量を支えます。ラック を安定させるためには、ラックユニット(RU)の最下部にこのレールを取り付ける必要があ ります。

### A

警告 ステートメント 1006: ラックへの設置と保守に関するシャーシ警告

ラックへのユニットの設置や、ラック内のユニットの保守作業を行う場合は、負傷事故を防ぐ ため、システムが安定した状態で置かれていることを十分に確認してください。次の注意事項 に従ってください。

- ラックにこの装置を一基のみ設置する場合は、ラックの一番下方に設置します。
- ラックに別の装置がすでに設置されている場合は、最も重量のある装置を一番下にして、 重い順に下から上へ設置します。
- ラックに安定器具が付属している場合は、その安定器具を取り付けてから、装置をラック に設置するか、またはラック内の装置の保守作業を行ってください。

#### 始める前に

シャーシに下部支持レールを取り付ける前に、次を実行する必要があります。

- 4支柱ラックまたはキャビネットがコンクリート床に設置され固定されていることを確認します。「ラックまたはキャビネットの設置」を参照してくささい。。
- 他のデバイスがラックまたはキャビネットに格納されている場合は、スイッチを設置する場所よりも下に配置されていることを確認します。また、同じラック内の軽いデバイスは、このスイッチを設置する場所よりも上にあることを確認します。
- 下部支持レールキットがスイッチのアクセサリキットに入っていることを確認します。
   「新しいスイッチの検査」を参照してください。

ステップ1 調整可能な2本の下部支持レールのいずれかをラックまたはキャビネットの可能な限り最も下のRUに配置します。前後の縦方向取り付けレールの外側エッジから出るように、各レールの長さを調整します。 シャーシを設置するために、レールの上部に少なくとも21RU(36.7インチ(93.4 cm))の空きスペース があることを確認してください(次の図を参照)。

> 取り付けブラケット間のスペースが24~32インチ(61.0~81.3 cm)になるように、レールを広げること ができます。

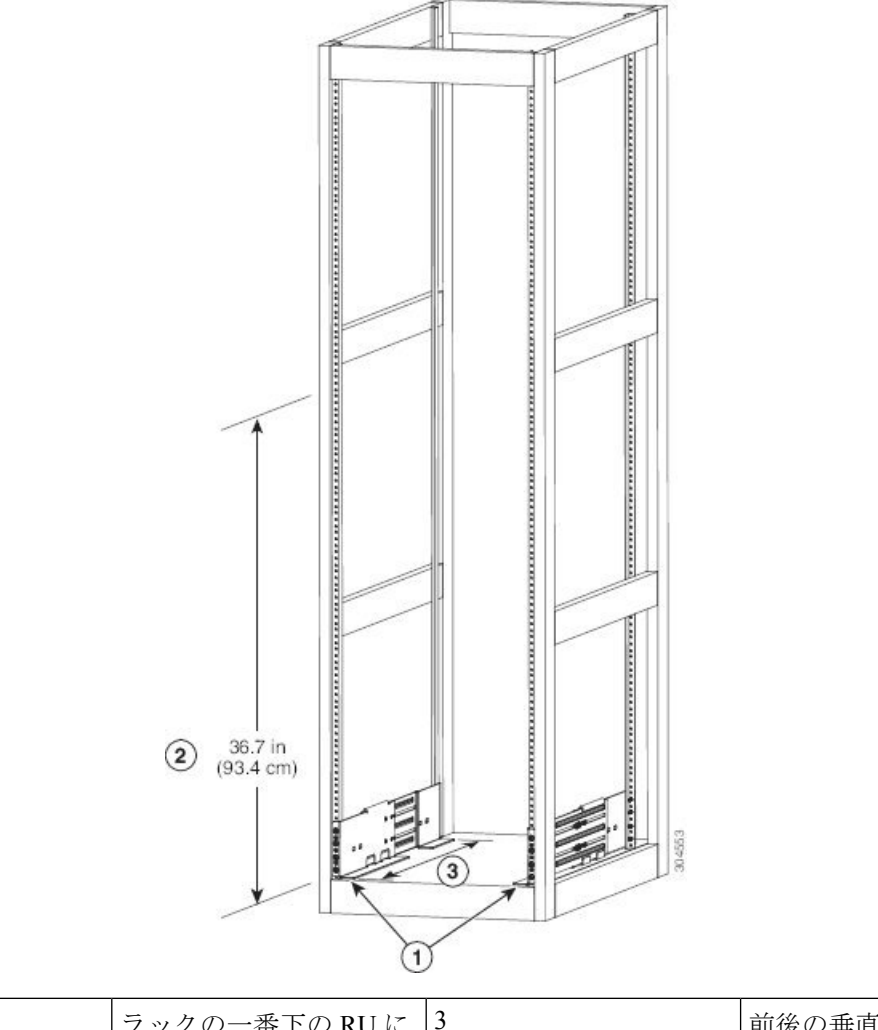

| 1 | ラックの一番下の RU に<br>2本の下部支持レールを<br>配置します。                     | 3 | 前後の垂直レール間の距<br>離は、61.0~81.3 cm(24<br>~32インチ)にする必要<br>があります。 |
|---|------------------------------------------------------------|---|-------------------------------------------------------------|
| 2 | 各シャーシに対して少な<br>くとも 21 RU(36.7 イン<br>チ(93.4 cm))を確保し<br>ます。 |   |                                                             |

ステップ2 レールの各端用の3本のM6X19mm または12-24X3/4インチのネジに、プラストルクドライバを使用 してレールの下部支持レールをラックまたはキャビネットに接続し(次の図に示すように、レールに対し て合計6本のネジを使用)、40インチポンド(4.5Nm)のトルクまで各ネジを締めます。

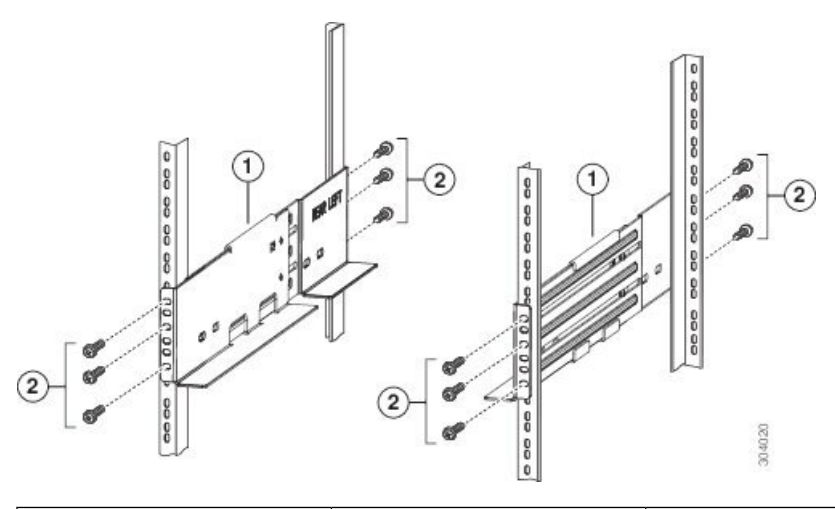

|   | 1 | 調整可能な下部支持レー | 2 | M6 x 19 mm (または    |
|---|---|-------------|---|--------------------|
|   |   | ル (2)       |   | 12-24 x 3/4 インチ)プラ |
|   |   |             |   | スネジ(レールごとに少        |
|   |   |             |   | なくとも6個)            |
| I |   |             |   |                    |

#### (注) 各下部支持レールの両端に少なくとも3本のネジを使用します。

- **ステップ3** ラックにもう1本の下部支持レールを取り付けるために、ステップ1および2を繰り返して行ってください。
  - (注) 2本の下部支持レールが同じ高さであることを確認します。高さが異なる場合は、高いほうの レールを低いほうの高さに合わせます。

#### 次のタスク

下部支持レールを最も低いRUに取り付け、水平になっていれば、これで、ラックまたはキャ ビネットにシャーシを取り付けることができます。

## ラックまたはキャビネットへのシャーシの設置

シャーシをラックに移動するには、シャーシをリフトにスライドさせる必要があります。ラッ ク上の場所の前にシャーシを配置するには、リフトを使用します。シャーシをリフトからラッ クにスライドさせます。次に、シャーシをラックにボルトで固定します。電源モジュール、 ファントレイ、およびファブリックモジュールを取り外すと、シャーシを移動しやすくなり ます。モジュールは、静電放電(ESD)による損傷の可能性を最小限に抑えるために封印され ています。シャーシを簡単に移動できるように、シャーシからモジュールを取り外してくださ い。

#### 始める前に

 ラックまたはキャビネットが完全に取り付けてあること(「ラックまたはキャビネットの 設置」を参照)

### Â

警告 ステートメント 1048: ラックの安定性

安定性に注意してください。ラックの安定装置をかけるか、ラッ クを床にボルトで固定してから、保守のために装置を取り外す必 要があります。ラックを安定させないと、転倒することがありま す。

- 下部支持レールがラック内の最も低い RU に取り付けられていること。また、シャーシを 取り付けるためのレールの上に 21 RU (36.7インチ (93.4 cm))のスペースがあること。
- シャーシを設置する場所でデータセンターのアースを利用できること。
- ラックに他のデバイスが取り付けられている場合、より重いデバイスが、シャーシを取り 付けようとしている場所よりも下に取り付けられていること。
- シャーシ梱包内容を開梱し、部品が揃っていて損傷がないか調べてあること(「新しいスイッチの検査」を参照)
- 次の工具と部品があること。
  - シャーシ、およびそれに取り付けられたモジュール、ファントレイ、および電源モジュールの重量を持ち上げることが可能なリフト。フル装備の場合、スイッチの重量は最大 568 ポンド(258 kg)になります。モジュールが取り付けられた状態(または保護されたモジュールを取り外した状態)のシャーシの重量を判断するには、「シャーシ、モジュール、ファントレイ、および電源モジュールの重量(119ページ)」を参照してください。

- 注意 重さが120 ポンド(55 kg)を超えるものを持ち上げる場合は、リ フトを使用してください。
  - No.1 プラス トルク ドライバ
  - 下部支持レール キットの8本の12-24 X 3/4 インチまたは M6 X 19 mm プラス ネジ

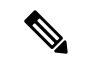

(注) 最大で 568 ポンド (258 kg) になるシャーシをリフトとラックの間で移動するには、最低 3 人の人員が必要です。

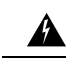

警告 ステートメント 1006: ラックへの設置と保守に関するシャーシ警告

ラックへのユニットの設置や、ラック内のユニットの保守作業を行う場合は、負傷事故を防ぐ ため、システムが安定した状態で置かれていることを十分に確認してください。次の注意事項 に従ってください。

- ・ラックにこの装置を一基のみ設置する場合は、ラックの一番下方に設置します。
- ラックに別の装置がすでに設置されている場合は、最も重量のある装置を一番下にして、 重い順に下から上へ設置します。
- ・ラックに安定器具が付属している場合は、その安定器具を取り付けてから、装置をラック に設置するか、またはラック内の装置の保守作業を行ってください。

A

警告 ステートメント 1074:地域および国の電気規則への適合

機器の取り付けは各地域および各国の電気規格に適合する必要があります。

- **ステップ1** シャーシを移動するときには、できる限り軽くしておきます。以下のモジュールは取り外し、そのコネ クターが損傷しないような場所に置いておくこと。
  - ・電源装置:それぞれの電源装置は、イジェクトレバーを押し込みながら、前面のハンドルを使って 取り外します。
  - ファントレイ:4本の非脱落型ネジを緩めて、ファントレイの2本のハンドルを使ってモジュール を取り外します。
  - ファブリックモジュール:それぞれのファブリックモジュールは、前面のイジェクトボタンを両方とも押し、ボタンのレバーをモジュールから離れる方向に回し、レバーを使って取り外します。
- **ステップ2** シャーシをリフトに載せる手順は次のとおりです。
  - a) シャーシを載せた輸送用パレットの横にリフトを配置します。
  - b) シャーシの最下部(またはシャーシ最下部の下 1/4 インチ(0.635 cm)以内)の高さにリフトを上げます。
  - c) シャーシをリフトに完全に載せてシャーシ側面がリフトの垂直レールに触れるか近づくようにする には、最低4人が必要となります。シャーシの前面および背面に障害物がなく、シャーシをラック に簡単に押し出せることを確認してください。
  - 警告 ステートメント 1032:シャーシの持ち上げ

怪我またはシャーシの破損を防ぐために、モジュール(電源装置、ファン、またはカードな ど)のハンドルを持ってシャーシを持ち上げたり、傾けたりすることは絶対に避けてくださ い。これらのハンドルは、シャーシの重さを支えるようには設計されていません。

- **ステップ3** リフトを使用して移動し、4支柱ラックまたはキャビネットの前面にシャーシを合せます。下部支持レー ルの高さ、またはブラケットの上1/4インチ(0.6 cm)以内の高さになるまで、シャーシの下部を持ち上 げます。
- ステップ4 シャーシの背面側(空き電源スロットの側)を、ラックまたはキャビネットに取り付けられるように配置します、必要に応じて、シャーシの両側にある2個のハンドルを使用してリフト上でシャーシを移動できます。
- **ステップ5** 2人で、シャーシをラックまたはキャビネットの途中まで押し込みます。もう1人が、下部支持ブラケットのエッジにシャーシが引っかからように確認しながら、下部支持レールまでシャーシを誘導します。

シャーシ前面の下部だけを押してください。シャーシを移動するときは、モジュールやモジュール ハン ドルを押さないでください。

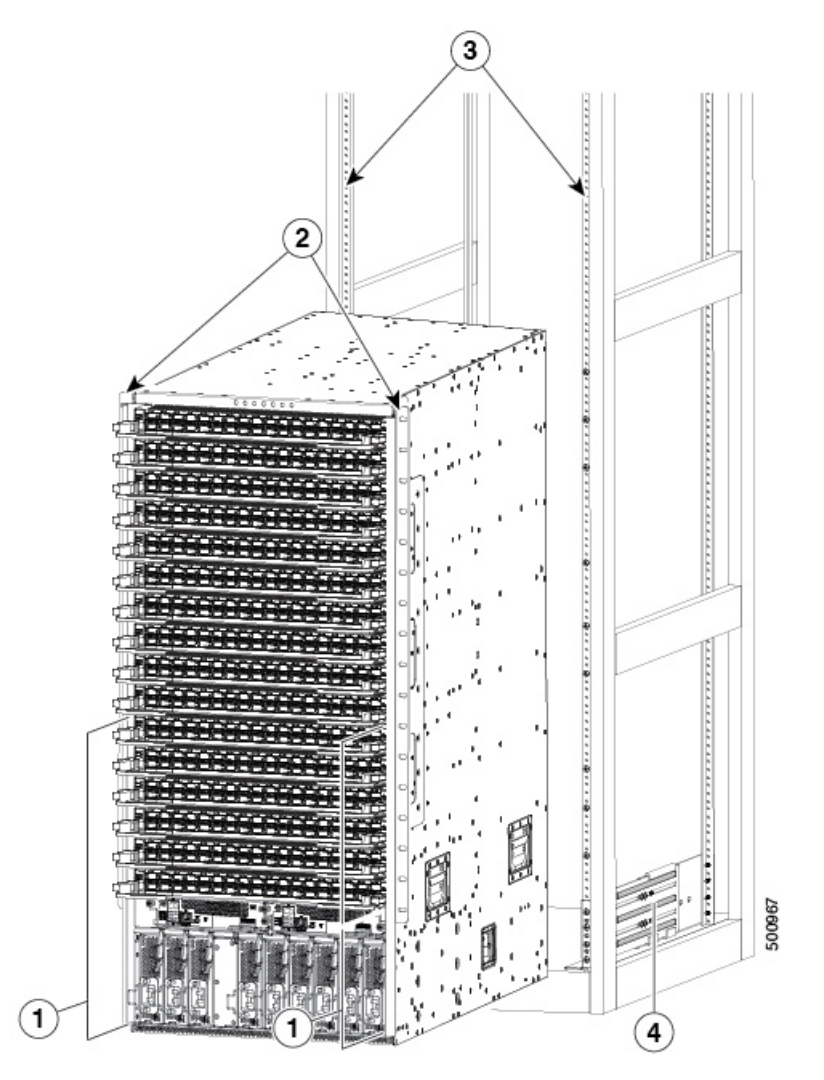

| 1 | シャーシ前面の下半分を<br>押します(モジュールま<br>たはモジュールハンドル<br>を押したり持ち上げたり<br>しないでください)。 | 3 | ラック垂直取り付けレー<br>ル |
|---|------------------------------------------------------------------------|---|------------------|
| 2 | シャーシ取り付けブラ<br>ケット                                                      | 4 | 下部支持レール          |

**ステップ6** リフトが下部支持レールよりも高く上がっている場合は、ブラケットと同じ高さ(またはレールの下1/4 インチ(0.6 cm)以内)までリフトをゆっくりと下げます。

この操作により、レールに対してシャーシが水平に保たれ、シャーシが下部支持レールの内側のエッジに引っかかるのを防ぐことができます。

**ステップ7** 2人で、シャーシをラックまたはキャビネットの奥まで押し込みます。

2つの垂直取り付けブラケットがラックまたはキャビネットの垂直レールに接触したらシャーシは完全に 押し込まれています。

**ステップ8** シャーシの取り付けブラケットとラック上の垂直取り付けレールの位置を合わせ、シャーシをラックに 取り付けます。

> シャーシ取り付けブラケット内のネジ穴の位置を、ラックまたはキャビネット上の垂直取り付けレール のネジ穴に合わせます。プラスドライバを使用し、4本の M6 X 19 mm または 12-24 X 3/4 インチのネジ で2個のシャーシ取り付けブラケットをそれぞれ固定します(2個の取り付けブラケットで合計8本のネ ジを使用)。次の図を参照してください。

**ヒント** 下部支持レール上でシャーシの位置を調整するには、シャーシのハンドルを使用します。

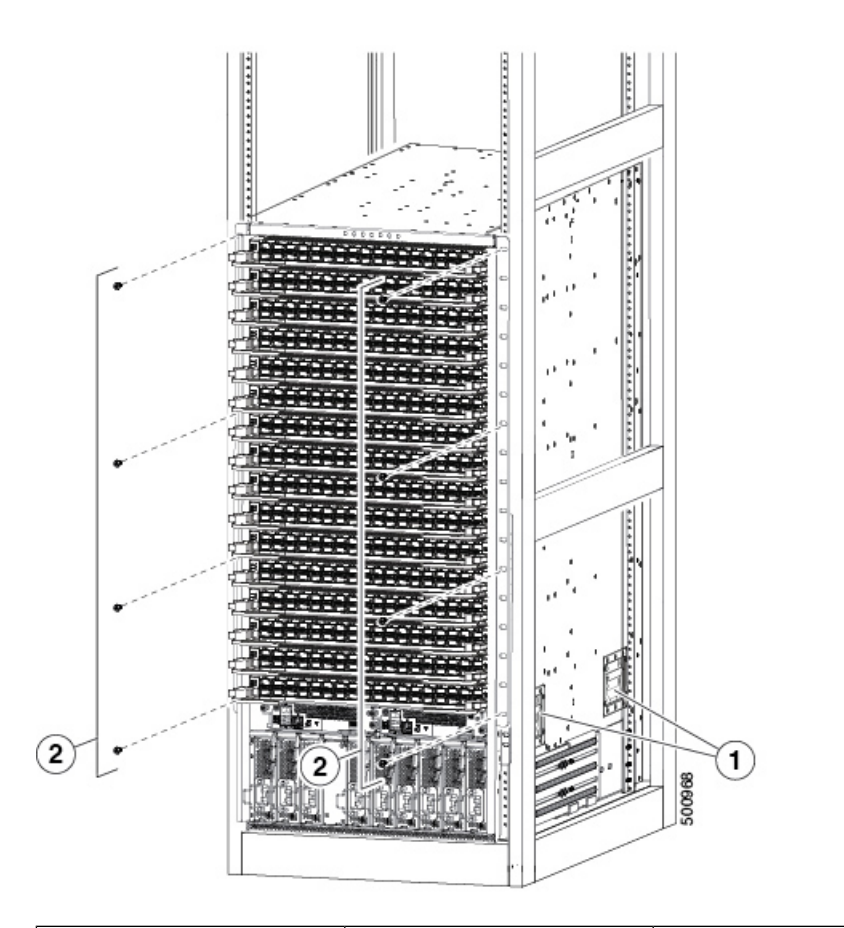

| 1 | シャーシの位置を調整す | 2 | 各サイドブラケットを前         |
|---|-------------|---|---------------------|
|   | るハンドル       |   | 面取り付けレールに取り         |
|   |             |   | 付ける際に使用する4本         |
|   |             |   | の M6 X 19 mm または    |
|   |             |   | 10-24 x 3/4 インチ プラス |
|   |             |   | ネジ (合計8本のネジを        |
|   |             |   | 使用)                 |

- **ステップ9** ファブリックモジュールを再度取り付ける場合は、次を参照してください。ファブリックモジュールの 取り付け (96 ページ)
- ステップ10 ファントレイを再度取り付ける場合は、次を参照してください。t\_n95xx\_install\_fan\_tray.xml

#### 次のタスク

シャーシをラックに固定すると、スイッチをアース接続できます(シャーシのアース接続(32ページ)を参照)。

### シャーシのアース接続

スイッチとラックが金属間接続されたアースされたラックにスイッチを適切に取り付けると、 スイッチ シャーシは自動的にアースされます。

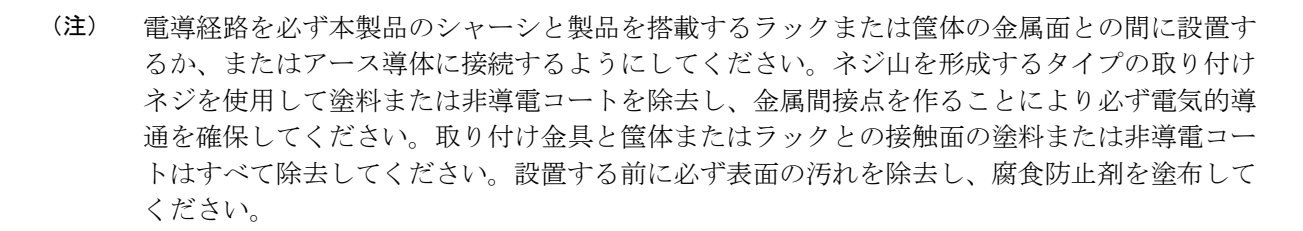

また、ラックがアースされていない場合、お客様が準備したアースケーブルを接続してシャー シをアースすることもできます。ケーブルをシャーシのアースパッドおよび設置場所のアース に接続します。

### A

警告 ステートメント 1024 : アース導体

この装置は、接地させる必要があります。感電のリスクを軽減するため、絶対にアース導体を 破損させたり、アース線が正しく取り付けられていない装置を稼働させたりしないでくださ い。アースが適切かどうかはっきりしない場合には、電気検査機関または電気技術者に確認し てください。

Â

警告 ステートメント 1046:装置の設置または交換

感電のリスクを軽減するため、装置を設置または交換するときには、必ずアースを最初に接続 し、最後に取り外します。

#### 始める前に

シャーシをアースする前に、データセンタービルディングのアースに接続できるようになっている必要があります。

- ステップ1 ワイヤストリッパを使用して、アース線の端から0.75インチ(19mm)ほど、被膜をはがします。米国で 設置する場合は、6-AWG線をお勧めします。
- ステップ2 アース線の被覆をはぎとった端をアースラグの開口端に挿入します。圧着工具を使用し、次の図のように アース線をアースラグに圧着します。アース線をアースラグから引っ張り、アース線がアースラグにしっ かりと接続されていることを確認します。

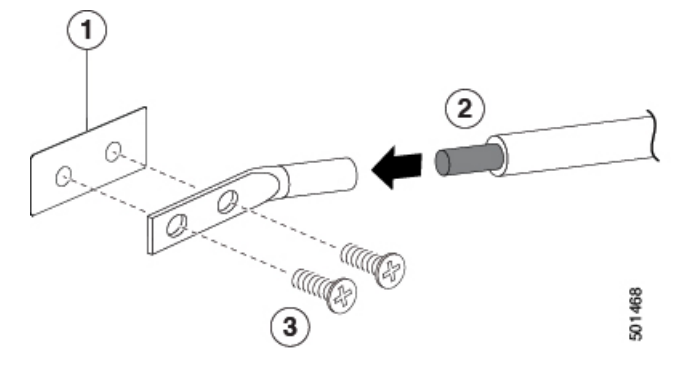

| 1 | シャーシのアースパッド                                                                  | 3 | 2本のM4ネジを使用して<br>アース ラグをシャーシに<br>固定します |
|---|------------------------------------------------------------------------------|---|---------------------------------------|
| 2 | アースケーブル。一方の<br>端から 0.75 インチ(19<br>mm)絶縁体がはがされ、<br>アースラグに挿入され、<br>所定の位置に圧着します |   |                                       |

**ステップ3**2本の M4 ネジでシャーシのアース パッドにアース ラグを固定します(上図を参照)。11~15インチポンド(1.24~1.69 Nm)のトルクでネジを締めます。

ステップ4 アース線のもう一方の端を処理し、設置場所のアースに接続します。

## スイッチの起動

スイッチを起動する前に、以下のことを確認する必要があります。

- そのスイッチには、スイッチに取り付けられているすべてのモジュールが必要とする電力 を出力できるだけの電源があること。スイッチで使用する電源モードに応じて、次の点を 考慮してください。
  - コンバインドパワーモード(電源冗長性なし)の場合、シャーシ内のすべてのモジュールに電力を供給するのに十分な電源が必要です。冗長性を確保するために追加の電源装置は必要ありません。
  - n+1 冗長モードの場合は、シャーシ内のすべてのモジュールに電力を供給するのに十分な電源が必要です。一方の電源モジュールがダウンした場合、または交換された場合に冗長性を提供するために、1 台の追加の電源が必要です。必要な最大電源数は、コンバインドパワーモードで使用する電源数に加えて、冗長性のためのもう1台です(n+1)。
  - n+n冗長モードの場合は、2つの同等の電源装置セットが必要です。それぞれが、シャーシ内のすべてのモジュールに電源を供給できること、そしてそれぞれのセットを別個

の電源に接続することが必要です。1 台の電源モジュールがダウンした場合、他方の 電源に接続された電源モジュールがスイッチに電力を供給できます。電源の最大数 は、コンバインドパワーモードで使用する電源数に加えて、冗長性のためのそれと 同じ台数です(*n+n*)。

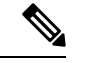

(注) DC電源モジュールには2つの給電があり、それぞれにプラス(+) 線とマイナス(-)線があります。電源ケーブルをシンプルにルー ティングするには、両方のフィードを同じ電源に接続します。そ れぞれの給電を別の電源に接続することもできますが、電源ケー ブルの配線がより複雑になります。

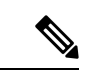

- (注) この機器は、隣接するデバイスが完全に起動して実行されている かどうかに応じて、30分未満で起動するように設計されています。
  - •2つの電源を使用する場合は、電源ケーブルのルーティングを個別に管理するのが最も簡単です。シャーシの左側にある一方の電源に電源ケーブルをルーティングします。シャーシの右側にあるもう一方の電源に電源ケーブルをルーティングします。左側の電源ケーブルは、左端の電源スロットの電源装置に接続します。右側の電源ケーブルは、右端の電源スロットの電源装置に接続します。すべての電源モジュールスロットを取り付けない場合は、今のところ両端のみに取り付けて、その間は空けておきます。電源装置を追加するまで、設計された通気を維持するために、電源スロットブランクで、それぞれの空きスロットをカバーします。

スイッチの電源を1つまたは2つの電源に接続したら、スイッチをオンにします。

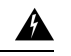

警告 ステートメント 1004:設置手順 設置手順を読んでから、システムを使用、取り付け、または電源に接続してください。

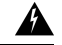

#### 警告 ステートメント 1018:電源回路

感電および火災のリスクを軽減するため、装置を電気回路に接続するときに、配線が過負荷に ならないように注意してください。

### AC 電源への3kWAC 電源モジュールの接続

- **ステップ1**3kWAC 電源モジュールのそれぞれで、AC 電源および電源モジュールの電源レセプタクルにAC 電源ケー ブルを接続します。
- ステップ2 出力電力 LED が点灯し、グリーンになることを確認します。

#### 次のタスク

電源モジュールが稼働して、スイッチに完全に電源が投入されたら、スイッチをネットワーク に接続できます。

### AC 電源への3kW ユニバーサル AC/DC 電源モジュールの接続

3 kW ユニバーサル AC/DC 電源モジュールを使用すると、Saf-D-Grid レセプタクルを備えた 200 - 277 V AC 回路のどちらにも接続できます。これは、AC 電源に電源モジュールを接続す るための手順です。

#### 始める前に

電源モジュールの電源スイッチをオフにする必要があります(電源スイッチを0に設定)。

- **ステップ1** 電源モジュールの電源スイッチがオフ(0)になっていることを確認します。
- ステップ2 AC 電源の Saf-D-Grid レセプタクルに AC 電源ケーブルの Saf-D-Grid コネクタを接続します。
- ステップ3 電源モジュールの Saf-D-Grid レセプタクルに、電源ケーブルのもう一方の端にある Saf-D-Grid コネクタを 接続します。
- ステップ4 電源スイッチを押してオン(1)にし、電源モジュールの電源をオンにします。
- ステップ5 出力電力 LED が点灯し、グリーンになることを確認します。

次のタスク

電源装置を電源へ接続し終えて、電源が動作している場合は、スイッチをネットワークに接続 します。

### DC 電源への3kW ユニバーサル AC/DC 電源モジュールの接続

3 kW ユニバーサル AC/DC 電源モジュールを使用すると、プラス、マイナス、およびアース端 子を備えた 240 - 380 V DC 回路のどちらにも接続できます。これは、DC 電源に電源モジュー ルを接続するための手順です。 始める前に

•DC 電源の回路ブレーカーをオフにする必要があります。

・電源モジュールの電源スイッチをオフにする必要があります(電源スイッチを0に設定)。

- ステップ1 DC 電源の回路ブレーカーがオフになっていることを確認します。
- **ステップ2** 電源モジュールの電源スイッチがオフ(0) になっていることを確認します。
- ステップ3 電源ケーブルのアース端子リングを DC 電源のアース端子に接続します。適切なトルク設定でナットを締め、端子支柱にしっかりと固定します。
- ステップ4 電源ケーブルのマイナス端子リングを DC 電源のマイナス(-)端子に接続します。適切なトルク設定で ナットを締め、端子支柱にしっかりと固定します。
- ステップ5 電源ケーブルのプラス端子リングをDC電源のプラス(+)端子に接続します。適切なトルク設定でナット を締め、端子支柱にしっかりと固定します。
- ステップ6 電源モジュールの Saf-D-Grid レセプタクルに、電源ケーブルのもう一方の端にある Saf-D-Grid コネクタを 接続します。
- ステップ1 DC 電源回路の回路ブレーカーをオンにします。
- **ステップ8** 電源スイッチを押してオン(1)にし、電源モジュールの電源をオンにします。
- ステップ9 出力電力 LED が点灯し、グリーンになることを確認します。

#### 次のタスク

電源装置を電源へ接続し終えて、電源が動作している場合は、スイッチをネットワークに接続 します。

### DC 電源への3kW DC 電源モジュールの接続

電源の長化を使用しないか、n+1の電源冗長化を使用する場合、スイッチの電源を同じ電源グ リッドに接続します。n+nの電源冗長化を使用する場合、1つ目のグリッドに電源装置の半分 を接続し、2つ目めのグリッドには残りの半分の電源装置を接続します。グリッドAの電源装 置はスイッチの左側にあり、グリッドBの電源装置はスイッチの右側にあります)。

#### 始める前に

- ・シャーシに電源モジュールが取り付け済みである必要があります。
- 電源モジュールは、お客様によって提供された電源コードを使用して DC 電源に接続する ために十分に近い場所に配置する必要があります。
- •4つの 6-AWG ラグがスイッチに付属します。
- ・お客様によって提供される機器およびツールには、次のものが含まれている必要があります。

•4本の電源ケーブル(6-AWGケーブルを推奨)

(注) 色付きのケーブルを使用して、プラスとマイナスの極性を指定し ます。プラス極性の色が付いた2本のケーブルと、マイナス極性 の色が付いた2本のケーブルが必要です

- ワイヤ ストリッパ
- 圧着工具
- ドライバとレンチ
- **ステップ1** 次のようにして、スイッチと回路ブレーカをオフにします。
  - a) 電源モジュールの電源スイッチをスタンバイ(電源モジュールの0の位置)に切り替えます。
  - b) DC 電源からの 2 つの入力それぞれについて、回路ブレーカをオフにします。
    - 警告 ステートメント 1003 : DC 電源の切断

次の手順を実行する前に、DC 回路に電気が流れていないことを確認してください。

- ステップ2 お客様から提供された電源ケーブルを、次のように電源モジュールと電源に差し込みます。
  - a) ワイヤストリッパを使用して、4本の電源ケーブルの端の絶縁体をそれぞれ0.75インチ(19 cm)はがします。

色付きのケーブルを使用して、プラスとマイナスの極性を指定します。プラス極性の色が付いた2本の ケーブルと、マイナス極性の色が付いた2本のケーブルが必要です

b) 圧着工具を使用して、4つのラグ(各電源モジュール用にスイッチに付属)をそれぞれ、端をはがした 各ケーブルの端に取り付けます。

ケーブルを引っ張って、圧着したラグをそれぞれテストします。

c) 端子ボックスのカバーの3本のネジを、ドライバを使用して取り外します。カバーは電源装置の前面 にあります。次の図のようにしてカバーを取り外します。

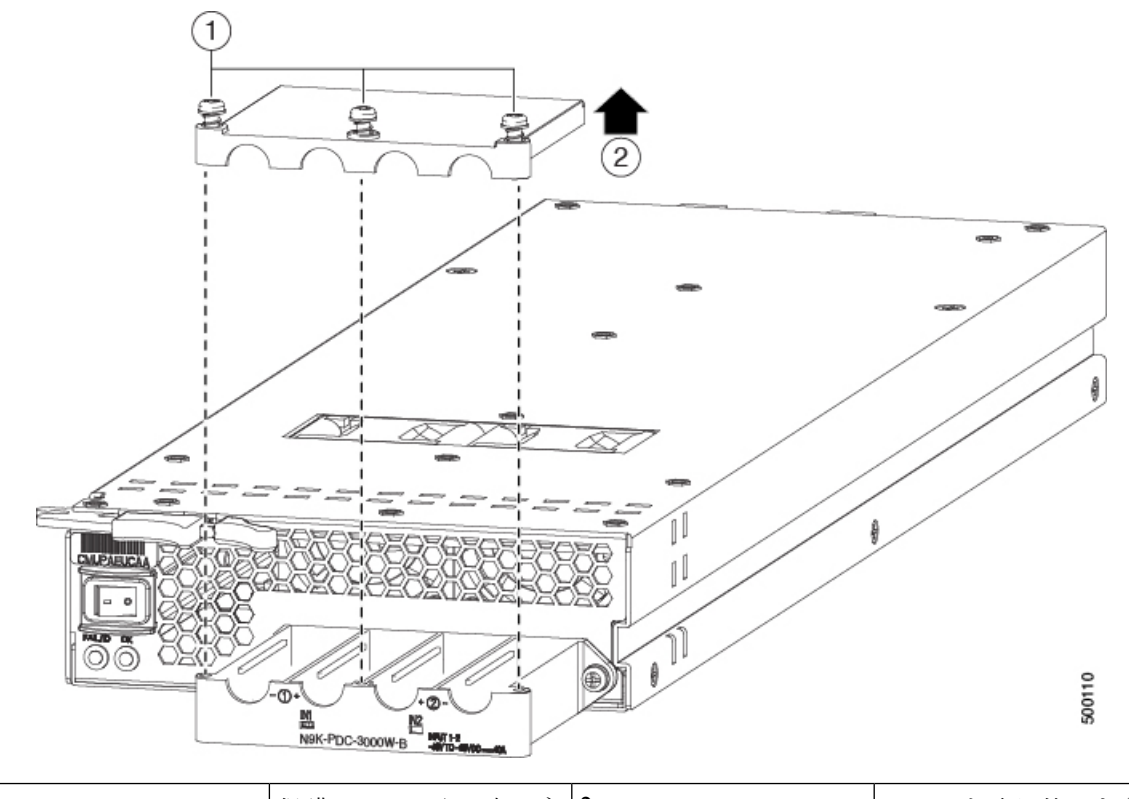

| 1 | 保護カバーから3本のネ | 2 | カバーを取り外します。 |
|---|-------------|---|-------------|
|   | ジを取り外します。   |   |             |

- (注) 端子ボックスには、4つの電源端子に対応する4つのスロットがあります(マイナス[-]、 プラス[+]、プラス[+]、マイナス[-]の順に並んでいます)。各端子には2つのナットがあ り、これらを使用して電源ケーブルを端子に固定します。
- d) 端子ボックスの各スロットの各端子ポストから2つのナットを取り外します。
- e) 2本のプラスケーブルの各ラグを、中央の2本の端子支柱に配置し、2つのナットを使用して各ラグを 固定します。それから40インチポンド(4.5 N·m)のトルクで締めます。
- f) 2本のマイナスケーブル用の各ラグを、端側の2本の端子支柱に配置し、2つのナットを使用して各ラ グを固定します。それから40インチポンド(4.5 N·m)のトルクで締めます。
- g) 保護カバーを端子ボックスに戻し、3本のネジで所定の位置に固定します。
- h) 電源ケーブルのもう一方の端を、2つの DC 電源回路に接続します。

電源装置の一方の側に接続されているプラス ケーブルとマイナス ケーブルが、同じ DC 電源回路に接続されていることを確認します。各マイナス ケーブルがマイナス端子に接続され、各プラス ケーブル がプラス端子に接続されていることを確認します。

- ステップ3 次のように電源モジュールの電源を入れます。
  - a) 両方の入力ラインの電源の回路ブレーカをオンにします。

入力1(IN1)および入力2(IN2)のLEDが電源モジュールで点灯していることを確認します。

b) 電源モジュールの電源スイッチをオン(電源モジュールの1の位置)に切り替えます。

LED が点滅し、Input LED のほかに、OK LED もオン(緑色)になります。

次のタスク

これでスイッチをネットワークに接続できます。

I

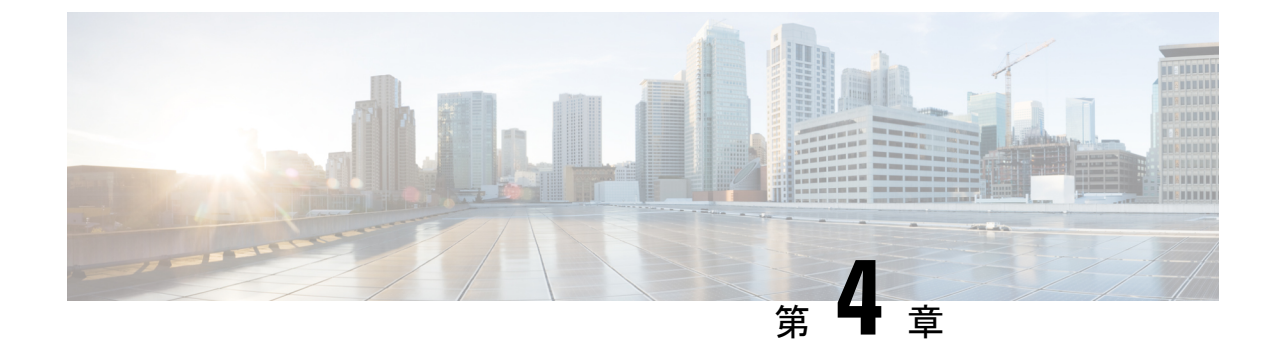

# ネットワークへのスイッチの接続

- ・ポート接続に関する注意事項(41ページ)
- スイッチへのコンソール接続(43ページ)
- ・管理インターフェイスの接続 (44 ページ)
- •初期スイッチ設定の作成(45ページ)
- •インターフェイスポートの接続(47ページ)

## ポート接続に関する注意事項

C Form-factor Pluggable (CFP) 、Quad Small Form-Factor Pluggable (QSFP+、QSFP28 または QSFP-DD) 、Small Form-Factor Pluggable (SFP、SFP+、またはSFP28) トランシーバ、または RJ-45 コネクタを使用して、ラインカード上のポートを他のネットワークデバイスに接続でき ます。

現在スイッチで使用されているトランシーバの情報を確認するには、 show inventory all コマンドを使用します。

ケーブルとは別の光ファイバケーブルが損傷しないようにします。ラインカードにトランシー バを取り付けるときは、トランシーバを光ファイバケーブルから外しておきます。この場合、 トランシーバをスイッチから取り外す前に、ケーブルをトランシーバから取り外します。

トランシーバと光ケーブルの有効性と寿命を最大化するには、次の手順を実行します。

- トランシーバを扱うときは、常にアースに接続されている静電気防止用リストストラップ を着用してください。通常、スイッチを設置するときはアースされており、リストスト ラップを接続できる静電気防止用のポートがあります。
- トランシーバの取り外しおよび取り付けは、必要以上に行わないでください。取り付けおよび取り外しを頻繁に行うと、耐用年数が短くなります。
- 高精度の信号を維持し、コネクタの損傷を防ぐために、トランシーバと光ファイバケーブルは常に埃のない清潔な状態に保ってください。汚れによって減衰(光損失)は増加します。減衰量は0.35 dB未満に維持する必要があります。
  - ・埃によって光ファイバケーブルの先端が傷つかないように、取り付ける前にこれらの 部品を清掃してください。

- コネクタを定期的に清掃してください。必要な清掃の頻度は、設置環境によって異なります。また、埃が付着したり、誤って手を触れた場合には、コネクタを清掃してください。ウェットクリーニングやドライクリーニングが効果的です。設置場所の光ファイバ接続清掃手順に従ってください。
- コネクタの端に触れないように注意してください。端に触れると指紋が残り、その他の汚染の原因となることがあります。
- ・埃が付着していないこと、および損傷していないことを定期的に確認してください。損傷 している可能性がある場合には、清掃後に顕微鏡を使用してファイバの先端を調べ、損傷 しているかどうかを確認してください。
- ・取り付けるときにトランシーバを損傷する可能性を最小限にするために、スイッチスロットにゆっくりと押し込みます。スロットにトランシーバ全体を無理やり入れないでください。トランシーバがスロットの途中で止まる場合は、上下逆になっている可能性があります。トランシーバーを取り外し、上下逆にしてから、取り付け直します。正しい位置にある場合、トランシーバはスロットの奥まで押し込まれ、完全に取り付けられるとカチッと音がします。

### Â

警告 ステートメント 1051 : レーザー放射

接続されていない光ファイバケーブルやコネクタからは目に見えないレーザー光が放射されて いる可能性があります。レーザー光を直視したり、光学機器を使用して直接見たりしないでく ださい。

### 

警告 ステートメント 1055: クラス I およびクラス 1M レーザーまたはその一方

目に見えないレーザー放射があります。望遠鏡を使用しているユーザに光を当てないでください。これは、クラス 1/1M のレーザー製品に適用されます。

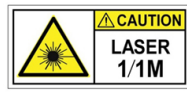

#### Â

警告 ステートメント 1056:未終端の光ファイバ ケーブル

未終端の光ファイバの末端またはコネクタから、目に見えないレーザー光が放射されている可 能性があります。光学機器で直接見ないでください。ある種の光学機器(ルーペ、拡大鏡、顕 微鏡など)を使用し、100 mm 以内の距離でレーザー出力を見ると、目を傷めるおそれがあり ます。

### スイッチへのコンソール接続

スイッチをネットワーク管理接続するか、スイッチをネットワークに接続する前に、コンソー ル端末でローカルの管理接続を確立する必要があります。次に、スイッチの IP アドレスを設 定します。コンソールを使用し、次の機能を実行することができます。それぞれの機能は、そ の接続を確立したあとで管理インターフェイスによって実行できます。

- コマンドラインインターフェイス(CLI)を使用してスイッチを設定
- •ネットワークの統計データおよびエラーを監視する。
- ・簡易ネットワーク管理プロトコル (SNMP) エージェント パラメータを設定する。
- ソフトウェアアップデートをダウンロードする。

スーパーバイザモジュールの非同期シリアルポートと非同期伝送に対応したコンソールデバイス間で、このローカル管理接続を行います。通常、コンピュータ端末をコンソールデバイスとして使用できます。スーパーバイザモジュールのコンソールシリアルポートを使用します。

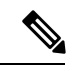

(注) コンソールポートをコンピュータ端末に接続する前に、コンピュータ端末でVT100端末エミュレーションがサポートされていることを確認してください。端末エミュレーションソフトウェアにより、セットアップ中および設定中にスイッチとコンピュータ間の通信が可能になります。

始める前に

- スイッチは完全にラックに装着され、電源に接続され、アースされている必要があります。
- コンソール、管理、およびネットワーク接続に必要なケーブルが利用可能である必要があります。
  - RJ-45 ロール オーバー ケーブルおよび DB9F/RJ-45 アダプタはスイッチ アクセサリ キットに含まれています。
  - •ネットワークケーブルは、設置したスイッチの場所に配線してあります。

ステップ1 次のデフォルトのポート特性と一致するように、コンソール デバイスを設定します。

- ・9600 ボー
- •8データビット
- •1ストップビット
- •パリティなし

**ステップ2** スイッチのコンソール ポートに RJ-45 ロールオーバー ケーブルを接続します。

このケーブルはアクセサリ キットに含まれています。

- **ステップ3** コンソールまたはモデムに RJ-45 ロールオーバー ケーブルを配線します。
- ステップ4 コンソールまたはモデムに RJ-45 ロールオーバー ケーブルの反対側を接続します。

コンソールまたはモデムで RJ-45 接続を使用できない場合は、スイッチのアクセサリ キットに含まれてい る DB-9F/RJ-45F PC 端末アダプタを使用します。また、RJ-45/DSUB F/F または RJ-45/DSUB RP アダプタも 使用できます。ただし、これらのアダプタは用意する必要があります。

#### 次のタスク

スイッチの初期設定を作成する準備が整いました(初期スイッチ設定の作成(45ページ)を 参照)。

### 管理インターフェイスの接続

スーパーバイザ管理ポート(MGMT ETH)はアウトオブバンド管理を提供するもので、これ によってコマンドラインインターフェイス(CLI)を使用してIPアドレスでスイッチを管理で きます。このポートでは、RJ-45インターフェイスで10/100/1000イーサネット接続が使用され ます。

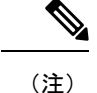

デュアルスーパーバイザスイッチでは、両方のスーパーバイザモジュールの管理インターフェ イスをネットワークに接続することで、アクティブなスーパーバイザモジュールが常にネット ワークに接続されていることを確認できます(つまり、スーパーバイザモジュールごとにこの タスクを実行できます)。どちらのスーパーバイザモジュールがアクティブであっても、ネッ トワークから実行され、アクセス可能な管理インターフェイスをスイッチで自動的に使用でき るようになります。

注意 IPアドレスの競合を防ぐため、初期設定が完了するまで管理ポートを接続しないでください。 詳細については、初期スイッチ設定の作成(45ページ)を参照してください。

#### 始める前に

初期スイッチ設定を完了しておく必要があります(初期スイッチ設定の作成(45ページ)を 参照)。

**ステップ1** モジュラ型 RJ-45 UTP ケーブルをスーパーバイザ モジュールの MGMT ETH ポートに接続します。 ステップ2 ケーブル管理システムの中央スロットにケーブルを通します。 **ステップ3** ケーブルの反対側をネットワーク デバイスの 10/100/1000 イーサネット ポートに接続します。

#### 次のタスク

各ライン カードのインターフェイス ポートをネットワークに接続することができます。

## 初期スイッチ設定の作成

スイッチ管理インターフェイスに IP アドレスを割り当て、スイッチをネットワークに接続で きるようにする必要があります。

最初にスイッチの電源を入れるとブートが始まり、スイッチを設定するための一連の質問が表示されます。スイッチをネットワークに接続するために、ユーザが指定する必要がある IP アドレス以外の各設定にはデフォルトを使用できるようになっています。他の設定は『Cisco Nexus 9000 Series NX-OS Fundamentals Configuration Guide』を参照して後で実行できます。

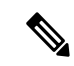

(注) ネットワーク内のデバイス間でスイッチを識別するために必要な、一意の名前を確認しておい てください。

始める前に

- ・コンソールデバイスをスイッチに接続する必要があります。
- •スイッチを電源に接続する必要があります。
- ・管理(Mgmt0)インターフェイスに必要な IP アドレスとネットマスクを設定します。

**ステップ1** 取り付けた各電源モジュールを AC 回路に接続することにより、スイッチに電源投入します。

複合または電源(n+1)電源モードを使用している場合は、同じAC回路にすべての電源モジュールを接続します。入力電源(n+n)電源モードを使用する場合は、1つのAC回路に電源モジュールの半分を接続します。電源モジュールの残りをもう1つのAC回線に接続します。

電源モジュールユニットがスイッチに電力を送信すると、各電源モジュールの Input LED と Output LED が グリーンに点灯し、スイッチで使用するパスワードを指定するように求められます。

**ステップ2** このスイッチに使用する新しいパスワードを入力します。

パスワードのセキュリティ強度が確認され、強力なパスワードであると見なされない場合、そのパスワードは拒否されます。パスワードのセキュリティ強度を上げるには、次のガイドラインにパスワードが従っていることを確認します。

- 最低8文字
- 連続した文字(「abcd」など)の使用を最低限にするか使用しない。

- 文字の繰り返し(「aaabbb」など)を最低限にするか使用しない。
- ・辞書で確認できる単語を含んでいない。
- •正しい名前を含んでいない。
- 大文字および小文字の両方が含まれている
- ・数字と文字が含まれている
- 強力なパスワードの例を次に示します。
  - If2CoM18
  - 2004AsdfLkj30
  - Cb1955S21
- (注) 平文のパスワードには、特殊文字のドル記号(\$)を含めることはできません。
- ヒント パスワードが弱い場合(短くて解読しやすいパスワードである場合)、そのパスワード設定は 拒否されます。この手順で説明したように、強力なパスワードを設定してください。パスワー ドでは大文字と小文字が区別されます。

強力なパスワードを入力すると、パスワードを確認するように求められます。

- **ステップ3** 同じパスワードを再入力します。 同じパスワードを入力すると、パスワードが承認され、設定に関する一連の質問が開始されます。
- ステップ4 IP アドレスを要求されるまで、質問ごとにデフォルト設定を入力できます。 Mgmt0 IPv4 アドレスを要求されるまで、質問ごとにこの手順を繰り返します。
- ステップ5 管理インターフェイスの IP アドレスを入力します。 Mgmt0 IPv4 ネットマスクの入力を求められます。
- **ステップ6** 管理インターフェイスのネットワーク マスクを入力します。 設定を編集する必要があるかどうかを尋ねられます。
- ステップ7 設定を編集しない場合は、no と入力します。 設定を保存する必要があるかどうかを尋ねられます。
- ステップ8 設定を保存する場合は、yes と入力します。

#### 次のタスク

これで、スイッチのスーパーバイザモジュールごとに管理インターフェイスを設定できるようになりました。

## インターフェイス ポートの接続

ネットワーク接続のために、ラインカード上のBASE-T(銅線)ポートおよび光インターフェ イスポートを、他のデバイスに接続できます。

### ネットワークへの BASE-T ポートの接続

両端に RJ-45 コネクタが付いた銅線のネットワーク インターフェイス ケーブルを使用して、 ネットワーク上の別のデバイスにライン カード BASE-T(銅線)ポートを接続できます。

始める前に

- ・電子部品を取り扱う場合は、アースされた静電気防止用リストストラップを着用するなど、静電気防止手順に従ってください。
- スイッチに取り付けられているラインカードの接続に使用できるBASE-Tポートが必要です。
- ・別のネットワーク接続デバイス上でBASE-Tポートが使用可能である必要があります。このデバイスは別のスイッチであることがあります。
- **ステップ1** 先方のネットワーキングデバイスからスイッチまで銅インターフェイスケーブルを通します。スイッチ上 で、接続するライン カードの横にあるケーブル管理スロットを介してケーブルをルーティングします。
- ステップ2 新しいインターフェイス ケーブルの RJ-45 コネクタをライン カードの適切なポートに差し込みます。 ポートの LED が点灯しており緑色であることを確認します。

### ネットワークからの BASE-T ポートの接続解除

ラインカードのインターフェイスポートからRJ-45コネクタ付きの銅線ネットワークインターフェイスケーブルを取り外すことにより、ネットワークからBASE-T(銅線)ポートを接続解除できます。

始める前に

電子部品を取り扱う場合は、アースされた静電気防止用リストストラップを着用するなど、静 電気防止手順に従ってください。

**ステップ1** ライン カード上の接続解除するインターフェイス ポートから RJ-45 コネクタを取り外します。 ポート LED が消灯します。

ステップ2 (任意)ケーブルの反対側のデバイスからインターフェイスケーブルを取り外すことができます。

### ネットワークへの光ポートの接続

使用するライン カードのタイプに応じて、1 ギガビット SFP、10 ギガビット SFP+、25 ギガ ビット SFP28、40 ギガビット QSFP+、100 ギガビット CFP2、QSFP28、または QSFP-DD トラ ンシーバを使用できます。これらのトランシーバの一部は、トランシーバに接続する光ファイ バケーブルを使用して動作し、他のトランシーバは事前に接続されている銅ケーブルを使用し て動作します。取り外し可能なトランシーバの耐用年数を延ばすには、トランシーバを取り付 けてからトランシーバに光ファイバ ケーブルを取り付けます。

(注) CVS-QSFP-SFP10GアダプタなどのQSFP-to-SFPアダプタを使用する場合、N9K-X9536PQラインカードではQSFP+ポートでSFPトランシーバやSFP+トランシーバを使用できます。

### $\triangle$

- 注意 トランシーバの取り付けおよび取り外しを行うと、耐用年数が短くなります。トランシーバの 取り外しと取り付けは、必要以上に行わないでください。トランシーバの取り付けまたは取り 外しを行う際は、ケーブルやトランシーバの破損を防止するため、ケーブルを抜いた状態で行 うことを推奨します。
- ステップ1 接続しているポートに保護カバーがある場合は、保護カバーを外します。
- ステップ2 ポートに挿入するトランシーバに対して、次の手順を実行します。
  - a) トランシーバが光ケーブルに接続されている場合、トランシーバからケーブルを外します。
  - b) トランシーバを空いているポートに差し込みます。
  - c) 光ケーブルを使用している場合は、取り付けたトランシーバに光ケーブルを差し込みます。
- ステップ3 別のデバイスにケーブルの反対側を接続するには、次の手順を実行します。
  - a) トランシーバが光ケーブルに接続されている場合、トランシーバからケーブルを外します。
  - b) トランシーバを空いているポートに差し込みます。
  - c) 光ケーブルを使用している場合は、取り付けたトランシーバに光ケーブルを差し込みます。

### ネットワークからの光ポートの接続解除

光ファイバ トランシーバを取り外す場合は、まずトランシーバから光ファイバ ケーブルを取 り外し、その後でポートからトランシーバを取り外します。

### 光学抽出ツールを使用した光学トランシーバの削除

この手順では光学抽出ツールの両端を使用します。ベールラッチを開放するため幅広の終端を 使用して、トランシーバモジュールを取り外すために幅狭の終端を使用します。

始める前に

スイッチのコンポーネントを取り扱う前に、必ず接地済み静電放電(ESD)ストラップを着用 してください。ストラップを接地するには、直接アース接地または接地済みラックやシャーシ に取り付けます。金属間でアース接地に接続する必要があります。

**ステップ1** トランシーバモジュールを取り外す前に、トランシーバモジュールから光ケーブルを取り外します。 ステップ2 ベール ラッチを取り外すには、光学抽出ツールの幅広側を使用します (次の図を参照)。

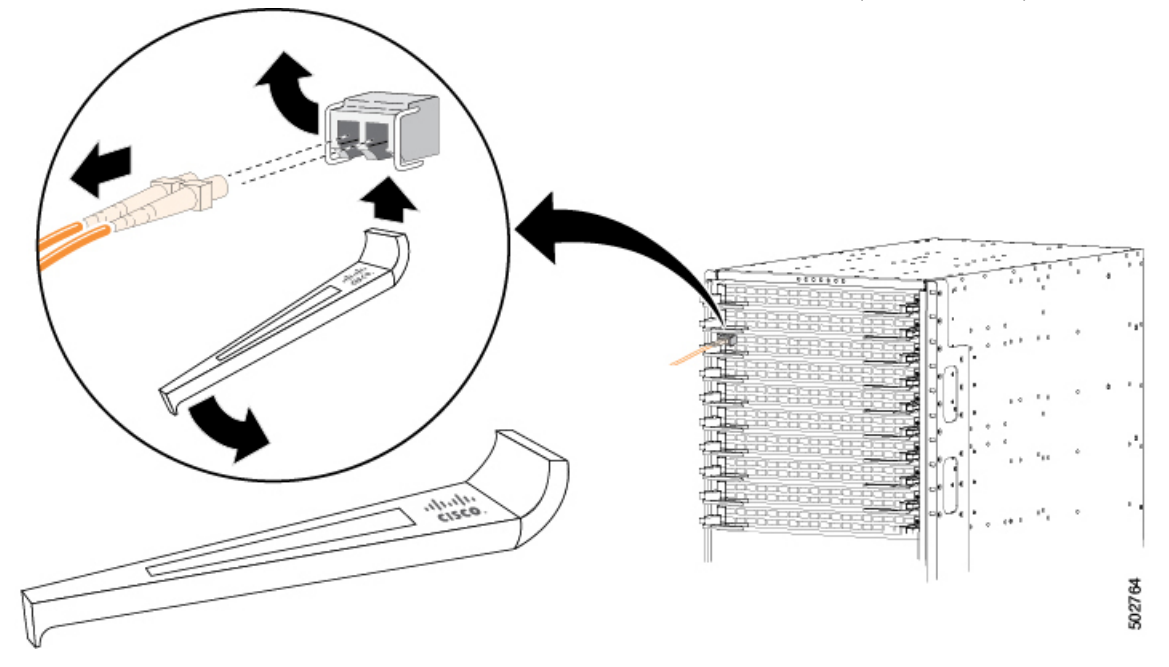

ステップ3 光学抽出ツールの幅狭な終端を使用して、トランシーバモジュールを注意して取り外します(次の図を参

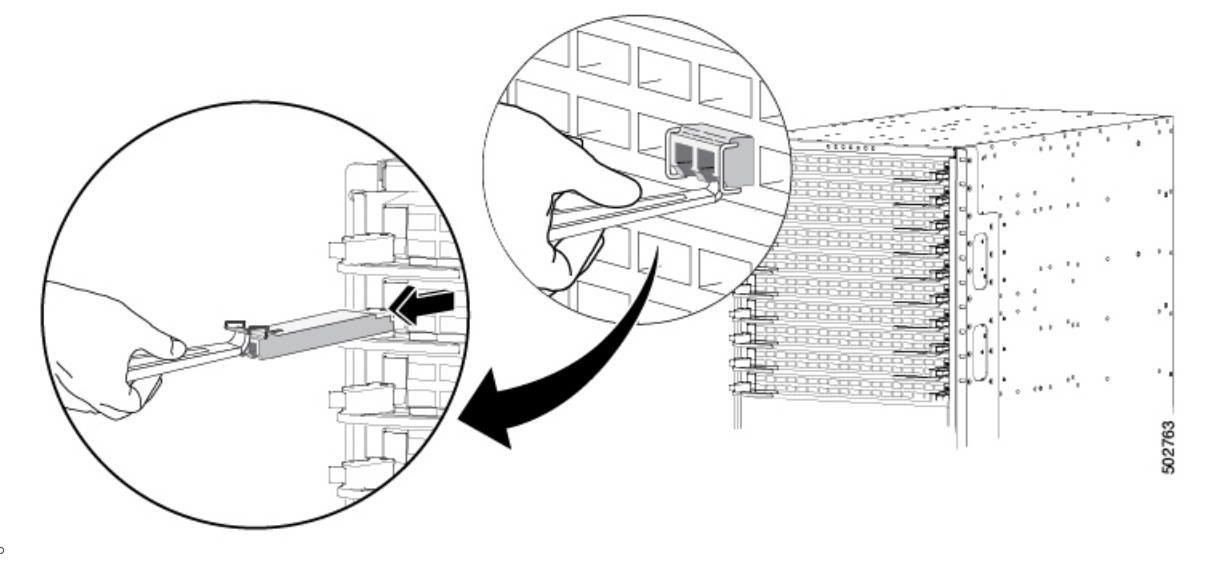

照)。

ステップ4 トランシーバモジュールは、静電気防止用袋に収めるか、その他の保護環境下に置いてください。

### トランシーバおよび光ケーブルのメンテナンス

高精度の信号を維持し、コネクタの損傷を防ぐためには、トランシーバおよび光ファイバケー ブルを常に埃のない清潔な状態に保つ必要があります。汚れによって減衰(光損失)は増加し ます。減衰量は 0.35 dB 未満でなければなりません。

メンテナンスの際には、次の注意事項に従ってください。

- トランシーバは静電気に敏感です。静電破壊を防止するために、アースしたシャーシに接続している静電気防止用リストストラップを着用してください。
- トランシーバの取り外しおよび取り付けは、必要以上に行わないでください。取り付けおよび取り外しを頻繁に行うと、耐用年数が短くなります。
- ・未使用の光接続端子には、必ずカバーを取り付けてください。埃によって光ファイバケー ブルの先端が傷つかないように、使用前に清掃してください。
- コネクタの端に触れないように注意してください。端に触れると指紋が残り、その他の汚染の原因となることがあります。
- コネクタを定期的に清掃してください。必要な清掃の頻度は、設置環境によって異なります。また、埃が付着したり、誤って手を触れた場合には、コネクタを清掃してください。
   ウェットクリーニングとドライクリーニングの両方が効果的です。設置場所の光ファイバ接続清掃手順に従ってください。
- ・埃が付着していないこと、および損傷していないことを定期的に確認してください。損傷 している可能性がある場合には、清掃後に顕微鏡を使用してファイバの先端を調べ、損傷 しているかどうかを確認してください。

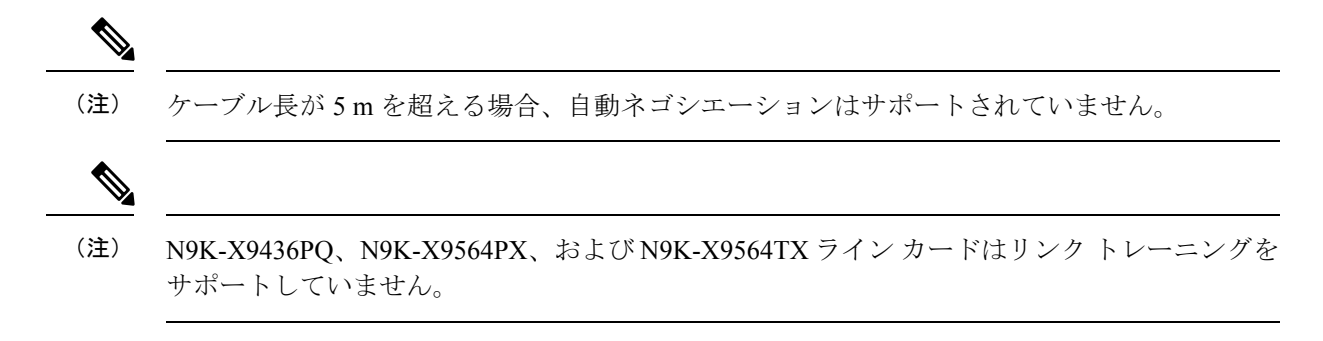

I

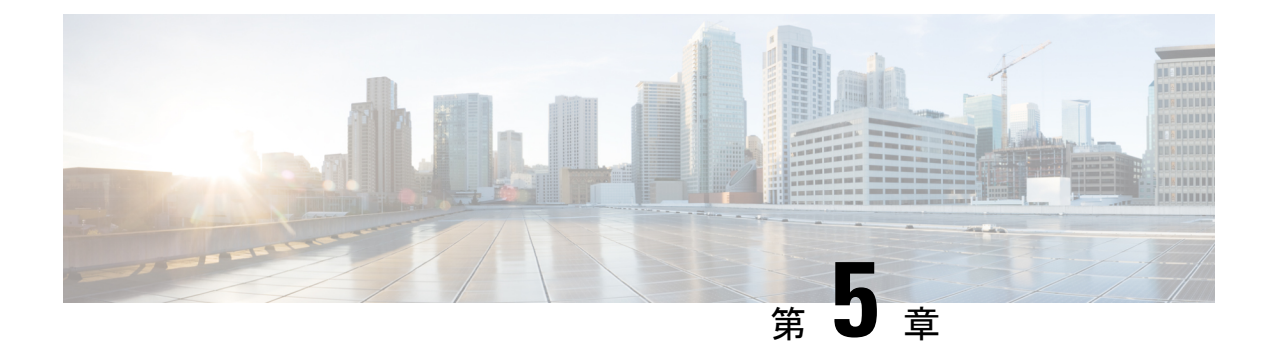

## スイッチの管理

- 取り付けたハードウェア モジュールに関する情報の表示 (53 ページ)
- •スイッチのハードウェアインベントリの表示 (53ページ)
- ・バックプレーンおよびシリアル番号情報の表示 (54ページ)
- •スイッチの環境情報の表示(54ページ)
- ・モジュールの現在状態の表示(55ページ)
- •モジュールの温度の表示 (56ページ)
- •モジュールへの接続 (58ページ)
- •モジュール設定の保存(59ページ)
- モジュールのシャットダウンまたは起動(60ページ)
- ・実行コンフィギュレーションからの動作しないモジュールの削除(61ページ)
- ・電力使用状況情報の表示(61ページ)
- •モジュールのリロード (62ページ)
- •スイッチのリブート (63ページ)
- •スーパーバイザモジュールの概要 (63ページ)
- 電源モードの概要(65ページ)
- •ファントレイの概要 (71ページ)

## 取り付けたハードウェアモジュールに関する情報の表示

show hardware コマンドを使用すれば、スイッチ シャーシに取り付けたスイッチ ハードウェ アおよびハードウェア モジュールに関する情報を表示できます。

## スイッチのハードウェア インベントリの表示

show inventory コマンドを使用して、製品 ID、シリアル番号、バージョン ID などの現場交換 可能ユニット(FRU)に関する情報を表示できます。このコマンドの出力には、コマンドライ ンインターフェイス コマンドに応答するモジュールに関する情報が表示されます。スーパー バイザ、システム コントローラ、ライン カード、ファン、ファブリック モジュール、電源な どのモジュールです。ただし、これらのコマンドに応答しないモジュール、たとえば通気を管 理するために空のスロットを覆っているブランクモジュールなどについての情報は表示されま せん。

# バックプレーンおよびシリアル番号情報の表示

show sprom backplane コマンドを使用して、スイッチのシリアル番号を含むバックプレーンの 情報を表示できます。

## スイッチの環境情報の表示

show environment コマンドを使用すれば、すべての環境関連のスイッチ情報を表示できます。

switch# show environment
Power Supply:
Voltage: 12.0 Volts

| Power<br>Supply | Model           | Actua<br>Outpu<br>(Watts | 1<br>t<br>) | Tota<br>Capaci<br>(Watts | al<br>ty<br>) | Status |
|-----------------|-----------------|--------------------------|-------------|--------------------------|---------------|--------|
| 1               | N9K-PAC-3000W-B | 0                        | W           | 3000                     | W             | shut   |
| 2               |                 | N/A                      | W           | 0                        | W             | Absent |
| 3               | N9K-PAC-3000W-B | 1277                     | W           | 3000                     | W             | ok     |
| 4               |                 | N/A                      | Ŵ           | 0                        | W             | Absent |
| 5               |                 | N/A                      | W           | 0                        | W             | Absent |
| 6               |                 | N/A                      | W           | 0                        | W             | Absent |
| 7               | N9K-PUV-3000W-B | 1312                     | Ŵ           | 3000                     | W             | ok     |
| 8               |                 | N/A                      | W           | 0                        | W             | Absent |
| 9               |                 | N/A                      | Ŵ           | 0                        | W             | Absent |
| 10              |                 | N/A                      | W           | 0                        | W             | Absent |

| Module   | Model           | Actual<br>Draw<br>(Watts | ) | Power<br>Allocated<br>(Watts | -<br>1<br>) | Status     |
|----------|-----------------|--------------------------|---|------------------------------|-------------|------------|
| 1        | N9K-X9736C-FX   | 398                      | W | 720                          | W           | Powered-Up |
| 2        | N9K-X9736C-FX   | 381                      | W | 900                          | Ŵ           | Powered-Up |
| 22       | N9K-C9516-FM-E2 | 414                      | W | 720                          | W           | Powered-Up |
| 24       | N9K-C9516-FM-E2 | 377                      | W | 720                          | W           | Powered-Up |
| 26       | N9K-C9516-FM-E2 | 378                      | W | 720                          | W           | Powered-Up |
| 27       | N9K-SUP-A       | 56                       | W | 72                           | W           | Powered-Up |
| 29       | N9K-SC-A        | 12                       | W | 24                           | W           | Powered-Up |
| 30       | N9K-SC-A        | 12                       | W | 24                           | Ŵ           | Powered-Up |
| fantray1 | N9K-C9516-FAN   | 83                       | W | 444                          | Ŵ           | Powered-Up |
| fantray2 | N9K-C9516-FAN   | 86                       | W | 444                          | W           | Powered-Up |
| fantrav3 | N9K-C9516-FAN   | 84                       | W | 444                          | W           | Powered-Up |

N/A - Per module power not available

Power Usage Summary:

| Power | Supply | redundancy | mode | (configured)  | Non-Redundant (combined) |
|-------|--------|------------|------|---------------|--------------------------|
| Power | Supply | redundancy | mode | (operational) | Non-Redundant (combined) |

| Total  | Power | Capacity (based on configured mode) | 6000 | W |
|--------|-------|-------------------------------------|------|---|
| Total  | Power | of all Inputs (cumulative)          | 6000 | W |
| Total  | Power | Output (actual draw)                | 2589 | W |
| Total  | Power | Allocated (budget)                  | 5168 | W |
| Total  | Power | Available for additional modules    | 831  | W |
| switch | #     |                                     |      |   |

## モジュールの現在状態の表示

show module コマンドを使用して、スイッチシャーシに取り付けたモジュールに関する情報を 表示できます。この情報には、モジュールタイプ、ブートアップステータス、MACアドレ ス、シリアル番号、ソフトウェアバージョン、ハードウェアバージョンが含まれます。この コマンドを次のように使用して、取り付けられているすべてのモジュールまたは特定のモジュー ルに関する情報を表示できます。

- ・すべてのモジュールに関する情報の場合は、show module コマンドを使用します。
- 特定のスーパーバイザ、システムコントローラ、ラインカード、またはファブリックモジュールに関する情報の場合は、show module *slot\_number*コマンドを使用してスロット番号を指定します。

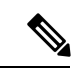

(注) 指定するスロットを判別するには、show inventory コマンドを使用します。

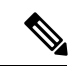

(注)

) このコマンドは、ソフトウェアによって制御されるモジュール(スーパーバイザ、システムコントローラ、ラインカード、ファブリックモジュール、ファントレイ、電源など)についてのみレポートします。ソフトウェアによって制御されないモジュール(エアーフローを制御するために空のスロットに取り付けられたブランクモジュールなど)についてはレポートしません。

次の表に、show module コマンドによって表示されるモジュール ステータスの説明を示します。

| ラインカードのス<br>テート | 説明                                                  |
|-----------------|-----------------------------------------------------|
| powered up      | ハードウェアの電源が入っています。ハードウェアの電源が入ると、ソフ<br>トウェアはブートを始めます。 |
| testing         | モジュールはスーパーバイザモジュールとの接続を確立し、ブート診断を<br>実行しています。       |
| initializing    | この診断が正常に完了し、設定がダウンロードされています。                        |

| ラインカードのス<br>テート | 説明                                                                                     |
|-----------------|----------------------------------------------------------------------------------------|
| failure         | スイッチは初期化中にモジュールの障害を検出しました。スイッチはモ<br>ジュールの電源の再投入を3回自動的に試します。3回の試行後、モジュー<br>ルの電源はダウンします。 |
| ok              | スイッチを設定できます。                                                                           |
| power-denied    | スイッチはラインカードの電源を投入するための電力が不足していること<br>を検出しています。                                         |
| active          | このモジュールはアクティブなスーパーバイザモジュールまたはシステム<br>コントローラ モジュールであり、スイッチを設定できます。                      |
| HA-standby      | HA スイッチオーバーメカニズムが、スタンバイ状態のスーパーバイザモ<br>ジュールでイネーブルです。                                    |
| standby         | スイッチオーバー メカニズムが、スタンバイ状態のシステム コントロー<br>ラ モジュールでイネーブルです。                                 |

取り付けたすべてのモジュールまたはスロット番号で指定したモジュールに関する情報を表示 するには、show module[*slot\_number*] コマンドを使用します。

(注) 次の例に、シャーシの特定のスロット(スロット4)にあるモジュールに関する情報を表示す る方法を示します。

| swit<br>Mod | ch# <b>sho</b><br>Ports | <b>w module</b><br>Module-T | <b>4</b><br>ype | Model       | Status     |     |    |  |
|-------------|-------------------------|-----------------------------|-----------------|-------------|------------|-----|----|--|
| 4           | 36                      | 36p 40G                     | Ethernet Modul  | e           | N9k-X963   | 6PQ | ok |  |
| Mod         | Sw<br>                  |                             | Hw<br>          |             |            |     |    |  |
| 4           | 6.1(4.                  | 11)                         | 0.1010          |             |            |     |    |  |
|             |                         |                             |                 |             |            |     |    |  |
| Mod         | MAC-Address(es)         |                             |                 |             | Serial-Num |     |    |  |
|             |                         |                             |                 |             |            |     |    |  |
| 4<br>swit   | 00-22-3<br>ch#          | bd-f8-2a-                   | 83 to 00-22-bd  | SAL17257AHD |            |     |    |  |

## モジュールの温度の表示

show environment temperature コマンドを使用して、モジュール温度センサーの温度値を表示 できます。システム コントローラ、スーパバイザ、ライン カード、およびファブリック モ ジュールには、2 個のしきい値を持つ温度センサーがあります。

- マイナーしきい値:マイナーしきい値を超えると、マイナーアラームが発生し、4つのすべてのセンサーで次の処理が行われます。
  - システムメッセージを表示します。
  - Call Home アラートを送信します(設定されている場合)。
  - SNMP 通知を送信します(設定されている場合)。
- ・メジャーしきい値:メジャーしきい値を超えると、メジャーアラームが発生し、次の処理 が行われます。
  - センサー1、3、4(空気吹き出しロセンサーおよびオンボードセンサー)に対しては、次の処理が行われます。
    - システムメッセージを表示します。
    - Call Home アラートを送信します(設定されている場合)。
    - SNMP 通知を送信します(設定されている場合)。
  - ・センサー2(吸気ロセンサー)に対しては、次の処理が行われます。
    - スイッチングモジュールのしきい値を超過した場合、モジュールだけがシャット ダウンします。
    - HA-standby または standby が存在するアクティブスーパーバイザモジュールのし きい値を超過すると、そのスーパーバイザモジュールだけがシャットダウンし、 スタンバイスーパーバイザモジュールが処理を引き継ぎます。
    - スタンバイ状態のスーパーバイザモジュールがスイッチに存在しない場合は、温度を下げるために最大2分間待機します。このインターバル中はソフトウェアが5秒ごとに温度を監視し、設定に従ってシステムメッセージを送信しつづけます。

### $\mathbf{\rho}$

ヒント デュアル スーパーバイザ モジュールを取り付けることを推奨します。デュアル スーパーバイザ モジュールでないスイッチを使用している場合は、1 つでもファンが動作しなくなったら、ファンモジュールをただちに交換することを推奨します。

#### (注) -127のしきい値は、しきい値が設定されていないか、適用できないことを示します。

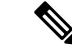

(注) このコマンドは、ソフトウェアによって制御されるモジュール(スーパーバイザ、システムコントローラ、ラインカード、ファブリックモジュール、ファントレイ、電源など)についてのみレポートします。エアフローを制御するために空きスロットに取り付けられているブランクモジュールなど、ソフトウェアに制御されていないモジュールについてレポートします。

電源投入されたモジュールごとの温度値を表示するには、show environment temperature コマ ンドを使用します。

#### switch# show environment temperature Temperature:

| Module  | Sensor | MajorThresh | MinorThres | CurTemp   | Status |  |  |  |  |
|---------|--------|-------------|------------|-----------|--------|--|--|--|--|
|         |        | (Celsius)   | (Celsius)  | (Celsius) |        |  |  |  |  |
| 4       | CPU    | 105         | 95         | 32        | Ok     |  |  |  |  |
| 4       | TD2-1  | 105         | 95         | 41        | Ok     |  |  |  |  |
| 4       | TD2-2  | 105         | 95         | 41        | Ok     |  |  |  |  |
| 4       | TD2-3  | 105         | 95         | 41        | Ok     |  |  |  |  |
| 4       | VRM-1  | 110         | 100        | 41        | Ok     |  |  |  |  |
| 4       | VRM-2  | 110         | 100        | 45        | Ok     |  |  |  |  |
| 4       | VRM-3  | 110         | 100        | 40        | Ok     |  |  |  |  |
| 22      | CPU    | 105         | 95         | 34        | Ok     |  |  |  |  |
| 22      | TD2-1  | 105         | 95         | 45        | Ok     |  |  |  |  |
| 22      | TD2-2  | 105         | 95         | 41        | Ok     |  |  |  |  |
| 22      | VRM-1  | 110         | 100        | 49        | Ok     |  |  |  |  |
| 22      | VRM-2  | 110         | 100        | 47        | Ok     |  |  |  |  |
| 27      | OUTLET | 75          | 55         | 29        | Ok     |  |  |  |  |
| 27      | INLET  | 60          | 42         | 20        | Ok     |  |  |  |  |
| 27      | CPU    | 90          | 80         | 27        | Ok     |  |  |  |  |
| 28      | OUTLET | 75          | 55         | 27        | Ok     |  |  |  |  |
| 28      | INLET  | 60          | 42         | 22        | Ok     |  |  |  |  |
| 28      | CPU    | 90          | 80         | 33        | Ok     |  |  |  |  |
| 29      | CPU    | 105         | 95         | 40        | Ok     |  |  |  |  |
| 30      | CPU    | 105         | 95         | 34        | Ok     |  |  |  |  |
| switch# |        |             |            |           |        |  |  |  |  |

## モジュールへの接続

attach module *slot\_number* コマンドを使用して、任意のモジュールに接続できます。モジュー ルのプロンプトが表示されたら、モジュール固有のコマンドをEXECモードで使用してモジュー ルの詳細を取得できます。

attach module コマンドを使用してスタンバイ状態のスーパーバイザモジュールの情報を表示 することもできますが、このコマンドを使用してスタンバイ状態のスーパーバイザモジュール を設定することはできません。

(注) モジュールが差し込まれているスロットを確認するには、show inventory コマンドを使用しま す。

特定のモジュールに直接アクセスするには、attach module *slot\_number* コマンドを使用します。
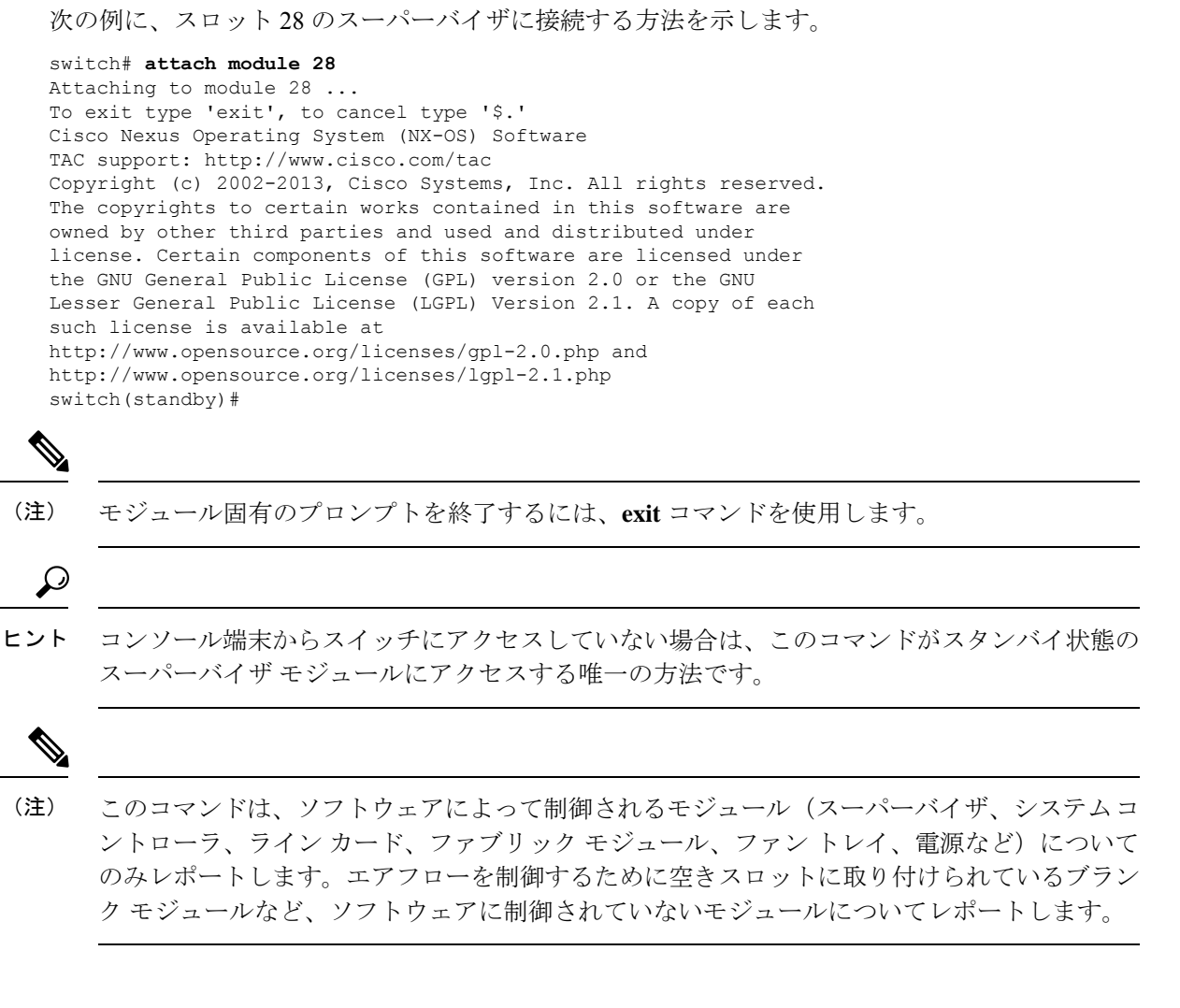

## モジュール設定の保存

新しい設定を不揮発性ストレージに保存するには、EXEC モードから copy running-config startup-config コマンドを使用します。このコマンドを入力すると、実行中および起動時の設 定が同一の内容になります。

次の表に、モジュールの設定が保存されるか、失われるさまざまなシナリオを示します。

| シナリオ                                     | 結果                |
|------------------------------------------|-------------------|
| 特定のスイッチングモジュールを取り外し、                     | 設定したモジュール情報は失われる。 |
| copy running-config startup-config コマンドを |                   |
| 使用。                                      |                   |

| シナリオ                                                                                                    | 結果                 |
|----------------------------------------------------------------------------------------------------|--------------------|
| 特定のスイッチングモジュールを取り外して<br>異なるスイッチングモジュールを取り付け、<br>copy running-config startup-config コマンドを<br>使用。           | 設定したモジュール情報は失われる。  |
| 特定のスイッチングモジュールを取り外して<br>同一のスイッチングモジュールを再び取り付<br>けてから、copy running-config startup-config<br>コマンドを再入力。      | 設定したモジュール情報は保存される。 |
| 特定のスイッチング モジュールを取り外して<br>同じタイプのスイッチング モジュールで交換<br>し、 <b>reload module</b> <i>slot_number</i> コマンドを入<br>力。 | 設定したモジュール情報は保存される。 |
| <b>reload module</b> <i>slot_number</i> コマンドの入力時に<br>特定のスイッチング モジュールをリロード。                                | 設定したモジュール情報は保存される。 |

# モジュールのシャット ダウンまたは起動

poweroff module コマンドを使用して、シャーシでのスロット番号でモジュールを指定することにより、モジュールのシャットダウンが可能です。

no poweroff module コマンドを使用して、シャーシでのスロット番号でモジュールを指定する ことにより、モジュールの電源投入が可能です。

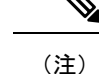

) モジュールのスロット番号を判別するには、show inventory コマンドを使用します。

(注) これらのコマンドは、ソフトウェアによって制御されるモジュール(スーパーバイザ、システムコントローラ、ラインカード、ファブリックモジュール、ファントレイ、電源など)で使用できます。ソフトウェアによって制御されないモジュール(エアーフローを制御するために空のスロットに取り付けられたブランクモジュールなど)では機能しません。

ステップ1 configure terminal コマンドを使用して、グローバル コンフィギュレーション モードを開始します。

### 例:

switch# configure terminal
switch(config)#

**ステップ2** 特定のモジュールをシャット ダウン(または電源投入)するには、[no] poweroff module *slot\_number* コマ ンドを入力します。

例:

switch(config)# poweroff module 3
switch(config)#

例:

switch(config)# no poweroff module 3
switch(config)#

# 実行コンフィギュレーションからの動作しないモジュー ルの削除

システムコントローラ、ラインカード、またはファブリックのスロットが空であるか、スロットに設置されているモジュールの電源が切断されていることを確認します。

動作していないシステムコントローラ、ラインカード、またはファブリックスロット(スロッ ト1~30)の実行コンフィギュレーションはクリアできます。コンフィギュレーションをクリ アするには、EXECモードで purge module コマンドを使用します。

(注)

このコマンドは、スーパーバイザスロット、モジュールの電源がオンになっているラインカー ドスロット、またはブランクモジュールが取り付けられているラインカードスロットでは機 能しません。特定のラインカードスロットの実行コンフィギュレーションをクリアするには、 purge module *slot\_number runnning-config* コマンドを使用します。

switch# purge module 4 running-config

たとえば、スイッチAのスロット3にラインカードがあるIPストレージ設定を作成したとし ます。このモジュールではIPアドレスが使用されます。このラインカードモジュールは取り 外してスイッチBに移動することにしたのでIPアドレスが必要なくなったとします。この未 使用IPアドレスを設定しようとすると、設定の続行を阻止するエラーメッセージが表示され ます。この場合は purge module 3 running-config コマンドを入力して、スイッチAの古い設定 をクリアしてから、IPアドレスを使用します。

## 電力使用状況情報の表示

スイッチ全体の電力使用状況を表示するには、show environment power コマンドを使用しま す。このコマンドは、スイッチに取り付けられている電力消費モジュールの電力消費量を示し ます。

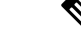

(注) スーパーバイザモジュールが1つしか存在しないか、両方とも存在するかに関係なく、両方の スーパーバイザモジュールの電力消費量が保存されます。

スイッチの電力消費量情報を表示するには、show environment power コマンドを使用します。

# モジュールのリロード

**reload module** *slot\_number* コマンドを使用し、シャーシのスロット番号でモジュールを指定してモジュールをリセットできます。

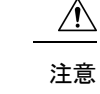

モジュールをリロードすると、モジュールを通過するトラフィックが中断されます。

(注) モジュールが差し込まれているスロットを確認するには、show inventory コマンドを使用します。

- (注) これらのコマンドは、ソフトウェアによって制御されるモジュール(スーパーバイザ、システムコントローラ、ラインカード、ファブリックモジュール、ファントレイ、電源など)についてのみレポートします。エアフローを制御するために空きスロットに取り付けられているブランクモジュールなど、ソフトウェアに制御されていないモジュールについてはレポートしません。
- ステップ1 configure terminal コマンドを使用して、グローバル コンフィギュレーション モードを開始します。

### 例:

switch# configure terminal
switch(config)#

ステップ2 リセットするモジュールのスロット番号を指定するには reload module slot\_number コマンドを使用します。

例:

```
switch(config)# reload module 4
This command will reload module 4. Proceed[y/n]? [n] y
reloading module 4 ...
switch(config)#
```

## スイッチのリブート

オプションを指定せずにreload コマンドを使用してスイッチをリブートまたはリロードできます。

(注) reload コマンドを使用する場合は、まず copy running-config startup-config コマンドを使用し て実行コンフィギュレーションを保存してください。

**ステップ1** configure terminal コマンドを使用して、グローバル コンフィギュレーション モードを開始します。

例: switch# configure terminal switch(config)#

**ステップ2** copy running-config startup-config コマンドを使用して、実行コンフィギュレーションを保存します。

例:

switch(config) # copy running-config startup-config

ステップ3 reload コマンドを使用して、スイッチをリロードします。

**例**: switch(config)# **reload** 

# スーパーバイザ モジュールの概要

スイッチには、次のタイプの1つまたは2つのスーパーバイザモジュールが含まれています。

- 4 個のコア、4 個の実行可能なスレッド、16 GB のメモリ、および 64 GB の SSD を搭載したスーパーバイザ A (N9K-SUP-A) モジュール
- •4 個のコア、8 個の実行可能なスレッド、1.8 GHz、16 GB のメモリ、および 64 GB の SSD を搭載したスーパーバイザ A+ (N9K-SUP-A+)
- •6 個のコア、12 個の実行可能なスレッド、2.2 GHz、24 GB のメモリ、および 256 GB の SSD を搭載したスーパーバイザ B (N9K-SUP-B)
- •6 個のコア、12 個の実行可能なスレッド、1.9 GHz、32 GB のメモリ、および 256 GB の SSD を搭載したスーパーバイザ B+ (N9K-SUP-B+)

スイッチに2つのスーパーバイザモジュールがある場合、片方のスーパーバイザモジュール は、他方がスタンバイモードになっている間、自動的にアクティブになります。アクティブな スーパーバイザモジュールがダウンするか、交換するために接続解除されると、スタンバイ状 態のスーパーバイザモジュールが自動的にアクティブになります。搭載された2つのスーパー バイザモジュールの1つを別のモジュールと交換する場合、運用を中断する必要はありませ ん。他のスーパーバイザモジュールを交換する間、交換しないスーパーバイザはアクティブ スーパーバイザとなり、キックスタートコンフィギュレーションが維持されます。スイッチに 取り付けられているスーパーバイザモジュールが1個のみの場合は、運用中に空きスーパーバ イザスロットに新しいスーパーバイザを取り付けることができます。インストール後に、その スーパーバイザをアクティブにすることができます。

(注) 次の表に示すように、シャーシに設置されたスーパーバイザが2つある場合は、同じタイプで ある必要があります。

#### 表 **2**:

| アクティブスーパバイザ | スタンバイ スーパバイザ | 組み合わせ可/不可 |
|-------------|--------------|-----------|
| スーパーバイザ A   | スーパーバイザ A    | 0         |
| スーパーバイザ B   | スーパーバイザ B    | 0         |
| スーパーバイザ A+  | スーパーバイザ A+   | 0         |
| スーパーバイザ B+  | スーパーバイザ B+   | 0         |

スーパーバイザ モジュールの電源はスイッチで自動的に入り、スーパーバイザ モジュールは 起動されます。

スーパーバイザで使用する用語については次の表を参照してください。

| モジュールの用語                   | 使用方法 | 説明(Description)                                                                              |
|----------------------------|------|----------------------------------------------------------------------------------------------|
| module-27 および<br>module-28 | 固定   | <ul> <li>Module-27は、シャーシスロット27のスーパー<br/>バイザモジュールを指します(シャーシにSUP<br/>1とラベルが付いています)。</li> </ul> |
|                            |      | <ul> <li>Module-28は、シャーシスロット28のスーパー<br/>バイザモジュールを指します(シャーシにSUP<br/>2とラベルが付いています)。</li> </ul> |

| モジュールの用語                      | 使用方法 | 説明(Description)                                                                                                    |
|-------------------------------|------|----------------------------------------------------------------------------------------------------|
| sup-1 および sup-2               | 固定   | <ul> <li>・ sup-1 は、SUP 1 スロットのスーパーバイザモジュールを指します(CLI 出力のスロット27)。</li> <li>・ sup-2 は、SUP 2 スロットのスーパーバイザモジュールを指します(CLI 出力のスロット28)。</li> </ul>                                                                                                    |
| sup-active および<br>sup-standby | 相対   | <ul> <li>sup-active はアクティブなスーパーバイザモジュールを表し、アクティブなスーパーバイザモジュールを含むスロットが基準となります。</li> <li>sup-standby はスタンバイ状態のスーパーバイザモジュールを表し、スタンバイ状態のスーパーバイザモジュールを含むスロットが基準となります。</li> </ul>                                                                                                    |
| sup-local および sup-remote      | 相対   | <ul> <li>アクティブスーパーバイザモジュールにログイン<br/>した場合は、次の処理が適用されます。</li> <li>sup-localはアクティブスーパーバイザモジュー<br/>ルを指します。</li> <li>sup-remoteはスタンバイスーパーバイザモ<br/>ジュールを指します。</li> <li>スタンバイスーパーバイザモジュールにログイン<br/>した場合は、次の処理が適用されます。</li> <li>sup-localはスタンバイスーパーバイザモジュー<br/>ル(ログイン対象)を指します。</li> <li>スタンバイスーパーバイザモジュールから使<br/>用可能なsup-remoteはありません(アクティブ<br/>スーパーバイザのファイルシステムにアクセス<br/>できません)。</li> </ul> |

# 電源モードの概要

電源モードを設定して、電源の喪失があるときに冗長モードを使用するか、取り付けた各電源 装置から供給される複合電力を使用する(電源の冗長化なし)ことができます。

#### *n*+1 冗長モード

このモードは、使用可能な電源モジュールが故障した場合に備えて、予備電源モジュール として1台の電源モジュールを割り当てます。残りの電源モジュールが使用可能電力に割 り当てられます。予備電源モジュールは、使用可能電力に使用される各電源モジュールと 少なくとも同じ能力が要求されます。このモードは、ps-redundant コマンドを使用してア クティブにします。

たとえば、スイッチが 2.0 kW の使用可能電力を必要とし、それぞれが 3 kW を出力する 3 台の電源モジュールがスイッチに搭載されている場合、いずれか1台の電源モジュールが 3.0 kW の使用可能電力を供給し、1 台の電源モジュールが、別の電源モジュールが故障し た場合に 3.0 kW の予備電力を供給します。

#### *n*+*n* 冗長モード

このモードは負荷分散を保証しますが、バジェットはPSUの合計容量の半分になります。 アクティブな電源と予備の電源には、別の電源を使用してください。これにより、アク ティブな電源に使用されている電源に障害が発生した場合、予備の電源装置がスイッチに 電力を供給できるようになります。このモードは、insrc-redundantコマンドを使用してア クティブにします。

たとえば、スイッチが4.0kWの電力を必要とし、それぞれが3kWを出力する4台の電源 モジュールがスイッチに搭載されているとします。2つの電源グリッドがある場合は、グ リッドAとグリッドBの両方を使用して、スイッチに使用可能な電力を供給する4台の 3kW電源モジュールに電源を供給します。

#### 複合モード

このモードは、すべての電源モジュールの複合電源をスイッチ動作用のアクティブな電源 に割り当てます。このモードは、停電または電源モジュールの障害が発生した場合に、電 源の冗長性のための予備電力を割り当てません。このモードは、本番環境にはお勧めしま せん。

使用可能電力量と予備電力量は、指定する電源の冗長性モードによって決まります。使用可能 電力量と予備電力量は、スイッチに取り付けられている電源モジュールの数にも影響されま す。各冗長性モードで、次のことを考慮してください。

#### n+1 冗長モード

故障した他の任意の電源モジュールを引き継ぐことができるように、最大電力を出力する 電源モジュールが予備電力となります。取り付けられている他のすべての電源装置は、使 用可能な電力を供給します。この電源モードは、power redundancy-mode ps-redundant コ マンドを使用してアクティブにします。

たとえば、スイッチの所要電力が 5.2 kW で、スイッチにそれぞれ 3.0 kW を出力する 3.0 kW 電源モジュール 2 個が搭載されている場合は、次の電源プランニングのシナリオを考慮してください。

シナリオ1:追加された電源モジュールなし

1 個の3 kW 電源モジュールが予備電力を提供し、同じく 3.0 kW を出力するもう1 個の3 kW 電源モジュールが使用可能電力を提供します。使用可能電力(3.0 kW) がス

イッチ要件(5.2kW)を満たしていないため、スイッチは一部のラインカードを除いて給電します。

・シナリオ2:3kW 電源モジュール1個の追加

1 個の3 kW 電源モジュールが3.0 kW を出力して予備電力を提供します。他の2 個の3 kW 電源モジュールがそれぞれ3.0 kW を出力してスイッチの要件(5.2 kW)を満た す十分な量の電力(6.0 kW)を提供します。これによりスイッチ全体に電力が供給さ れます。

次の表に、各シナリオの結果を示します。

| シナリオ | 所要電力   | 電源モジ <i>=</i> | ュール用の出 | 」カ( <b>kW</b> ) | 利用可能予備 | 予備電力   | 結果                                                                           |
|------|--------|---------------|--------|-----------------|--------|--------|------------------------------------------------------------------------------|
|      |        | 1             | 2      | 3               | な電力    |        |                                                                              |
| 1    | 5.2 kW | 3.0 kW        | 3.0 kW |                 | 3.0 kW | 3.0 kW | 使電イ所よくいス全力すはせのカ電れはせ用力ッ要りなまイ体をるでんラー源るでん可がチ電もっすッに供こき(イドをこき)。能スの力低て。チ電給とま部ンの入とま |
| 2    | 5.2 kW | 3.0 kW        | 3.0 kW | 3.0 kW          | 6.0 kW | 3.0 kW | 使電イ所をいめイ体です,用力ッ要超る、ッにき。可がチ電えたスチ給ま。                                           |

グリッド冗長モードの場合は、電源モジュールを2つの同等セットに分割し、次のように取り 付ける必要があります。

- •スロット PS1~PS5を一方のグリッド(グリッドA)に接続する必要があります。
- スロットPS6~PS10をもう一方のグリッド(グリッドB)に接続する必要があります。

#### *n*+*n* 冗長モード

3kW電源モジュールの半数は、1個の電源(グリッド)に接続し、残りの半数は別の電源 に接続します。使用可能電力が1つの電源で供給され、予備電力が別の電源によって供給 されます。使用可能電力を提供する電源が故障した場合、スイッチでは、予備電力を使用 して必要な電力を提供します。この電源モードは、power redundancy-mode insrc\_redundant コマンドを使用してアクティブにします。

たとえば、スイッチの所要電力が5.2kWで、スイッチに3kWを出力する電源モジュール2個が搭載されている場合は、次の電源プランニングのシナリオを考慮してください。

シナリオ1:追加された電源モジュールなし

使用可能電力は 3.0 kW (1 個の 3 kW 電源モジュールからの出力)、予備電力は 3.0 kW (別の電源モジュールからの出力)です。使用可能電力 (3.0 kW) がスイッチ要件 (5.2 kW)を満たしていないため、大部分のモジュールには給電されますが、一部のライン カードは起動できなくなります。

シナリオ2:3kW 電源モジュール2個の追加

使用可能電力は6.0kW(グリッドAにある2個の3kW電源モジュールによる出力)、 予備電力は6.0kW(グリッドBにある他の2個の電源モジュールによる出力)です。 使用可能電力(6.0kW)はスイッチの所要電力(5.2kW)を超えているため、スイッ チ全体に電源投入できます。

次の表に、各シナリオの結果を示します。

| シナリ          | 所要電    | 電源モジ   |        |        |        | 利用可       | 予備電    | 結果                                                                    |
|--------------|--------|--------|--------|--------|--------|-----------|--------|-----------------------------------------------------------------------|
| <b>オ</b><br> | カ<br>  | 1      | 2      | 3      | 4      | 能な電<br> 力 | カ<br>  |                                                                       |
| 1            | 5.2 kW | 3.0 kW | 3.0 kW |        |        | 3.0 kW    | 3.0 kW | 使電(3.0kWスの力k下いスはきがの力起ま可力。3.0kWスの方(9回まイ起ま、ラー動せ可が、またで、かっ要5.2をて。チで、部ンはき。 |
| 2            | 5.2 kW | 3.0 kW | 3.0 kW | 3.0 kW | 3.0 kW | 6.0 kW    | 6.0 kW | 使電<br>(6.0<br>kW)イ所(5.2<br>kW)えたイ体で。<br>でめッにき                         |

複合モード

合計電力容量は、取り付けられているすべての電源モジュールによる出力の複合と等しくなります。予備電力はありません。このモードは、power redundancy-mode combined コマンドを使用してアクティブにします。たとえば、スイッチに割り当てられた合計割り当て(予算)が 5.2 kW で、スイッチに 220 V 入力、3.0 kW 出力の 3 kW 電源モジュール 1 個が搭載されている場合は、次の電源プランニングのシナリオを考慮してください。

シナリオ1:追加された電源モジュールなし

電源装置を追加しない場合、5.2kWのスイッチの所要電力に対し、使用可能電力(3.0 kW)が不十分です。スイッチはスーパーバイザモジュール、システムコントローラ、ファントレイ、および少なくとも1つのファブリックモジュールに電力を供給してから、残りの使用可能電力で対応できるだけのファブリックとラインカードに電力を供給します(1つ以上のファブリックまたはラインカードに電力が供給されないことがあります)。

・シナリオ2: 追加の3kW 電源モジュールの取り付け

3.0 kW を出力できる追加の3 kW 電源装置を取り付けた場合、使用可能電力は6.0 kW になります。使用可能電力量が増えてスイッチの所要電力である 5.2 kW を超えているため、スイッチ内のすべてのモジュールおよびファントレイに給電できます。

| シナリオ | 所要電力   | 電源モ<br>ジュール <b>1</b><br>出力 | 電源モ<br>ジュール <b>2</b><br>出力 | 利用可能な<br>電力 | 予備電力 | 結果                                                                             |
|------|--------|----------------------------|----------------------------|-------------|------|--------------------------------------------------------------------------------|
| 1    | 5.2 kW | 3.0 kW                     |                            | 3.0 kW      |      | 使力チカくまイに給はんラド入はん用がのよなすッ電すで(イのれで)、可ス所りっ。チカるき一ン電るき能イ要もてス全をこま部カ源こま電ッ電低い 体供とせの一をとせ |
| 2    | 5.2 kW | 3.0 kW                     | 3.0 kW                     | 6.0 kW      |      | 使力チカンス体き用がのをるインドで、ためである。<br>すべ所超たッチでました。<br>で、全で、<br>で、                        |

次の表に、各シナリオの結果を示します。

## 電源モードの設定

power redundancy-mode コマンドを使用して電源モードを設定できます。

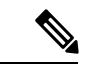

(注) 現在の電源モジュールの設定を表示するには、show environment power コマンドを使用します。

#### 始める前に

グリッド冗長モードの場合は、電源モジュールを2つの同等セットに分割し、次のように取り 付ける必要があります。

- •スロット PS1~PS5を一方のグリッド(グリッドA)に接続する必要があります。
- スロットPS6~PS10をもう一方のグリッド(グリッドB)に接続する必要があります。

**ステップ1** configure terminal コマンドを使用して、グローバル コンフィギュレーション モードを開始します。

例:

switch# configure terminal
switch(config)#

**ステップ2** 次のいずれかの電源モードを指定するには power redundancy-mode mode コマンドを使用します。

- ・複合モードの場合は、combined キーワードを含めます。
- *n*+1 冗長性モードの場合は、ps-redundant キーワードを含めます。
- *n*+*n* 冗長性モードの場合は、insrc-redundant キーワードを含めます。

例:

switch(config) # power redundancy-mode insrc-redundant switch(config) #

## ファントレイの概要

ファン トレイは、スイッチに冷却するためのエアーフローを提供します。それぞれのファン トレイには複数のファンが含まれており、冗長性が提供されます。次のような状況下では、ス イッチの機能は停止しません。

 ファントレイの1つ以上のファンが故障:複数のファンが故障していても、のスイッチは 機能を継続できます。トレイのファンが故障すると、モジュール内で機能しているファン が速度を上げて、故障したファンを補います。

- 交換のためにファントレイが取り外されています:ファントレイは、スイッチが動作している間に、電気的な事故やスイッチの損傷を発生させずに取り外し、交換できます。スイッチは交換するファントレイなしに3分間稼働可能ですが、スイッチのエアインレット温度が86°F(30°C)未満の場合、ファントレイの交換に72時間まで費やすことができます。温度は時間の経過につれて変わる場合があるため、ファントレイを3分以内に交換することをお勧めします。
- 一度に複数のファントレイを取り外すと、スイッチは最大3分稼働した後シャットダウン します。シャットダウンを防ぐには、一度に1台のファントレイだけを取り外すようにし てください。

(注) ファンに障害が発生するか、ファントレイを取り外す場合、ファンの損失を補うために残りの 稼働するファンの速度が増加します。このプロセスでは、取り外されているファントレイを交 換するか、故障したファントレイを交換するまで、ファントレイから発生するノイズが増加す ることがあります。

(注) 実行中のシステムで障害が発生したファントレイを交換する場合は、ただちに交換してください。

ρ

**ヒント** ファントレイの1つ以上のファンが故障すると、ファンステータス LED が赤く点灯します。 すぐに解消しない場合、ファン障害によって温度アラームが発生する可能性があります。

ソフトウェアはファンステータスを継続的にモニタしています。ファンに障害が発生すると、 次のアクションが実行されます。

- システムメッセージが表示されます。
- Call Home アラートが送信されます(設定されている場合)。
- SNMP 通知が送信されます(設定されている場合)。

ファンモジュールのステータスを表示するには、ファントレイのステータスの表示(72ページ)を参照してください。

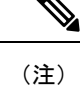

ファントレイは、シャーシのスロット FAN 1、FAN 2、FAN 3 に装着します。

## ファン トレイのステータスの表示

show environment fan コマンドを使用して、ファン トレイのステータスを表示できます。

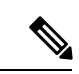

(注) ファントレイのステータスがレポートされず、取り付けたファントレイのステータス LED が 点灯しない場合は、ファントレイの後ろにファブリックモジュールが取り付けられているこ とを確認してください。ファントレイに電源を供給するには、機能するファブリックモジュー ルがファントレイの後ろに取り付けられている必要があります。

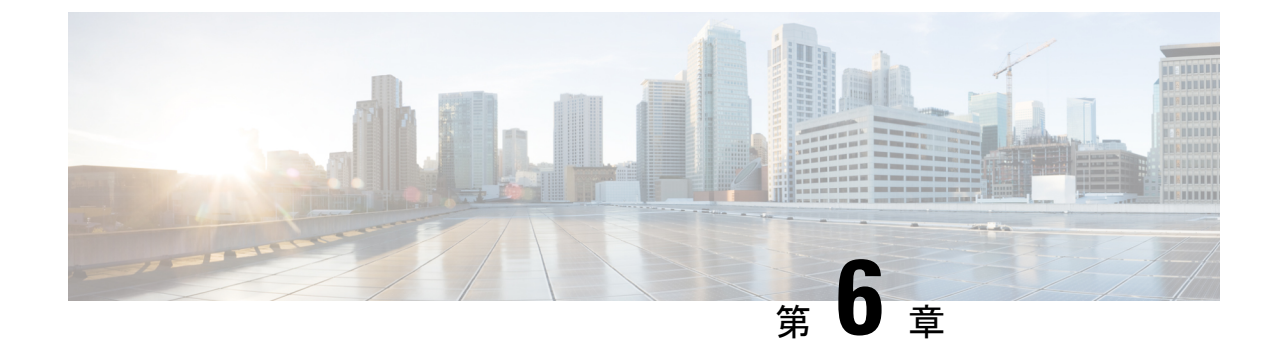

# モジュール、ファントレイ、および電源 モジュールの交換または取り付け

- •静電気損傷の防止 (75ページ)
- •スーパーバイザモジュールの取り付けまたは交換 (76ページ)
- ・システム コントローラ モジュールの取り付けまたは交換 (80ページ)
- ・ラインカードの取り付けまたは交換(82ページ)
- •ブランクラインカードの取り付けと取り外し(85ページ)
- •ファントレイの交換(87ページ)
- ファブリックモジュールの交換(91ページ)
- •電源モジュールの取り付けまたは交換(100ページ)
- スイッチが使用するラインカードの移行:40ギガビットラインカードから100ギガビット-EX/-FX ラインカードへ(113ページ)

## 静電気損傷の防止

電子コンポーネントを静電破壊(ESD)から守るために、電子コンポーネントを取り扱う際 は、必ず、身体をアースする必要があります。コンポーネントには、すべてのスイッチモジュー ルが含まれますが、これらに限定されません。

#### 始める前に

スイッチを設置場所のアースに接続する必要があります。

ステップ1 腕に静電気防止用リストバンドを巻き、それが肌に触れていることを確認します。

ステップ2 スイッチのアース ケーブルに、ストラップの反対側のワニロクリップを接続します。

ステップ3 アース ケーブルがファシリティ アースに接続されていることを確認します。

# スーパーバイザ モジュールの取り付けまたは交換

スイッチは、シャーシにスーパーバイザモジュールを1個または2個搭載して動作可能です。

アクティブスーパーバイザを取り外すと、別のスーパーバイザがスイッチによって自動的にア クティブスーパーバイザにされます。ただし、スイッチオーバーはステートレスであるため、 スイッチ内のすべてのモジュールがリセットされます。スイッチに2つのスーパーバイザモ ジュールが取り付けられている場合、スタンバイスーパーバイザモジュールは、ホットスワッ プで交換できます。上記のアクティビティを実行する際には、スパインをグレースフル挿入/ 取り外し(GIR)モード、またはメンテナンスモードに移行することをお勧めします。

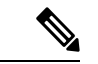

(注) 次の表に示すように、シャーシに設置されたスーパーバイザが2つある場合は、同じタイプで ある必要があります。

| アクティブスーパバイザ | スタンバイ スーパバイザ | 組み合わせ可/不可 |
|-------------|--------------|-----------|
| スーパーバイザ A   | スーパーバイザ A    | 0         |
| スーパーバイザ B   | スーパーバイザ B    | 0         |
| スーパーバイザ A+  | スーパーバイザ A+   | 0         |
| スーパーバイザ B+  | スーパーバイザ B+   | 0         |

## 

警告 ステートメント 1034: バックプレーンの電圧

システムの稼働中は、バックプレーンに高電圧が流れています。作業を行うときは注意してく ださい。

A

警告 ステートメント 1029: ブランクの前面プレートおよびカバー パネル

ブランクの前面プレートおよびカバーパネルには、3つの重要な機能があります。シャーシ内の危険な電圧および電流による感電を防ぐこと、他の装置への電磁干渉(EMI)の影響を防ぐこと、およびシャーシ内の冷気の流れを適切な状態に保つことです。システムは、必ずすべてのカード、前面プレート、前面カバー、および背面カバーを正しく取り付けた状態で運用してください。

### 始める前に

・モジュールを取り扱う際には、静電気放電(ESD) リストストラップまたは他の ESD 保 護デバイスを装着します。

- シャーシから取り外すモジュールごとに、静電気防止用シートまたは梱包材を準備します。
- ステップ1 新しいスーパーバイザモジュールのパッケージを開きます。モジュールに損傷がないかどうかを確認しま す。モジュールがシャーシに取り付けられている他のスーパバイザモジュールと同じタイプであることを 確認します。

モジュールが損傷している場合は、Technical Assistance Center (TAC) に報告してください。

- ステップ2 空のスロットにモジュールを取り付ける場合には、そのスロットに取り付けられているブランクモジュー ルを取り外します。非脱落型ネジを緩め、スロットから引き出します。ステップ4に進みます。
- **ステップ3** シャーシに取りつけられているモジュールを交換する場合は、次の手順に従って、シャーシから既存のモジュールを取り外します。
  - a) モジュールから次のケーブルを取り外し、ラベルを付けます。
    - ・コンソールケーブル
    - イーサネット管理ケーブル
  - b) USB ポートを介してモジュールに接続されている外部ドライブがある場合は、それらのドライブを取り外します。
  - c) イジェクタ ハンドルの中間部をハンドルの端にスライドさせ、モジュールの前面から離れるようにハ ンドルを回転させます。次の図のコールアウト1と2を参照してください。

モジュールのコネクタがミッドプレーンから外れ、シャーシからわずかに離れます。

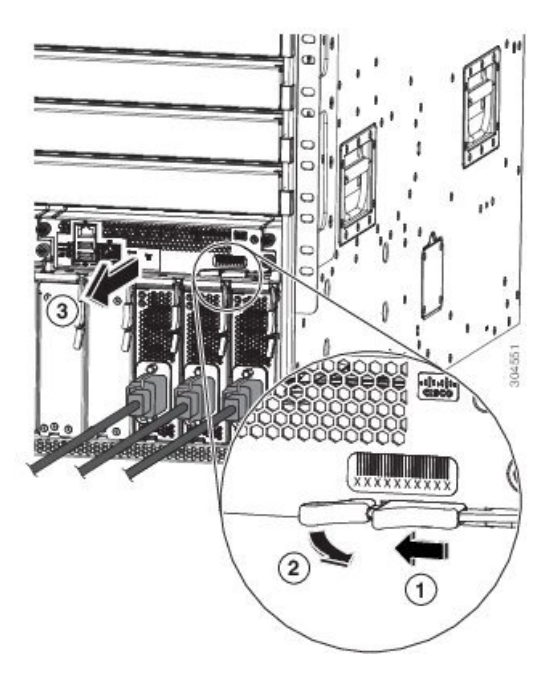

| 1 | 中央にあるハンドルをイジェクタレバーの端<br>にスライドします。  | 3 | レバーを引いてシャーシからモジュールを途<br>中まで引き出します。レバーを離し、モジュー<br>ルの前面を持ってシャーシからモジュールを<br>完全に引き出します。 |
|---|------------------------------------|---|-------------------------------------------------------------------------------------|
| 2 | イジェクタレバーを、モジュールから離れる<br>ように回転させます。 |   |                                                                                     |

- d) 片手でモジュールの前面をつかみ、もう一方の手でモジュールの重量を支え、モジュールをシャーシ から引き出します。モジュールは静電気防止性の表面に置くか、静電気防止性のバッグに入れます。
- ステップ4 新しいモジュールを取り付けるには、次の手順を実行します。
  - a) イジェクタ ハンドルの中間部をハンドルの端に引き、モジュールの前面から離れるようにハンドルを 回転させます。

この操作により、モジュールをスロットに完全に挿入できるようにレバーが開きます。

- b) 片手でモジュールの前面をつかみ、もう片方の手を下に添えてモジュールの重量を支えます。
- c) モジュールの背面を空きスーパバイザスロットにあるガイドに合わせ、モジュールをスライドしてス ロットに完全に押し込みます。次の図を参照してください。

モジュールは、前面がシャーシの前面から約0.25インチ(0.6 cm)突き出した状態で停止します。

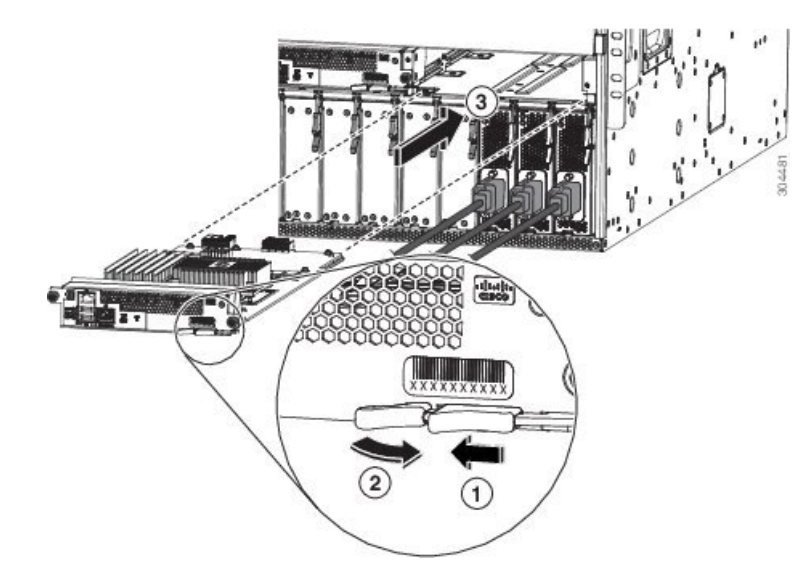

| 1 | 中央にあるハンドルをイジェクタレバーの端<br>にスライドします。  | 3 | モジュール背面の端を空きスーパーバイザス<br>ロットに差し込みます。 |
|---|------------------------------------|---|-------------------------------------|
| 2 | イジェクタレバーを、モジュールから離れる<br>ように回転させます。 |   |                                     |

d) カチッという音がしてロックされるまでレバーをシャーシの前面に完全に回転させます。

レバーがスロットの前面の背後にはめ込まれており、モジュールがミッドプレーン上のコネクタに完全に装着されていることを確認します。

- e) 2本の非脱落型ネジを締めてモジュールをシャーシに固定します。8インチポンド(0.9 Nm)のトルク でネジを締めます。
- f) 次のケーブルをモジュールに接続します。
  - ・コンソール ケーブル:コンソール ポートに接続します。
  - ・管理ケーブル:管理イーサネットポートに接続します。
- g) スーパーバイザ モジュールの LED が点灯し、次のように表示されることを確認します。
  - ・ステータス (STS) LED はグリーンです。
  - •アクティブ (ACT) LED はオレンジまたはグリーンです。

## スーパーバイザ モジュールのアップグレード

スーパーバイザ モジュールはホット スワップ方式でアップグレードできます。次の表に、ア クティブ スーパーバイザ モジュールのアップグレード パスを示します。

| アクティブ スーパバイザ | 可能なアップグレード |
|--------------|------------|
| スーパーバイザ A    | スーパーバイザ A+ |
| スーパーバイザ A    | スーパーバイザ B+ |
| スーパーバイザ B    | スーパーバイザ B+ |

ステップ1 新しいスーパーバイザモジュールを空きスロットに挿入します。

- **ステップ2** 新しいスーパーバイザモジュールを起動します。
  - a) 新しく挿入したスーパーバイザモジュールがローダープロンプトで停止する場合は、アクティブスー パーバイザモジュールで reload module <x> force-dnld コマンドを使用します。この操作により、新 しいスーパーバイザモジュールが起動します。
  - b) 新しく挿入したスーパーバイザモジュールに古いBIOS(<5.20)があり、ブートできない場合は、BIOS をアップグレードする必要があります。新しく挿入されたスーパーバイザモジュールローダプロンプ トから、flwr tftp|usb<x>://<ip>/img\_name1 コマンドを使用します。次に、アクティブ スーパーバイ ザモジュールから reload module <x> force-dnld コマンドを使用して、新しいスーパーバイザモジュー ルを起動します。
- **ステップ3** 新しいスーパーバイザモジュールが ha-stby モードで起動されたら、copy r s コマンドを実行します。次に、system switchover コマンドを実行します。

## システムコントローラモジュールの取り付けまたは交換

スイッチは、シャーシに取り付けられている1つまたは2つのシステムコントローラモジュー ルで動作します。シャーシにシステムコントローラモジュールがもう1個取り付けられてい れば、1個を交換できます。

## Â

警告 ステートメント 1034: バックプレーンの電圧

システムの稼働中は、バックプレーンに高電圧が流れています。作業を行うときは注意してく ださい。

警告 ステートメント 1029: ブランクの前面プレートおよびカバー パネル

ブランクの前面プレートおよびカバーパネルには、3つの重要な機能があります。シャーシ内の危険な電圧および電流による感電を防ぐこと、他の装置への電磁干渉(EMI)の影響を防ぐこと、およびシャーシ内の冷気の流れを適切な状態に保つことです。システムは、必ずすべてのカード、前面プレート、前面カバー、および背面カバーを正しく取り付けた状態で運用してください。

### 始める前に

- ・モジュールを取り扱う際には、静電気放電(ESD)リストストラップまたは他の ESD 保 護デバイスを装着します。
- シャーシから取り外すモジュールごとに、静電気防止用シートまたは梱包材を準備します。
- **ステップ1**新しいシステム コントローラ モジュールのパッケージを開き、損傷していないことを確認します。 モジュールが損傷している場合は、Technical Assistance Center (TAC) に報告してください。
- ステップ2 空のスロットにモジュールを取り付ける場合には、そのスロットに取り付けられているブランクモジュー ルを取り外します。非脱落型ネジを緩め、スロットから引き出します。ステップ4に進みます。
- ステップ3 シャーシに取りつけられているモジュールを交換する場合は、次の手順に従って、シャーシから既存のモ ジュールを取り外します。
  - a) シャーシと接触しなくなるまで2本の非脱落型ネジ(モジュールの両側にあるネジ)を緩めます。
  - b) イジェクタ レバーの中央にあるハンドルをレバーの端にスライドして保持します。
  - c) イジェクタレバーを、モジュールの前面から離れるように回転させます。

レバーを回転させるに従い、モジュールがミッドプレーンから離れ、若干前方に移動します。

d) レバーを使用してスロットからモジュールを数インチ(約5cm)引き出します。

- e) 片手でモジュールの前面をつかみ、もう一方の手でモジュールの重量を支え、モジュールをシャーシ から引き出します。モジュールは静電気防止性の表面に置くか、静電気防止性のバッグに入れます。
- ステップ4 新しいモジュールを取り付けるには、次の手順を実行します。
  - a) イジェクタレバーの中央にあるハンドルをレバーの端にスライドして保持します。次の図を参照して ください。

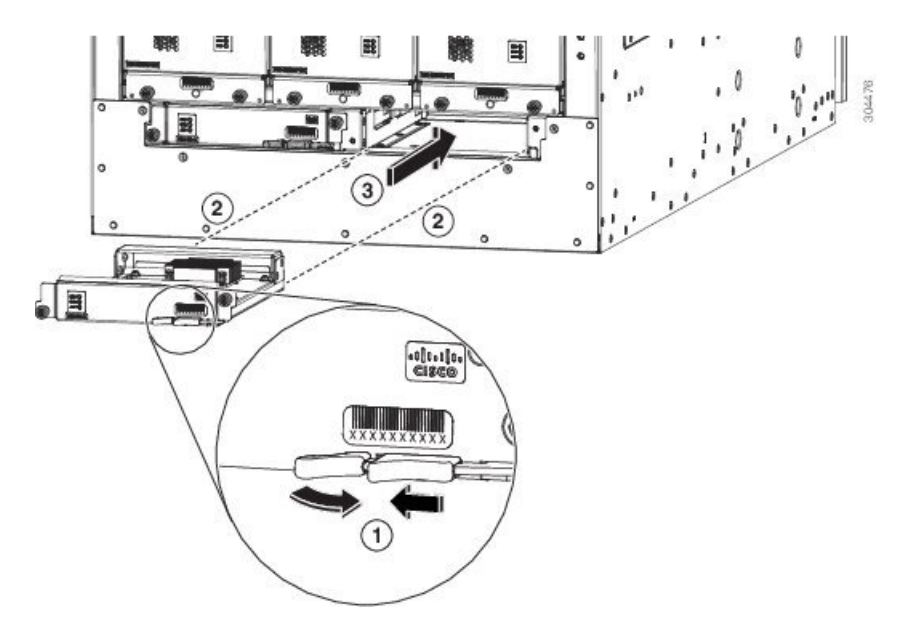

| 1 | イジェクタレバーの中央にあるハンドルをレ<br>バーの端の方にスライドし、イジェクタレ<br>バーをモジュールから離れるように回転させ<br>ます。 | 3 | モジュールをスライドしてシャーシに完全に<br>差し込みます。 |
|---|----------------------------------------------------------------------------|---|---------------------------------|
| 2 | シャーシの空きスロットにモジュールの背面<br>を合わせます。                                            |   |                                 |

- b) 片手でモジュールの前面を押さえて、もう片方の手を下に添えてモジュールを支えます。
- c) モジュールの背面を空きコントローラ スロットにあるガイドに合わせ、モジュールをスライドしてス ロットに完全に押し込みます。

モジュールは、前面がシャーシの前面から約0.6 cm (0.25 インチ) 突き出した状態で停止します。

- d) カチッという音がしてロックされるまでイジェクタレバーをシャーシの前面に完全に回転させます。
   モジュールがミッドプレーンに完全に装着されます。
- e) 2本の非脱落型ネジを締めてモジュールをシャーシに固定します。8インチポンド(0.9 Nm)のトルク で各ネジを締めます。
- f) ステータス (STS) LED が点灯し、グリーンになることを確認します。

# ラインカードの取り付けまたは交換

スイッチは、シャーシにラインカードを1個以上搭載すると動作可能になります。少なくとも 1個のラインカードがシャーシに取り付けられ、動作している場合は、別のラインカードを交 換するか、または空きラインカードスロットに新しいラインカードを取り付けることができ ます。

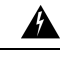

警告 ステートメント 1029: ブランクの前面プレートおよびカバー パネル

ブランクの前面プレートおよびカバーパネルには、3つの重要な機能があります。シャーシ内の危険な電圧および電流による感電を防ぐこと、他の装置への電磁干渉(EMI)の影響を防ぐこと、およびシャーシ内の冷気の流れを適切な状態に保つことです。システムは、必ずすべてのカード、前面プレート、前面カバー、および背面カバーを正しく取り付けた状態で運用してください。

Â

警告 ステートメント 1034: バックプレーンの電圧

システムの稼働中は、バックプレーンに高電圧が流れています。作業を行うときは注意してく ださい。

A

警告 ステートメント 1051:レーザー放射

接続されていない光ファイバケーブルやコネクタからは目に見えないレーザー光が放射されて いる可能性があります。レーザー光を直視したり、光学機器を使用して直接見たりしないでく ださい。

始める前に

- モジュールを取り扱う際には、静電気放電(ESD)リストストラップまたは他のESD保 護デバイスを装着します。
- シャーシから取り外すモジュールごとに、静電気防止用シートまたは梱包材を準備します。

**ステップ1**新しいラインカードのパッケージを開き、モジュールが損傷していないことを確認します。

モジュールが損傷している場合は、Technical Assistance Center (TAC) に連絡してください。

ステップ2 空のスロットにモジュールを取り付ける場合には、そのスロットに取り付けられているブランクモジュー ルを取り外します。2本の非脱落型ネジを緩め、スロットから引き出します。ステップ4に進みます。

- **ステップ3** シャーシに取りつけられているモジュールを交換する場合は、次の手順に従って、シャーシから既存のモジュールを取り外します。
  - a) モジュールから各インターフェイス ケーブルを取り外し、ラベルを付けます。
  - b) イジェクト レバーの両方のリリース ボタンを押したまま、次の図に示すように、両方のレバーをモジュールから 45 度回転させます。

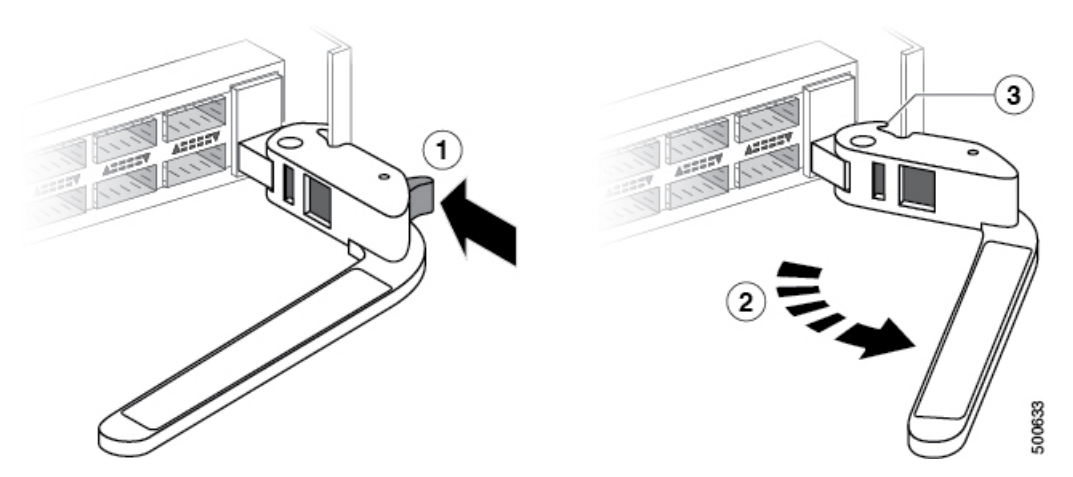

| 1 | 各イジェクト レバーのリリース ボタンをいっぱ<br>いまで押します。      | 3 | レバーがいっぱいまで回転してモジュー<br>ルから離れたら、レバーの反対側のノブ<br>はスロット内にモジュールを保持できな<br>くなります。 |
|---|------------------------------------------|---|--------------------------------------------------------------------------|
| 2 | イジェクタレバーを、モジュールから離れるよう<br>にいっぱいまで回転させます。 |   |                                                                          |

- **注意** イジェクト レバーの損傷を防ぐため、モジュールからレバーを 45 度回転させる前に各イ ジェクト レバーのリリース ボタンを押し続ける必要があります。
- c) 次の図に示すように、両方のレバーを引き、シャーシのスロットからライン カードをスライドさせま す。

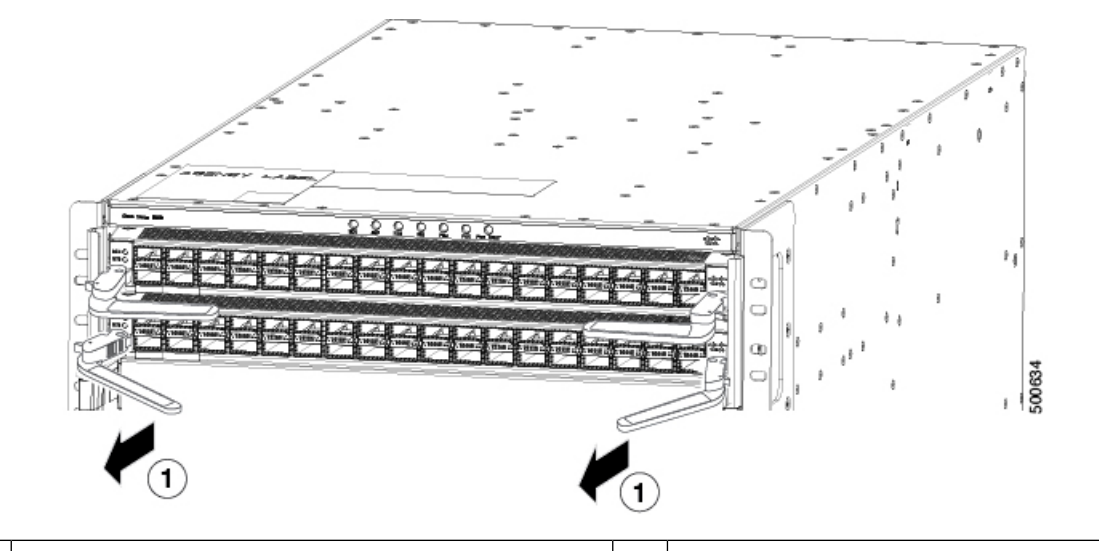

1 両方のレバーを引いてシャーシからラインカード を取り外します。

- d) 片手でラインカードの前面をつかみ、もう片方の手をラインカードの下に添えてラインカードの重量 を支えます。ラインカードをシャーシから引き抜き、静電気防止用シートの上に置くか、静電気防止 袋に入れます。
- ステップ4 新しいライン カードを取り付けるには、以下のステップに従います。
  - a) 各イジェクトレバーのリリースボタンを押します。次の図に示すように、各レバーの端をシャーシから離れるように回転させます。

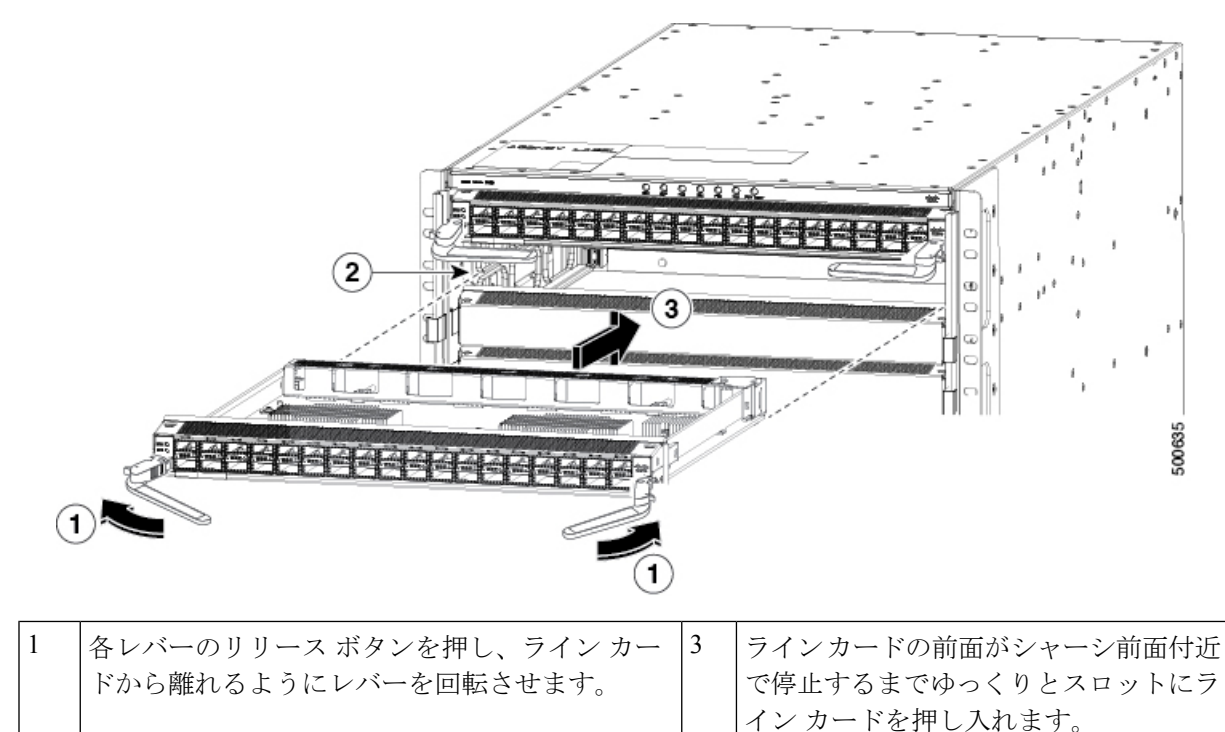

| 2 | ラインカードの下部をスロットの両側のガイドに |  |
|---|------------------------|--|
|   | スライドさせ、モジュールの背面を空きスロット |  |
|   | に合わせます。                |  |

- b) 片手でラインカードの前面をつかみ、もう片方の手をラインカードの下に添えてラインカードの重量 を支えます。
- c) ラインカードの背面を、空いているラインカードスロットのガイドに合わせます。]モジュールが止まるまで、モジュールをスロットにゆっくりとスライドさせます。

ライン カードは、前面がシャーシの前面から約 0.25 インチ(0.6 cm) 突き出した状態で停止します。

d) レバーでカチッという音がしてライン カードの両側がシャーシに固定されるまで、2 つのレバーの端 をシャーシの前面に向かって回転させます。

レバーを回転させると、シャーシ内のファブリックモジュールにラインカードが装着されます。また、ラインカードの前面がシャーシの前面まで移動します。

- e) ラインカードの適切なポートに各インターフェイスケーブルを接続します。各ケーブルのラベルを使 用して、各ケーブルを接続するポートを判別します。
- f) ライン カードの LED が点灯し、次のように表示されることを確認します。
  - ・ステータス (STS または STA) LED が点灯し、グリーンになります。
  - 接続ポートごとに、ポート LED が点灯し、グリーンまたはオレンジになります。

## ブランクラインカードの取り付けと取り外し

使用していないラインカードスロットがある場合は、ブランクラインカードで空のスロット を塞ぎ、スイッチが電磁波干渉(EMI)放射要件を満たしてラインカード間に適切なエアフ ローが保たれるようにします。

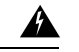

警告 ステートメント 1034: バックプレーンの電圧

システムの稼働中は、バックプレーンに高電圧が流れています。作業を行うときは注意してください。

Â

警告 ステートメント 1029: ブランクの前面プレートおよびカバーパネル

ブランクの前面プレートおよびカバーパネルには、3つの重要な機能があります。シャーシ内の危険な電圧および電流による感電を防ぐこと、他の装置への電磁干渉(EMI)の影響を防ぐこと、およびシャーシ内の冷気の流れを適切な状態に保つことです。システムは、必ずすべてのカード、前面プレート、前面カバー、および背面カバーを正しく取り付けた状態で運用してください。

## Â

#### 警告 ステートメント 1051:レーザー放射

接続されていない光ファイバケーブルやコネクタからは目に見えないレーザー光が放射されて いる可能性があります。レーザー光を直視したり、光学機器を使用して直接見たりしないでく ださい。

- **ステップ1** 次に、ライン カード スロットにブランク ライン カードを挿入する手順を示します。
  - a) 片手でブランク ライン カードの前面を持ち、もう一方の手をそのカードの下に添えます。
  - b) 開いているラインカードスロットのガイドにブランクラインカードの背面を合わせ、スロットにス ライドさせます。ブランクラインカードの両側にある2個のラッチは、シャーシ側面のブラケットに ロックする必要があります。
    - (注) 次の図に示すように、ブランクラインカードを正しい位置に取り付けて、スロットの上下 の端の間にカードが引っかからないようにしてください。
    - (注) ラッチは堅いため、シャーシ側面のブラケットと完全にかみ合わせるために余分な力が必要になる場合があります。

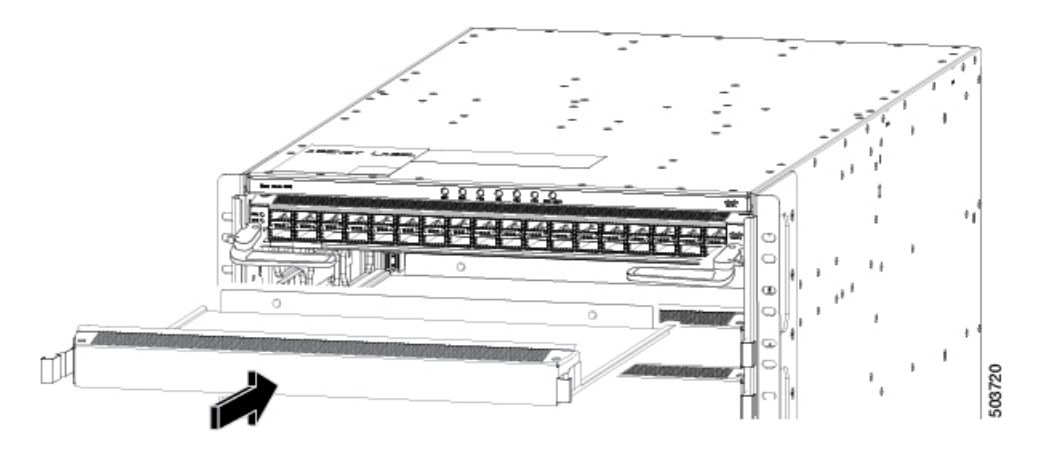

ステップ2 次に、ライン カード スロットからブランク ライン カードを取り外す手順を示します。

a) シャーシの側面のブラケットからロックが解除されるように、人差し指を使用してブランク ライン カードの側面にある 2 個のラッチを押します。ブランク ライン カードを少し引き出します。 (注) ラッチは堅いため、シャーシ側面のブラケットとのかみ合わせを外すために、余分な力が 必要になる場合があります。

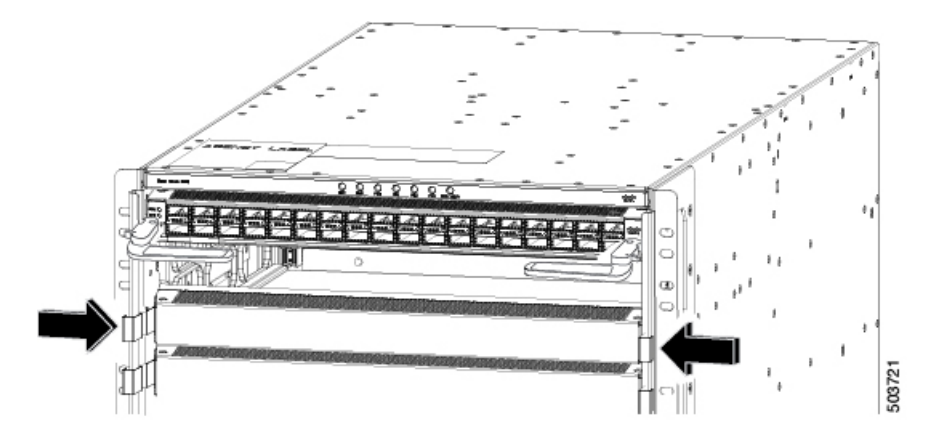

b) ブランク ライン カードを両手で持ち、シャーシスロットから完全に引き出します。

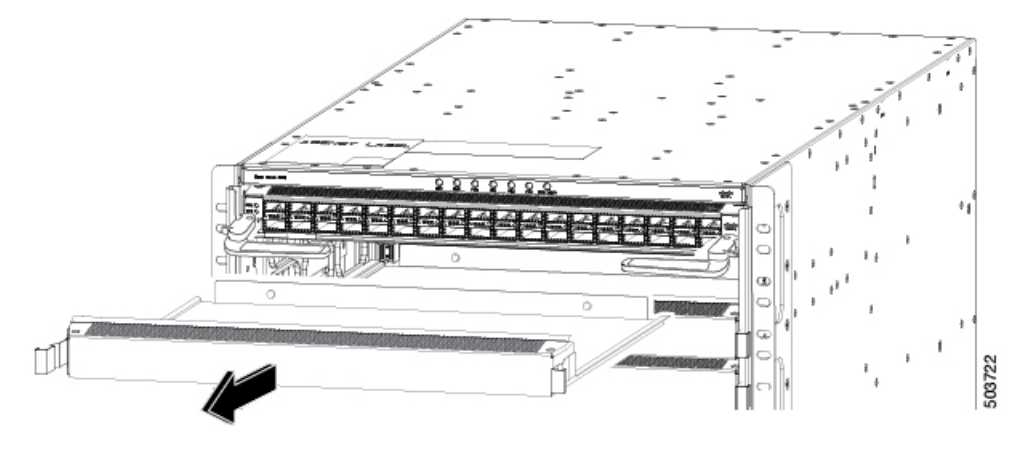

## ファントレイの交換

別のファントレイと交換する場合や、ファントレイの後ろにあるファブリックモジュールを 交換する場合は、ファントレイを取り外すことができます。

スイッチは3個のファントレイを使用します。1個を交換する間、つまり、ファントレイの後 ろにあるファブリックモジュールの1個を交換するために1個を取り外している間、2個の ファントレイを使用して動作できます。1個のファントレイを取り外すと、他のファントレ イは、設計どおりのエアーフローを維持するためにファンを高速化します。

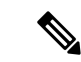

(注) 3 分以内にファントレイを交換できない場合は、交換する準備が整うまで、ファントレイを シャーシから取り外さないことをお勧めします。

(注) 動作中に複数のファントレイを一度に取り外すと、スイッチは2分間の猶予をとって動作し、 その後シャットダウンされます。複数のファントレイスイッチを取り外したときに過熱状態 が発生すると、シャットダウンは2分未満で発生することがあります。

A

#### 警告 ステートメント 1034: バックプレーンの電圧

システムの稼働中は、バックプレーンに高電圧が流れています。作業を行うときは注意してく ださい。

## ファン トレイの取り外し

スイッチの動作中は、一度に1つのファントレイだけを取り外します。スイッチは2分以内に シャットダウンします。

#### 始める前に

- ・モジュールを取り扱う際には、静電気放電(ESD) リストストラップまたは他の ESD 保 護デバイスを装着します。
- シャーシから取り外すモジュールごとに、静電気防止用シートまたは梱包材を準備します。
- ステップ1 新しいファン トレイのパッケージを開き、損傷していないことを確認します。

モジュールが損傷している場合は、Technical Assistance Center (TAC) に報告し、取り付ける損傷のない ファントレイを入手するまで待ちます。

**ステップ2** ファントレイの前面にある4本の非脱落型ネジを緩めて、ネジがシャーシから外れるようにします。次の 図を参照してください。

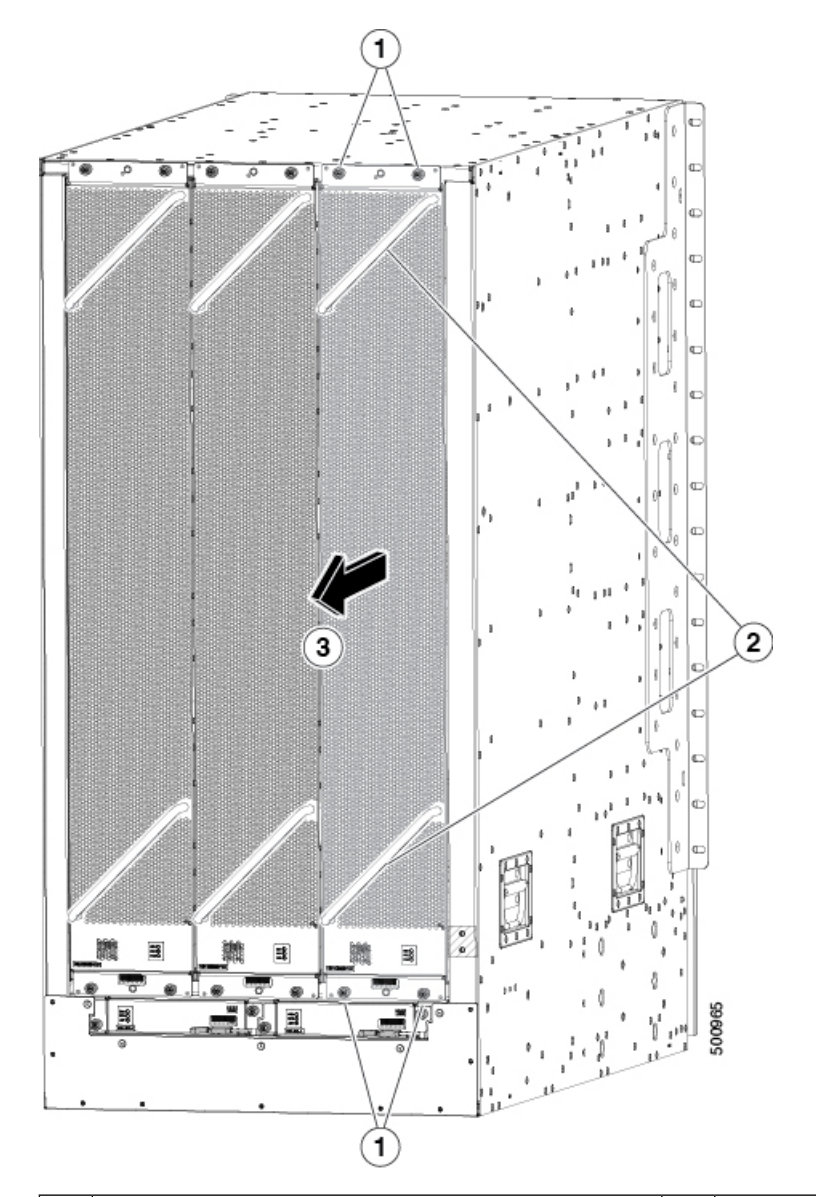

| 1 | 4本の非脱落型ネジ(モジュールの上部にある<br>2本と下部にある2本)を外します。 | 3 | ファン トレイを引いてシャーシから引き出しま<br>す。静電気防止用シートの上にファン トレイを<br>置きます。 |
|---|--------------------------------------------|---|-----------------------------------------------------------|
| 2 | 2つのファントレイのハンドルを両手で持ちま<br>す。                |   |                                                           |

**ステップ3** ファントレイ前面の両方のハンドルを両手でつかみ、スロットからファントレイを引き出します。 ステップ4 ファントレイを静電気防止材の上に置くか、静電気防止袋に収納します。

## ファン トレイの取り付け

### 始める前に

- シャーシでファントレイスロットが空いていること。
- 取り付け用のファントレイがあること。
- ・開いているファントレイスロットの背後にあるファブリックモジュールを交換している 場合には、その交換が完了していること。

ステップ1 両手を使って取り付けるファン トレイ前面にある2本のハンドルをつかみます。

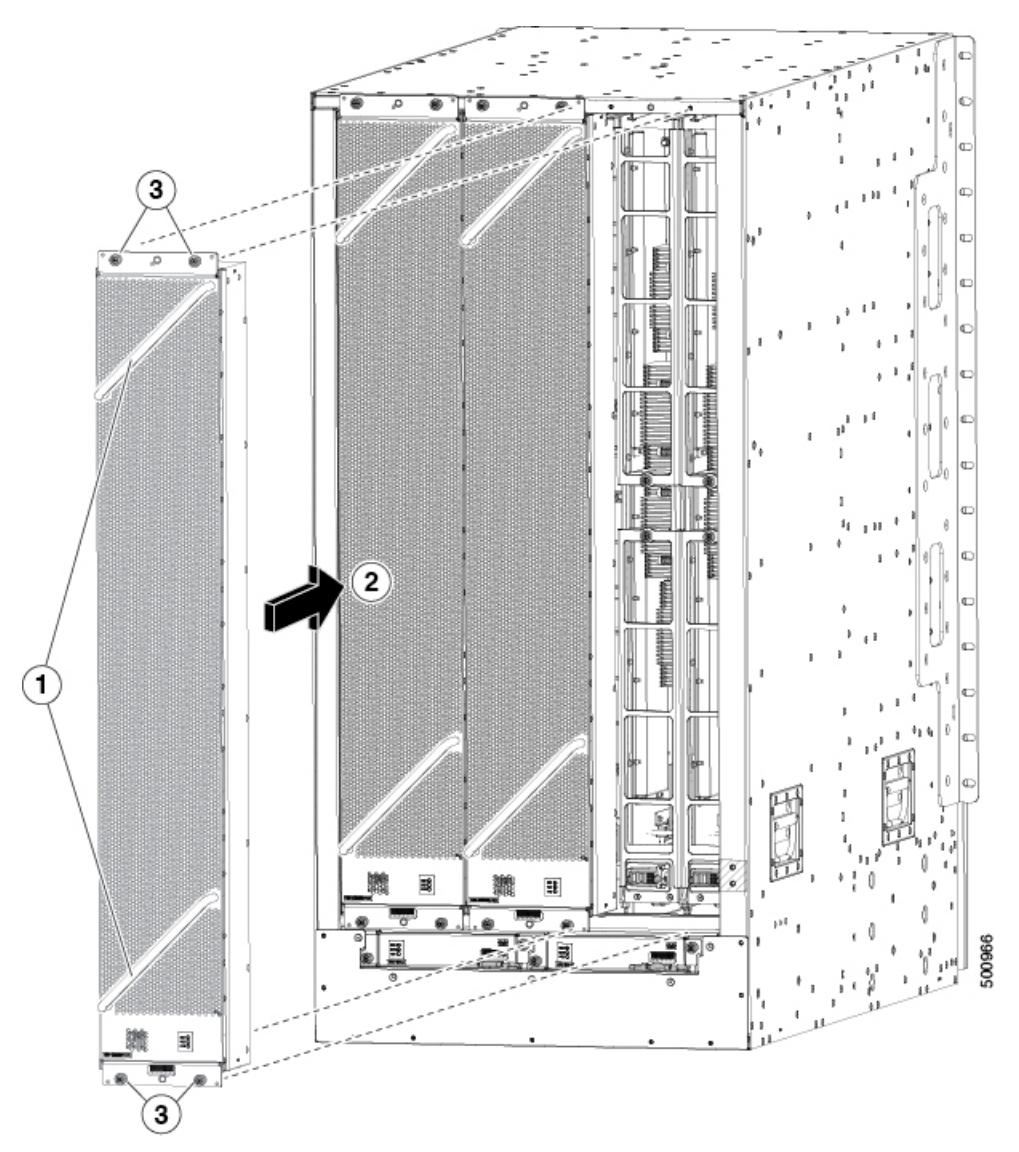

| 1 | 2 つのファン トレイのハンドルを両手で持ちま<br>す。                                                                                                    | 3 | 4本の非脱落型ネジを取り付けて、8インチポン<br>ド(0.9 Nm)のトルクで各ネジを締めます。 |
|---|----------------------------------------------------------------------------------------------------|---|---------------------------------------------------|
| 2 | 空きファン トレイ スロットにファン トレイの<br>背面を合わせます。ファントレイの上部と下部<br>のピンを、シャーシの穴に揃えます。ファント<br>レイの上部の2セットのレールを、空いている<br>スロットの上部の2セットのトラックに揃えま<br>す。ファントレイをスライドしてスロットに完<br>全に差し込みます。 |   |                                                   |

- **ステップ2** ファン トレイとその背面(電気コネクタが付いた側の面)をシャーシのファン トレイ スロットの開口部 に配置します。
- **ステップ3** ファン トレイ上部にある2つのトラックを、シャーシ内の空いているファン トレイ スロットの上部にある2組のレールに合わせます。
- ステップ4 ファン トレイの前面がシャーシに接触するまで、ファン トレイをスロットに完全に押し込みます。 ファン トレイ前面にある 4本の非脱落型ネジが、シャーシにある 4 個のネジ穴に合っていることを確認し ます。
- ステップ5 4本の非脱落型ネジを締めてファントレイをシャーシに固定します。8インチポンド(0.9 Nm)のトルク でネジを締めます。
- **ステップ6**ファントレイのステータス LED が点灯し、グリーンになることを確認します。

## ファブリック モジュールの交換

スイッチは、シャーシに取り付けられているラインカードの要件に応じて、3つから6つの ファブリックモジュールを使用します。

(注)
 (注)
 同じスイッチにタイプの異なるファブリックモジュールを混在させないでください。
 (注)
 オペレーティングシステムをダウングレードする場合は、次の両方を確認する必要があります。
 ・新しいバージョンのソフトウェアが、同じスイッチに取り付けられているファブリックモジュールとラインカードをサポートしていること。
 ・スイッチに取り付けられているファブリックモジュールが、同じスイッチに取り付けられているラインカードをサポートしていること。

- 次に示すように、ファブリックモジュールは特定のスロットにを取り付ける必要があります (他のスロットに取り付けると、モジュールの不一致が発生する可能性があります)。
  - •3 つのモジュールを使用する場合は、FM 2、FM 4、FM 6 のスロットに取り付ける必要が あります。
  - •4 つのモジュールを使用する場合は、FM 2、FM 3、FM 4、FM 6 のスロットに取り付ける 必要があります。
  - •5 つのモジュールを使用する場合は、FM 2、FM 3、FM 4、FM 5、FM 6 のスロットに取り 付ける必要があります。
  - •6つのモジュールを使用する場合は、FM1、FM2、FM3、FM4、FM5、FM6のスロット に取り付けます

ファブリック モジュールの前面にあるファン トレイを取り外すことで、他のファブリック モジュールが動作している間に、ファブリック モジュールを交換できます。ファブリック モジュールを取り外し、新しいファブリックモジュールを取り付け、取り付けられているファブ リック モジュールの上のファン トレイを交換します。

ファントレイを取り外す間、設計どおりのエアーフローを維持するために、ファントレイの もう1つのファンの速度が上がります。動作中には、一度に1つのファントレイだけを取り外 すこと、3分以内に再度取り付けることを推奨します。この操作により、スイッチが過熱して シャットダウンされる可能性が回避されます。

注意 一度に2つ以上のファントレイを取り外した場合、2分以内に少なくとも1つのファントレイ を再度取り付けないと、スイッチはシャットダウンします。スイッチが過熱している場合に は、さらに早くシャットダウンする場合もあります。

## ファブリック モジュールの取り外し

#### 始める前に

- ・モジュールを取り扱う際には、静電気放電(ESD) リストストラップまたは他の ESD 保 護デバイスを装着します。
- シャーシから取り外すモジュールごとに、静電気防止用シートまたは梱包材を準備します。
- ・取り外すファブリックモジュールを覆っているファントレイを取り外します。

**ステップ1** ファブリックモジュールを交換する場合は、新しいモジュールのパッケージを開き、損傷していないことを確認します。

モジュールが損傷している場合は、Technical Assistance Center (TAC) に報告し、取り付ける損傷のないモジュールを入手するまで、この交換プロセスを停止してください。

- ステップ2 次の手順に従って、ファブリックモジュールを覆っているファントレイを取り外します。
  - a) ファン トレイの前面にある 4 本の非脱落型ネジを緩めて、ネジがシャーシから外れるようにします。 次の図のコールアウト1 を参照してください。

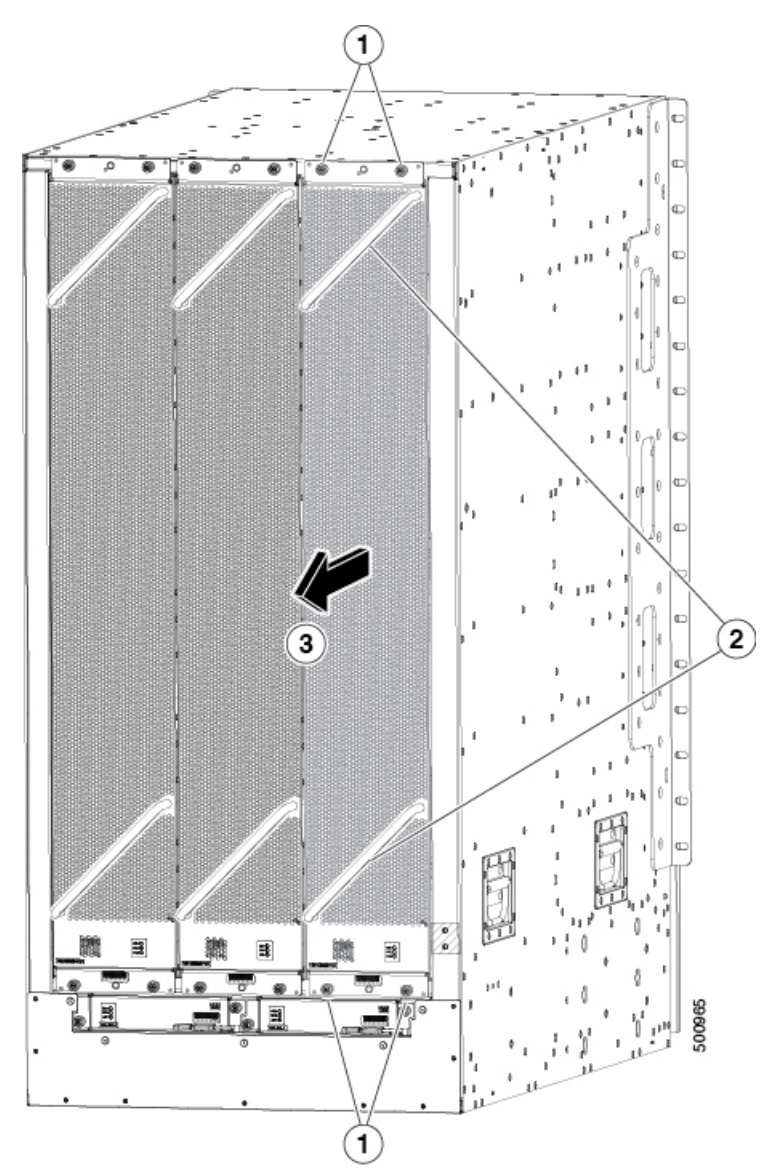

| 1 | 4本の非脱落型ネジ(モジュールの上部にある2本と下部にある2本)を外します。 | 3 | ファン トレイを引いてシャーシから引き出し<br>ます。静電気防止用シートの上にファン トレ<br>イを置きます。 |
|---|----------------------------------------|---|-----------------------------------------------------------|
| 2 | 2 つのファン トレイのハンドルを両手で持ち<br>ます。          |   |                                                           |

b) ファントレイ前面の両方のハンドルを両手でつかみ、スロットからファントレイを引き出します。

c) ファントレイを静電気防止材の上に置くか、静電気防止袋に収納します。

- **ステップ3** 動作中にパケットが失われないようにするため、次のようにファブリックモジュールをシャットダウンします。
  - a) **poweroff module** *slot\_number* コマンドを入力します。21~26の間のスロット番号を入力します(シャー シに FM 1 ~ FM 6 とラベルされます)。
  - b) 指定したスロットのファブリック LED が消灯していることを確認します。
- ステップ4 次の手順を実行して、交換するファブリックモジュールを取り外します。
  - a) ファブリック モジュールの2つのハンドルのそれぞれの中央にあるネジを緩めます。次の図のコール アウト1を参照してください。

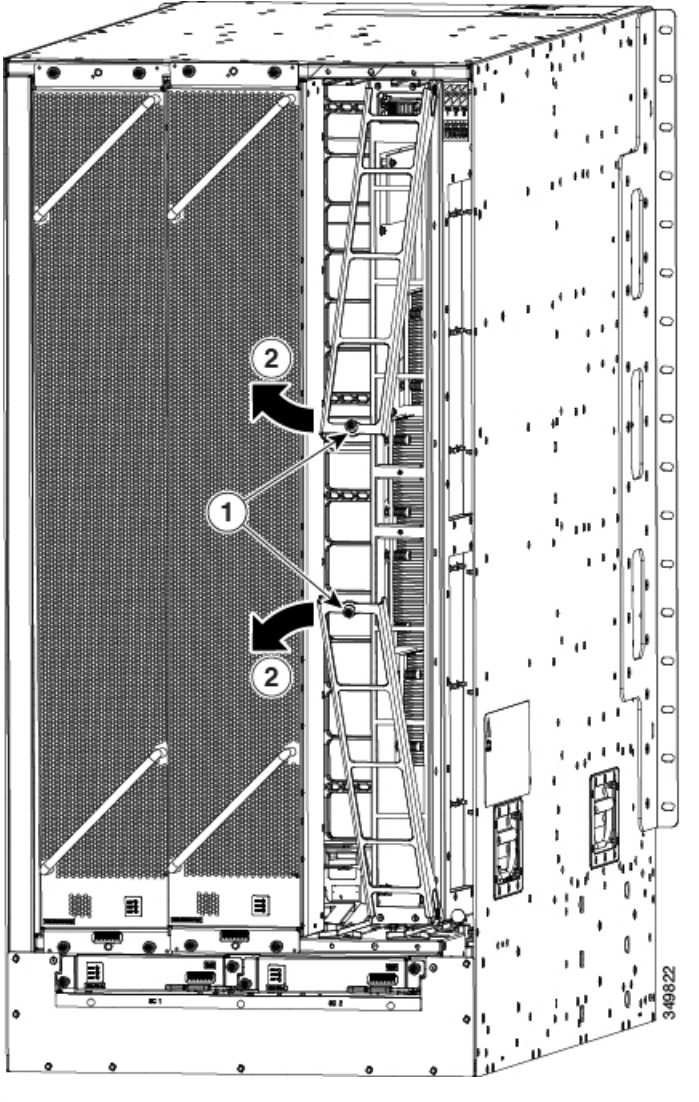

 1
 2本の非脱落型ネジ(各イジェクタハンドル
 2
 両方のイジェクタハンドルをファブリックモ

 にあるネジ)を外します。
 2
 ジュールの前方に回転させます。

b) 2本のハンドルを少なくとも 30 度回転させて、各ハンドルのもう一方の端がスロット内のモジュール を保持しなくなるようにします。前の図のコールアウト 2 を参照してください。
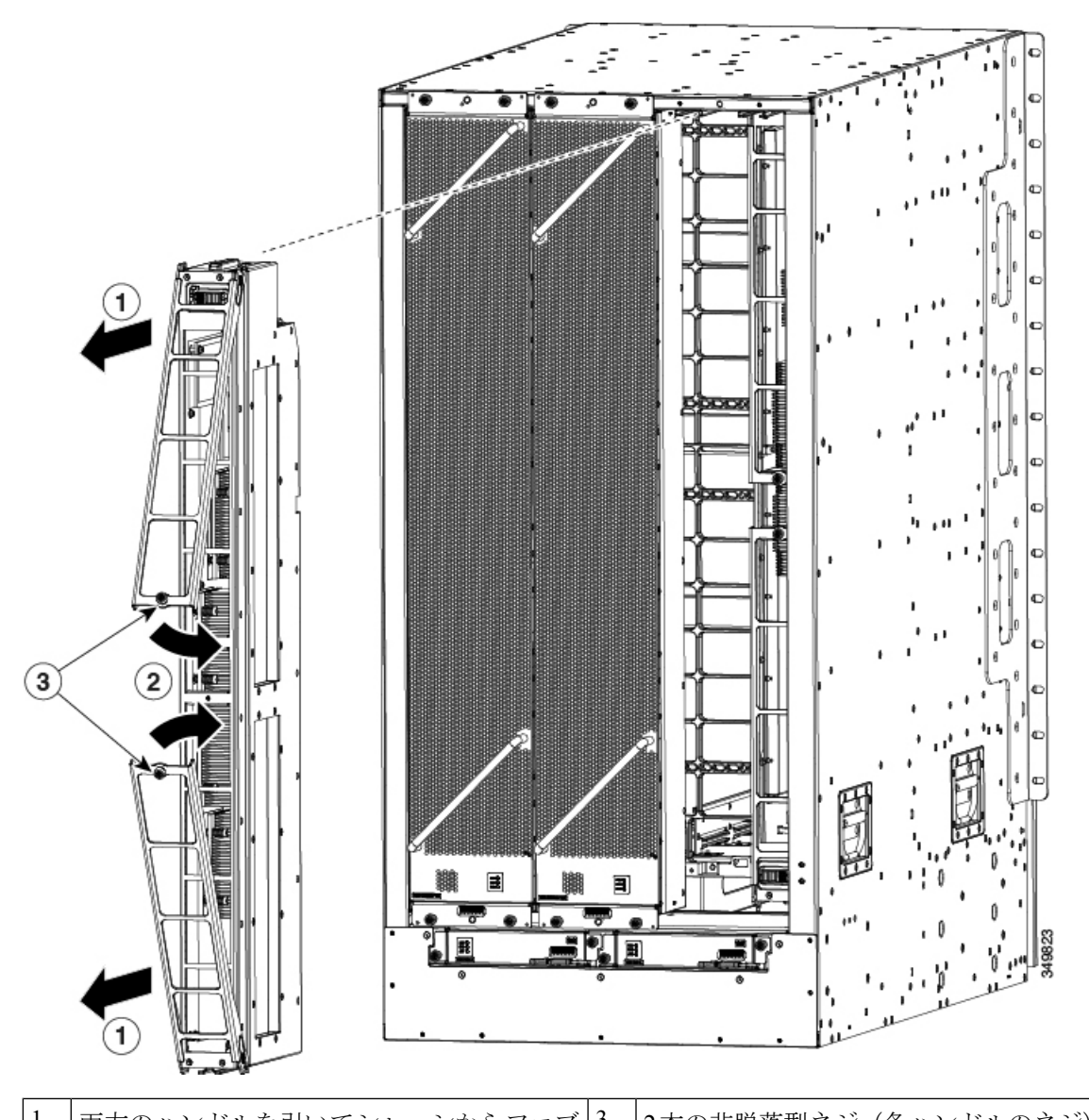

c) 2本のハンドルをそれぞれの手で支え、モジュールをスロットから2インチ(5 cm)引き出します。次の図を参照してください。

| 1 | 両方のハンドルを引いてシャーシからファフ<br>リック モジュールを取り外します。 | 3 | 2本の非脱落型ネジ(各ハンドルのネジ)でモ<br>ジュールにネジ留めします。8インチポンド<br>(0.9 Nm)のトルクで各ネジを締めます。 |
|---|-------------------------------------------|---|-------------------------------------------------------------------------|
| 2 | 両方のイジェクタハンドルをモジュールの前<br>面まで回転させます。        |   |                                                                         |

d) カチッと音がして納まるまで両方のハンドルを回転させ、モジュール前面の元の位置に戻します。ハンドルの裏にある非脱落型ネジを使用してモジュールに各ハンドルを固定します。8インチポンド(0.9 Nm)のトルクでネジを締めます。前の図のコールアウト2および3を参照してください。

- e) ファブリックモジュールの下に片手を置き、重量を支えます。もう一方の手でモジュールの前面を持ち、モジュールをスロットから弾き出します。
- f) モジュールを 90 度回して、静電気防止用シートに水平に置くか、静電気防止袋に入れます。

## ファブリック モジュールの取り付け

### 始める前に

- ・モジュールを取り扱う際には、静電気放電(ESD) リストストラップまたは他の ESD 保 護デバイスを装着します。
- シャーシから取り外すモジュールごとに、静電気防止用シートまたは梱包材を準備します。
- ファブリックモジュールを同じタイプのファブリックモジュールに交換していることを確認します。スイッチに取り付けられているすべてのファブリックモジュールは、同じタイプである必要があります。
- ステップ1 モジュールの前部に片手を置き、モジュールを 90 度回転して電気コネクタが下側に来るようにします。
- ステップ2 2本の非脱落型ネジ(各イジェクタハンドルに1本)を緩め、イジェクタハンドルをシャーシから離れる ように回します。次の図のコールアウト1と2を参照してください。シャーシの上部と下部のロッキング ポートがモジュール側に回転していて、モジュール全体がスロットにスライドできるようになっているこ とを確認します。次の図のコールアウト3を参照してください。

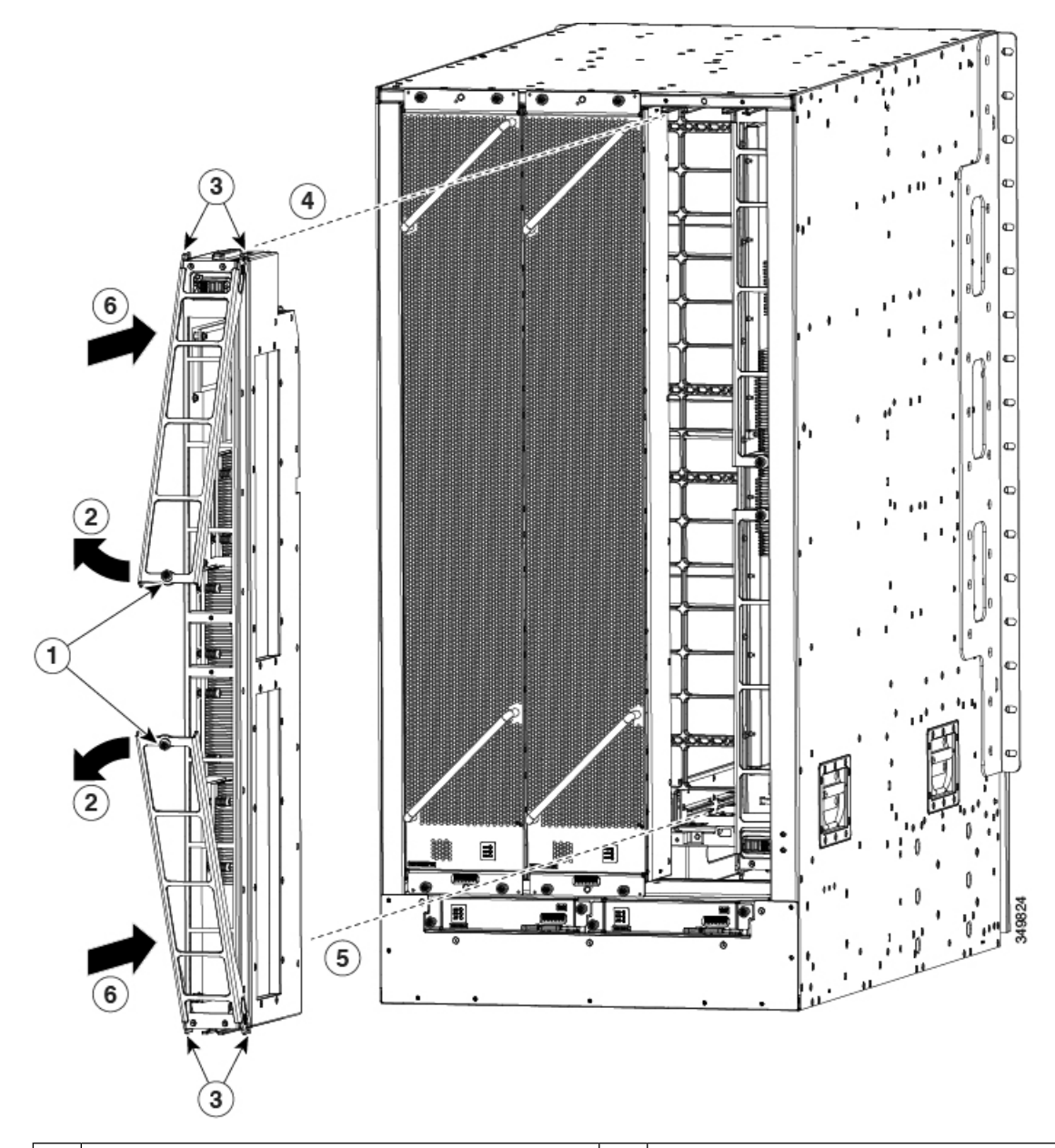

| 1 | 2本の非脱落型ネジ(各イジェクタハンドルに<br>あるネジ)を外します。       | 4 | モジュール上部のレールの位置を空きスロット<br>上部のトラックに合わせます。               |
|---|--------------------------------------------|---|-------------------------------------------------------|
| 2 | 両方のイジェクタ ハンドルを、モジュールの<br>前面から離れるように回転させます。 | 5 | 空きスロット下部のトラックに差し込むことが<br>できるようにモジュールの底面の位置を合わせ<br>ます。 |
| 3 | ロッキング ポストが完全に回転してモジュー<br>ルに入っていることを確認します。  | 6 | モジュールをスライドしてスロットに完全に差<br>し込みます。                       |

**ステップ3** モジュールの上部にあるガイドレールをスロット上部のトラックに合わせます。モジュールの下部のガイ ドバーが、スロットの下部にあるモジュールガイドに入るようにしてください。

> サポートされているファブリック モジュール スロットにファブリック モジュールを取り付けていること を確認します。サポートされているファブリックモジュールスロットは、次のように、スイッチに取り付 けられているファブリック モジュールの数に応じて変わります。

- ・3つのモジュールを使用する場合は、FM2、FM4、FM6のスロットに取り付ける必要があります
- •4つのモジュールを使用する場合は、FM2、FM3、FM4、FM6のスロットに取り付ける必要があります
- •5 つのモジュールを使用する場合は、FM 2、FM 3、FM 4、FM 5、FM 6 のスロットに取り付ける必要 があります。
- •6つのモジュールを使用する場合は、FM1、FM2、FM3、FM4、FM5、FM6のスロットに取り付け ます
- ステップ4 モジュールをスライドしてスロットに完全に差し込みます。
- **ステップ5** 両方のイジェクタレバーをシャーシの前面に回転させ、モジュールがスロットの上下にロックされている ことを確認します。
- **ステップ6**2つの各レバーにある非脱落型ネジを締めて、各レバーをモジュールの適切な位置にロックします。8イン チポンド(0.9 Nm)のトルクでネジを締めます。
- **ステップ1** 次のように、ファブリック モジュールの電源を入れます。
  - a) **no poweroff module** コマンドを入力します。21~26の範囲のスロット番号を入力します(シャーシに は FM1~ FM 6 のラベルが付いています)。
  - b) 指定したスロットのファブリック LED が点灯していることを確認します。
  - (注) 元のファブリックモジュールを取り外す前に、poweroff module コマンドを使用してシャット ダウンしなかった場合は、 no poweroff module コマンドを使用しないでください。AC 電源と シャーシに接続すると、モジュールの電源投入が開始されます。

ステップ8 次の手順に従って、交換したファブリックモジュールの上にファンモジュールを再度取り付けます。

a) 両手を使って取り付けるファントレイ前面にある2本のハンドルをつかみます。

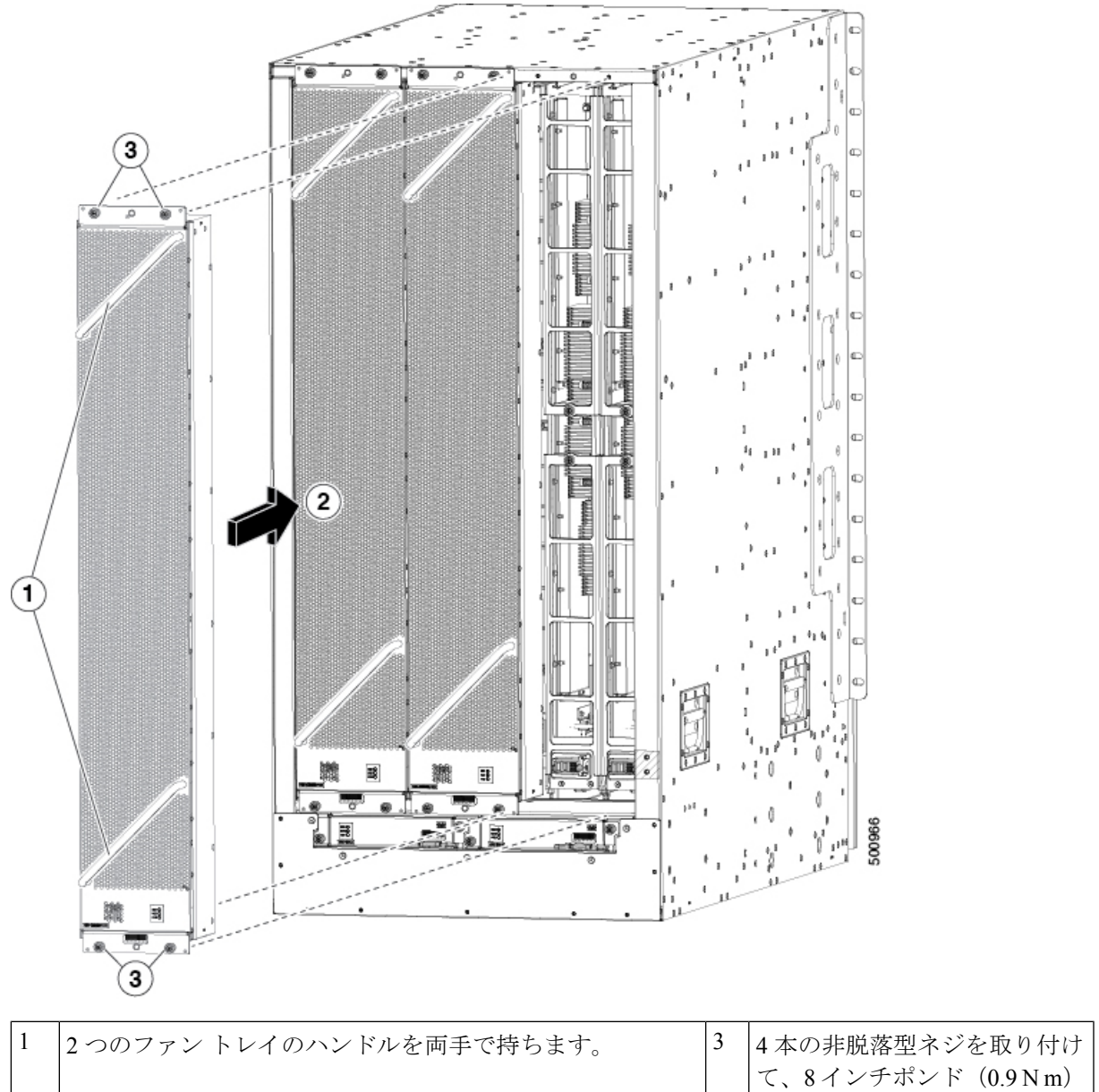

|   |                                                                                                    | て、8インチポンド(0.9Nm)<br>のトルクで各ネジを締めます。 |
|---|----------------------------------------------------------------------------------------------------|------------------------------------|
| 2 | 空きファントレイスロットにファントレイの背面を合わせ<br>ます。ファントレイの上部と下部のピンを、シャーシの穴<br>に揃えます。ファントレイの上部の2セットのレールを、<br>空いているスロットの上部の2セットのトラックに揃えま<br>す。ファントレイをスライドしてスロットに完全に差し込<br>みます。 |                                    |

b) ファントレイとその背面(電気コネクタが付いた側の面)をシャーシのファントレイスロットの開口 部に配置します。

- c) ファントレイ上部にある2つのトラックを、シャーシ内の空いているファントレイスロットの上部に ある2組のレールに合わせます。
- d) ファントレイの前面がシャーシに接触するまで、ファントレイをスロットに完全に押し込みます。 ファントレイの前面にある4本の非脱落型ネジが、シャーシの4つのネジ穴に合っていることを確認 します。
- e) 4本の非脱落型ネジを締めて、ファントレイをシャーシに固定します。8インチポンド(0.9Nm)のト ルクでネジを締めます。
- f) (ファン トレイ上にある) ファン トレイおよびファブリック モジュールの STATUS LED が点灯して いてグリーンであることを確認します。

## 電源モジュールの取り付けまたは交換

取り付ける 3 kW および 3.15 kW 電源モジュールの数は、スイッチの所要電力に応じて異なり ます。また、使用している電源モードにも依存します。スイッチの所要電力を判別するには、 「スイッチ モジュールの所要電力」の項を参照してください。

複合モードまたは n+1 冗長モードで電源を1 つだけ使用する場合は、シャーシのどの電源ス ロットにでも電源モジュールを取り付けることができます。n+n 冗長モードで電源を2 つ使用 する場合、スロット1~5の電源モジュールを一方の電源に接続し、スロット6~10の電源 モジュールをもう一方の電源に接続する必要があります。n+n 冗長モードでは、スロットの最 初の半分とスロットの最後の半分の間で電源装置を均等に分割します。スイッチの冗長電力量 は、スイッチで使用可能な電力量と等しくなります。

A

警告 ステートメント 1034: バックプレーンの電圧

システムの稼働中は、バックプレーンに高電圧が流れています。作業を行うときは注意してく ださい。

### Â

警告 ステートメント 1029 : ブランクの前面プレートおよびカバー パネル

ブランクの前面プレートおよびカバーパネルには、3つの重要な機能があります。シャーシ内の危険な電圧および電流による感電を防ぐこと、他の装置への電磁干渉(EMI)の影響を防ぐこと、およびシャーシ内の冷気の流れを適切な状態に保つことです。システムは、必ずすべてのカード、前面プレート、前面カバー、および背面カバーを正しく取り付けた状態で運用してください。

このスイッチには、次の Cisco Nexus 9500 シリーズの電源装置を取り付けたり、交換したりできます。

•3 kW AC 電源モジュール

- •3 kW ユニバーサル AC/DC 電源モジュール
- •3.15 kW デュアル入力汎用 AC/DC 電源モジュール
- •3 kW DC 電源モジュール

### 3 kW 標準 AC 電源モジュールの取り付けまたは交換

### 始める前に

- ・AC 電源は、電源ケーブルの届く範囲に設置する必要があります。
- ・電源はスイッチで必要とする電力仕様を満たす必要があります。
- •利用可能な1つまたは2つのAC電源があります。*n+n* 冗長モードを使用する場合、利用可能な電源が2つ必要です。そうでない場合は、電源が1つだけ必要です。
- **ステップ1**新しい3kWAC電源モジュールのパッケージを開き、損傷していないことを確認します。

モジュールが損傷している場合は、Technical Assistance Center (TAC) に連絡してください。

- ステップ2 空のスロットにモジュールを取り付ける場合は、そのスロットにすでにあるブランクフィラープレートを 取り外します。非脱落型ネジを緩め、スロットから引き出します。複合電源モードまたは n+1 冗長モード を使用する場合は、シャーシ内のどの電源モジュール スロットでも使用できます。n+n 冗長モードを使用 する場合、電源モジュールをモジュール用のスロットに挿入していることを確認する必要があります(ス ロット1~5の電源モジュールを一方の電源に接続し、スロット6~10の電源モジュールをもう一方の電 源に接続する必要があります)。ステップ4に進みます。
- **ステップ3** シャーシにある電源モジュールを交換する場合は、次の手順に従って、シャーシから既存のモジュールを 取り外します。
  - a) 電源ケーブルを電源モジュールから外し、Output LED および Input LED が消灯していることを確認し ます。
  - b) イジェクタレバーの中央をレバーの端に押し下げてスライドし、もう一方の端がシャーシから外れる ようにレバーを上へ回します。次の図を参照してください。

電源モジュールがシャーシからロック解除され、わずかに引き出されます。

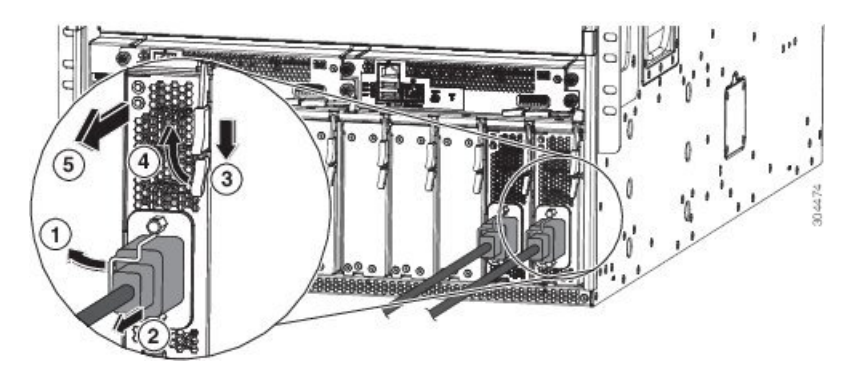

| 1 | ケーブル固定クリップを回転させて電源ケー<br>ブルのプラグから離します。     | 4 | イジェクタ レバーを、モジュールから離れる<br>ように回転させます。                                                                    |
|---|-------------------------------------------|---|----------------------------------------------------------------------------------------------------|
| 2 | コンセントから電源ケーブルのプラグを引き<br>抜きます。             | 5 | イジェクタ レバーを引いて電源モジュールを<br>スライドし、シャーシから部分的に(5 cm(2<br>インチ))引き出します。電源モジュールの<br>前面を持ち、シャーシから完全に引き出しま<br>す。 |
| 3 | イジェクタレバーの中央にあるハンドルをレ<br>バーの端にスライドして保持します。 |   |                                                                                                    |

- c) レバーを引いて電源モジュールをスロットから約5cm (2インチ)引き出します。
- d) 電源モジュールの前面を片手でつかみ、もう一方の手を電源モジュールの下に添えて重量を支えます。
- e) モジュールをスロットから引き抜き、静電気防止用シートの上に置くか、静電気防止袋に入れます。
- **ステップ4** 新しい電源モジュールを取り付けるには、次の手順に従います。
  - a) 電源モジュールが AC 電源に接続されていないことを確認します。電源に接続されている場合は、電 源ケーブルを電源モジュールから取り外し、次のステップを実行する前に、少なくとも5秒間待って ください。
  - b) 片手でモジュールの前面をつかみ、もう片方の手を下に添えてモジュールの重量を支えます。
  - c) 電源モジュールを90度回転して、電源レセプタクルが下側の前面に来るようにします。そうすると、 電源モジュールの背面を、空いている電源モジュールスロットにスライドできる向きになります。
  - d) 電源モジュールの上部にあるガイドブラケットを電源モジュールスロットの上部にあるトラックに押 し込みます。電源モジュールをスライドしてスロットに完全に差し込みます。

電源モジュールの前面はシャーシから約 0.25 インチ(0.6 cm) 突き出します。

e) 電源モジュールのイジェクタ ハンドルの中央にあるハンドルを約 0.25 インチ(0.6 cm) スライドし、 電源モジュールの前面から遠ざかるようにレバーを回転させます。電源モジュールをシャーシに押し 込みながら、この手順を実行してください。次の図を参照してください。

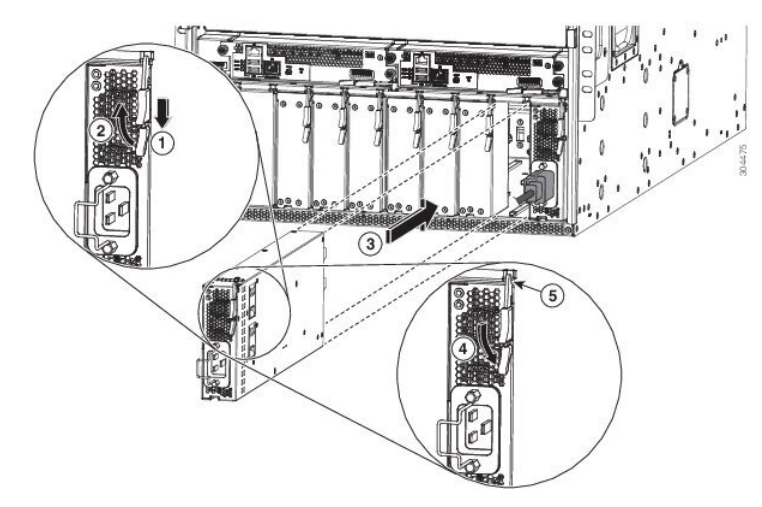

| 1 | イジェクタレバーの中央にあるハンドルをレ<br>バーの端にスライドして保持します。                                                                       | 4 | レバーを、モジュールの前面に向けて回転さ<br>せます。                                         |
|---|----------------------------------------------------------------------------------------------------|---|----------------------------------------------------------------------|
| 2 | リリースレバーを、モジュールの前面から離<br>れるようにいっぱいまで回転させます。                                                                      | 5 | レバーのもう一方の端がシャーシの前面を固<br>定しており、モジュールがスロット内のコネ<br>クタに押し込まれていることを確認します。 |
| 3 | 電源モジュールを、シャーシの空いている電<br>源スロットに、停止するまで完全にスライド<br>させます。モジュールの前面はシャーシ前面<br>の 0.25 インチ(0.6 cm)の位置になっている<br>必要があります。 |   |                                                                      |

- f) イジェクタレバーを電源モジュールの前面側へ回転させ、レバーの反対側の端がシャーシにロックされていることを確認します。
   レバーを電源モジュールの前面側に完全に回転するとカチッという音がします。電源モジュールがスロットに完全に挿入されたことを確かめます。電源装置の前面は、シャーシの表面に合うようになります。
- g) 電源ケーブルを電源モジュールの電源コンセントに接続し、電源ケーブルホルダーをケーブルプラグ 上に回転させます。
- h) 電源ケーブルのもう一方の端が次のいずれかの方法で AC 電源に接続されていることを確認します。
  - 複合電源モードまたは*n*+1 冗長モードを使用している場合は、電源ケーブルを必要な数の電源/グ リッドに接続できます。
  - n+n 冗長モードを使用する場合、シャーシ内の他の電源モジュールと同じスロットセットの、別の電源モジュールに使用されるものと同じ電源に電源ケーブルを接続する必要があります。スロット1~5の電源ケーブルは1つの電源に接続する必要があり、スロット6~10の電源ケーブルは別の電源に接続する必要があります。
- i) OK LED が点灯し、最終的にグリーンになることを確認します。

### **3 kW** ユニバーサル AC/DC 電源モジュールの取り付けまたは交換

#### 始める前に

- ・電源は、電源ケーブルの届く範囲に設置する必要があります。
- ・電源はスイッチで必要とする電力仕様を満たす必要があります。
- •1 つまたは2つの電源が利用できます。n+n 冗長モードを使用する場合、利用可能な電源が2つ必要です。そうでない場合は、電源が1つだけ必要です。

**ステップ1**新しい3kW ユニバーサル AC/DC 電源モジュールのパッケージを開き、損傷していないことを確認します。

モジュールが損傷している場合は、Technical Assistance Center (TAC) に連絡してください。

- ステップ2 空のスロットにモジュールを取り付ける場合は、そのスロットにすでにあるブランクフィラープレートを 取り外します。非脱落型ネジを緩め、スロットから引き出します。複合電源モードまたは n+1 冗長モード を使用する場合は、シャーシ内のどの電源モジュール スロットでも使用できます。n+n 冗長モードを使用 する場合、電源モジュールをモジュール用のスロットに挿入していることを確認する必要があります(ス ロット1~5の電源モジュールを一方の電源に接続し、スロット6~10の電源モジュールをもう一方の電 源に接続する必要があります)。ステップ4に進みます。
- ステップ3 シャーシにある電源モジュールを交換する場合は、次の手順に従って、シャーシから既存のモジュールを 取り外します。
  - a) 交換する電源モジュールの電源を次の手順でオフにします。
    - 1. 電源スイッチを0にして電源モジュールの電源をオフにします。
    - 2. 電源モジュールが DC 回路に接続されている場合、回路ブレーカーで回路をオフにします。
    - 3. OK LED がオフになったことを確認します(電源モジュールに給電されないことを示します)。
      - (注) 電源の接続が切断されたことを示す FAULT LED がオレンジ色に点灯する場合があります。
    - 4. 電源レセプタクルから電源ケーブルプラグを取り外します。

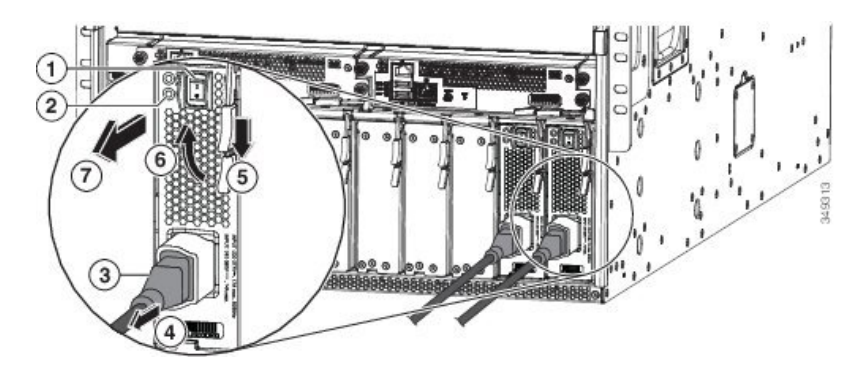

| 1 | 電源モジュールをオフにします(DC 回路の<br>回路ブレーカーも含む)。  | 4 | 電源モジュールの前面の方にリリース レバー<br>を回転させます。   |
|---|----------------------------------------|---|-------------------------------------|
| 2 | OK LED が消灯していることを確認します。                | 6 | リリース レバーを、電源モジュールから離れ<br>る方に回転させます。 |
| 3 | プラグのリリース ボタンを押し続けます。                   | 7 | 電源モジュールをシャーシから引き出します。               |
| 4 | 電源モジュールのレセプタクルから電源ケー<br>ブルのプラグを引き抜きます。 |   |                                     |

電源モジュールがシャーシからロック解除され、わずかに引き出されます。

- c) レバーを引いて電源モジュールをスロットから約5cm (2インチ)引き出します。
- d) 電源モジュールの前面を片手でつかみ、もう一方の手を電源モジュールの下に添えて重量を支えます。
- e) モジュールをスロットから引き抜き、静電気防止用シートの上に置くか、静電気防止袋に入れます。

ステップ4 新しい電源モジュールを取り付けるには、次の手順に従います。

- a) DC 電源を使用する場合は、回路が回路ブレーカーでオフになっていることを確認します。
- b) 片手で電源モジュールの前面をつかみ、もう片方の手を下に添えてモジュールの重量を支えます。
- c) 電源モジュールを 90 度回転して、電源レセプタクルが下側の前面に来るようにします。また、電源 モジュールの背面を、空いている電源モジュール スロットにスライドできる向きにします。
- d) 電源モジュールの上部にあるガイドブラケットを電源モジュールスロットの上部にあるトラックに 押し込みます。モジュールの前面がその前面から約0.25インチ(0.6 cm)の所で停止するまでスロットに電源モジュールをスライドさせます。
- e) 電源モジュールのリリースレバーの中央にあるハンドルをモジュールの端へとスライドし、電源モ ジュールをシャーシへと押し込みながら、電源モジュールの前面から遠ざかるようにレバーを回転 させます。次の図を参照してください。

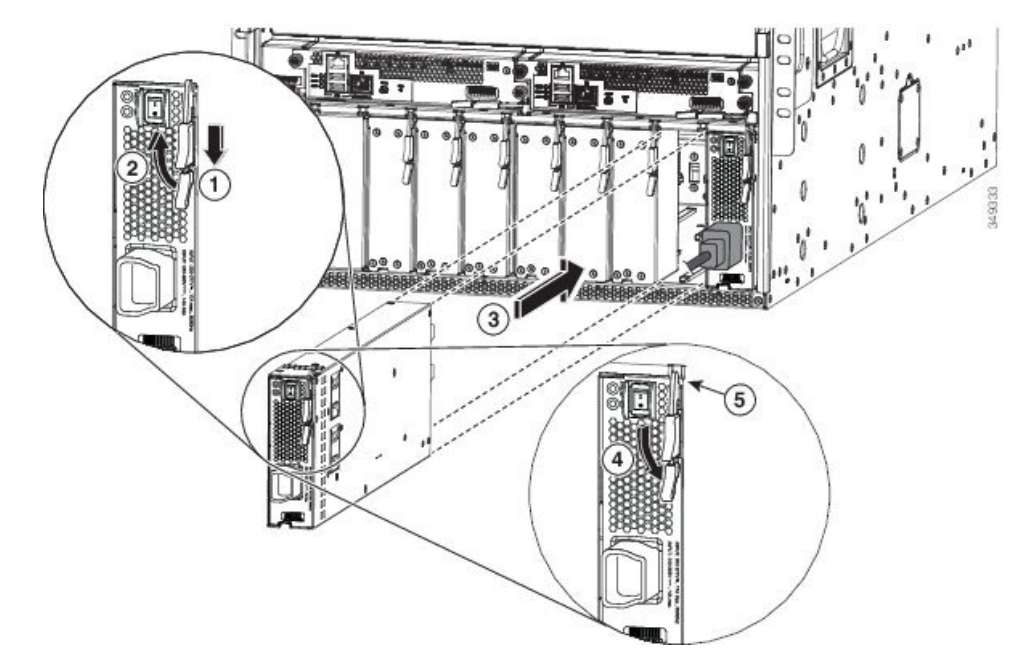

| 1 | 外側のハンドル横の中央のハンドルをスライ<br>ドさせて保持します。          | 4 | レバーを、モジュールの前面に向けて回転さ<br>せます。                                         |
|---|---------------------------------------------|---|----------------------------------------------------------------------|
| 2 | リリース レバーを、モジュールの前面から<br>離れるようにいっぱいまで回転させます。 | 5 | レバーのもう一方の端がシャーシの前面を固<br>定しており、モジュールがスロット内のコネ<br>クタに押し込まれていることを確認します。 |

| 3 | 電源モジュールを、シャーシの空いている電      |  |
|---|---------------------------|--|
|   | 源スロットに、停止するまで完全にスライド      |  |
|   | させます。モジュールの前面はシャーシ前面      |  |
|   | の0.25インチ(0.6 cm)の位置になっている |  |
|   | 必要があります。                  |  |
|   |                           |  |

- f) イジェクタレバーを電源モジュールの前面側へ注意深く回転させ、レバーの反対側の端がシャーシ にロックされていることを確認します。これにより、モジュールがスロット内のコネクタにプッシュ されます。
   レバーを電源モジュールの前面側に完全に回転するとカチッという音がします。電源モジュールが スロットに完全に挿入されたことを確かめます。電源装置の前面は、シャーシの表面に合うように なります。
- g) 電源モジュールの電源レセプタクルに電源ケーブルを接続します。
- h) 電源ケーブルのもう一方の端が次のいずれかの方法で電源に接続されていることを確認します。
  - ・複合電源モードまたは n+1 冗長モードを使用する場合、同じスイッチの別の電源モジュールに
     使用されているものと同じ電源に電源ケーブルを接続できます。
  - n+n 冗長モードを使用する場合、シャーシ内の他の電源モジュールと同じスロットセットの、別の電源モジュールに使用されるものと同じ電源に電源ケーブルを接続する必要があります。
     スロット1~5の電源ケーブルは1つの電源に接続する必要があり、スロット6~10の電源
     ケーブルは別の電源に接続する必要があります。
- i) 電源モジュールを DC 電源に接続した場合は、次の手順に従ってください。
  - 1. DC 電源の回路ブレーカーをオンにします。
  - 2. 電源スイッチをオン(1)にして電源モジュールの電源をオンにします。
- j) OK LED が点灯し、最終的にグリーンになることを確認します。

## 3.15 kW デュアル入力ユニバーサル AC/DC 電源モジュールの取り付け または交換

HVAC/HVDC 電源モジュール (N9K-PUV2-3000W-B) には、2 つの冗長入力電力ラインがあり ます。出力電力は、入力電力ライン1または2 が動作している状態で3.15 KW です。 HVAC/HVDC 電源モジュールは、Cisco Nexus 9500 シリーズスイッチの単一の電源モジュール で、n+n または n+x ライン冗長モードを可能にします。

HVAC/HVDC 電源モジュールは 200 ~ 240VAC または 240/380VDC の入力電力に対応します。

電源の冗長化を使用しない場合、または*n*+1の電源の冗長化を使用する場合、同一の電源グ リッドに、シャーシのすべての電源モジュールを接続することができます。*n*+*n*の電源の冗長 化を使用している場合は、1つの電源モジュールの入力セットを1つの電源グリッドに接続し、 もう一方の電源装置の入力セットを別の電源グリッドに接続します。たとえば、グリッドAを 電源装置の電源スイッチに最も近いレセプタクルに接続し、グリッドBを電源モジュールの電 源スイッチから最も遠いレセプタクルに接続します。

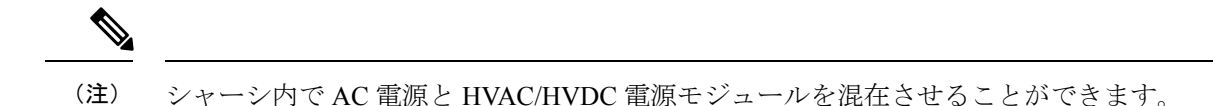

#### 始める前に

- AC 電源または DC 電源の回路ブレーカーをオフにする必要があります。
- ・電源モジュールの電源スイッチをオフにする必要があります(電源スイッチを0に設定)。
- •AC 電源の定格は次のとおりです。
  - ・北米での設置の場合: 200~240V回路で20A。
  - 北米以外での設置の場合:地域および国内規格による回路のサイズ指定。

**ステップ1**新しい3kW ユニバーサル AC/DC 電源モジュールのパッケージを開き、損傷していないことを確認します。

モジュールが損傷している場合は、Technical Assistance Center (TAC) に連絡してください。

- ステップ2 AC 入力の場合、AC 電源ケーブルを AC 電源に接続します。
- ステップ3 DC 入力の場合、Saf-D-Grid/Saf-D-Grid DC ケーブルを Saf-D-Grid レセプタクルに接続します。それ以外の 場合は、次の手順を実行します。
  - a) 電源ケーブルのアース端子リングを DC 電源のアース端子に接続します。適切なトルク設定でナット を締め、端子支柱にしっかりと固定します。
  - b) 電源ケーブルのマイナス端子リングを DC 電源のマイナス(-) 端子に接続します。適切なトルク設定 でナットを締め、端子支柱にしっかりと固定します。
  - c) 電源ケーブルのプラス端子リングを DC 電源のプラス(+)端子に接続します。適切なトルク設定で ナットを締め、端子支柱にしっかりと固定します。

ステップ4 電源モジュールの Saf-D-Grid レセプタクルに、電源ケーブルのもう一方の端にある Saf-D-Grid コネクタを

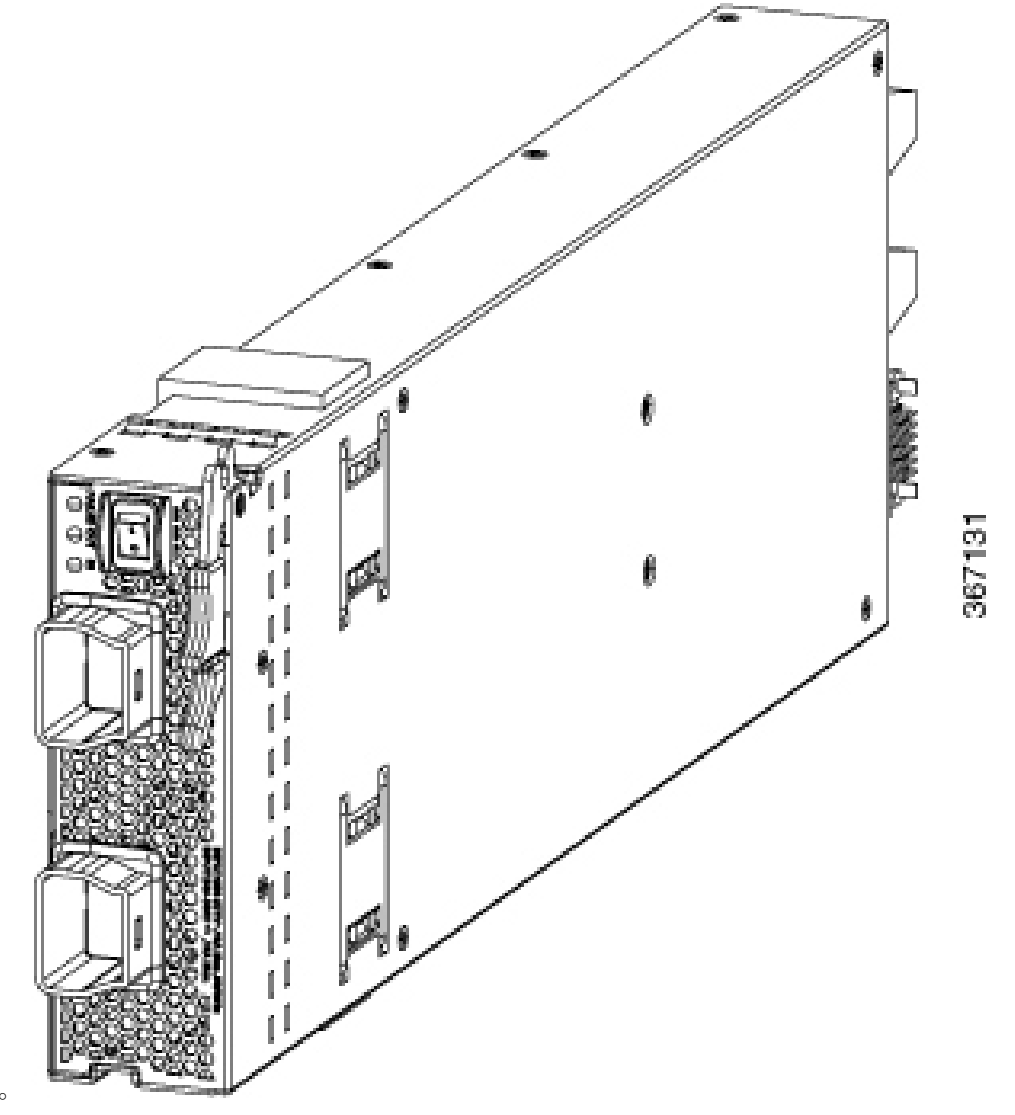

接続します。

ステップ5 DC 電源回路の回路ブレーカーをオンにします。

- ステップ6 電源スイッチを押してオンにし、電源モジュールの電源をオンにします。
- ステップ7 OUT LED が点灯し、グリーンになることを確認します。
  - (注) 両方の入力を使用する場合、IN LED はグリーンです。入力を1つのみ使用する場合、IN LED はグリーンで点滅します。

## 3 kW 標準 DC 電源モジュールの取り付けまたは交換

#### 始める前に

- ・電源は、電源ケーブルの届く範囲に設置する必要があります。
- ・電源はスイッチで必要とする電力仕様を満たす必要があります。
- •1つまたは2つの電源が利用できます。n+n 冗長モードを使用する場合、利用可能な電源が2つ必要です。そうでない場合は、電源が1つだけ必要です。
- 取り外す電源用の静電気防止面または静電気防止袋を準備します。

**ステップ1**新しい3kWDC電源モジュールのパッケージを開き、損傷していないことを確認します。 モジュールが損傷している場合は、Technical Assistance Center (TAC)に連絡してください。

- ステップ2 空のスロットにモジュールを取り付ける場合は、そのスロットにすでにあるブランクフィラープレートを 取り外します。このアクションを実行するには、非脱落型ネジを緩め、スロットから引き出します。
- **ステップ3** シャーシにある電源モジュールを交換する場合は、次の手順に従って、シャーシから既存のモジュールを 取り外します。
  - a) 交換する電源モジュールの電源を次の手順でオフにします。
    - 1. 電源スイッチを0にして電源モジュールの電源をオフにします。
    - 2. 電源モジュールへの2つの入力ラインごとに回路ブレーカをオフにすることによって、電源から電力を停止します。

電源モジュールの LED が消灯していることを確認します。

- b) 次のようにして、電源モジュールから電源コードを取り外します。
  - 電源モジュールの前面にある端子ボックスの保護カバーの3本のネジを外します。次の図に示すように、端子ボックスからカバーを引き出します。
    - (注) 端子ボックスには、4つの電源端子に対応する4つのスロットがあります(マイナス [-]、プラス[+]、プラス[+]、マイナス[-]の順に並んでいます)。各端子には2つのナットがあり、これらを使用して電源ケーブルを端子に固定します。

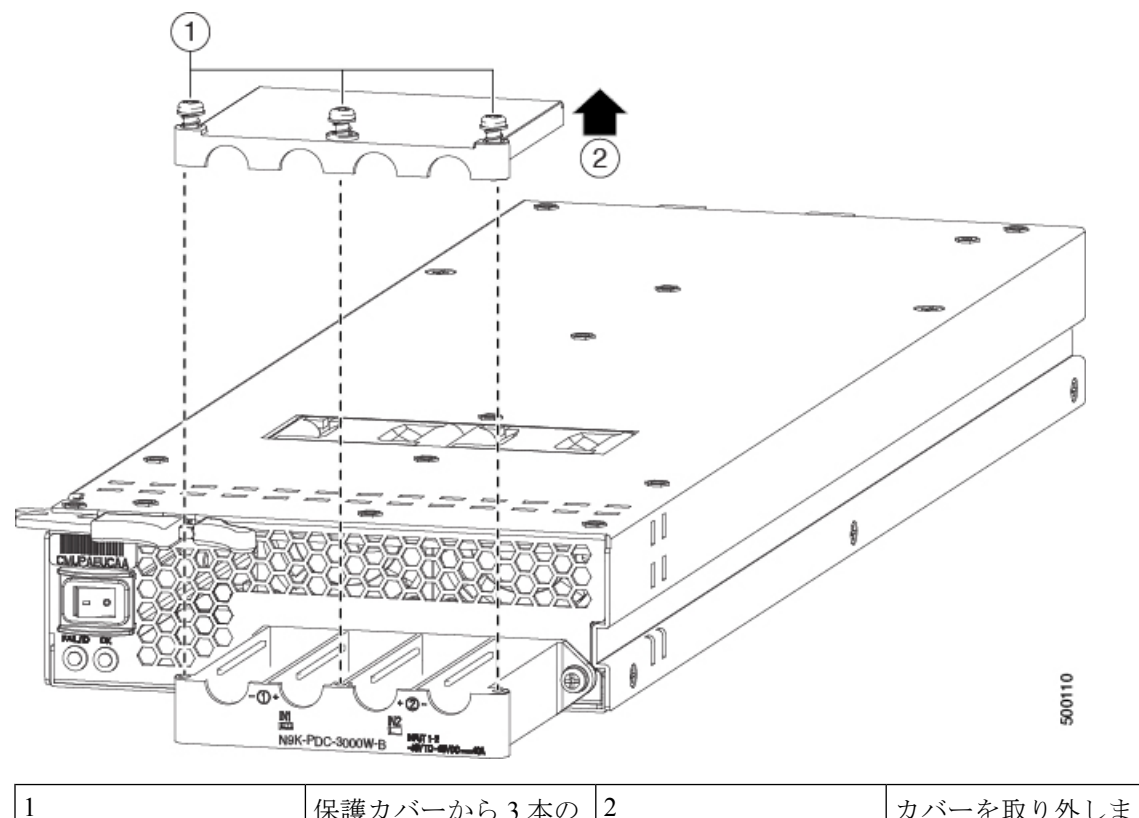

|   | ネジを取り外します。 | す。 |
|---|------------|----|
| · |            |    |

- 2. 4本のケーブルのそれぞれを端子ボックスに固定している2本のネジを外します。ケーブルを取り 外し、各スロットの2つのポストのナットを交換します。
- 3. 保護カバーを端子ボックスに戻し、3本のネジで所定の位置に固定します。
- c) 次のようにして、電源モジュールをシャーシから取り外します。
  - イジェクタレバーの中央をレバーの端の方にスライドし、シャーシから離れるようにレバーを回します。

電源モジュールがシャーシからロック解除され、わずかに引き出されます。

- 2. 電源モジュールの前面を片手でつかみ、もう一方の手を電源モジュールの下に添えて重量を支えま す。
- **3.** モジュールをスロットから引き抜き、静電気防止用シートの上に置くか、静電気防止袋に入れます。
- **ステップ4** 交換用の電源モジュールを取り付けていない場合は、空の電源モジュールスロットを空のモジュールを使 用して保護します。
- ステップ5 交換用の電源モジュールを取り付ける場合は、次のようにして新しい電源モジュールを取り付け、接続し、 オンにします。

- a) 電源モジュールは、次のように取り付けます。
  - 1. 片手で電源モジュールの前面をつかみ、もう片方の手を下に添えてモジュールの重量を支えます。
  - 2. モジュールの前面右上端にリリースレバーが配置されるように、電源モジュールを90度回転しま す。シャーシの空いている電源スロットにモジュールのもう一方の端を配置し、回転します。
  - 3. リリース レバーの中央のハンドルをレバーの端の方にスライドさせ、電源モジュールの前面から 離れる向きにレバーを回します。電源モジュールを押してスロットに完全に差し込みます。次の図 を参照してください。

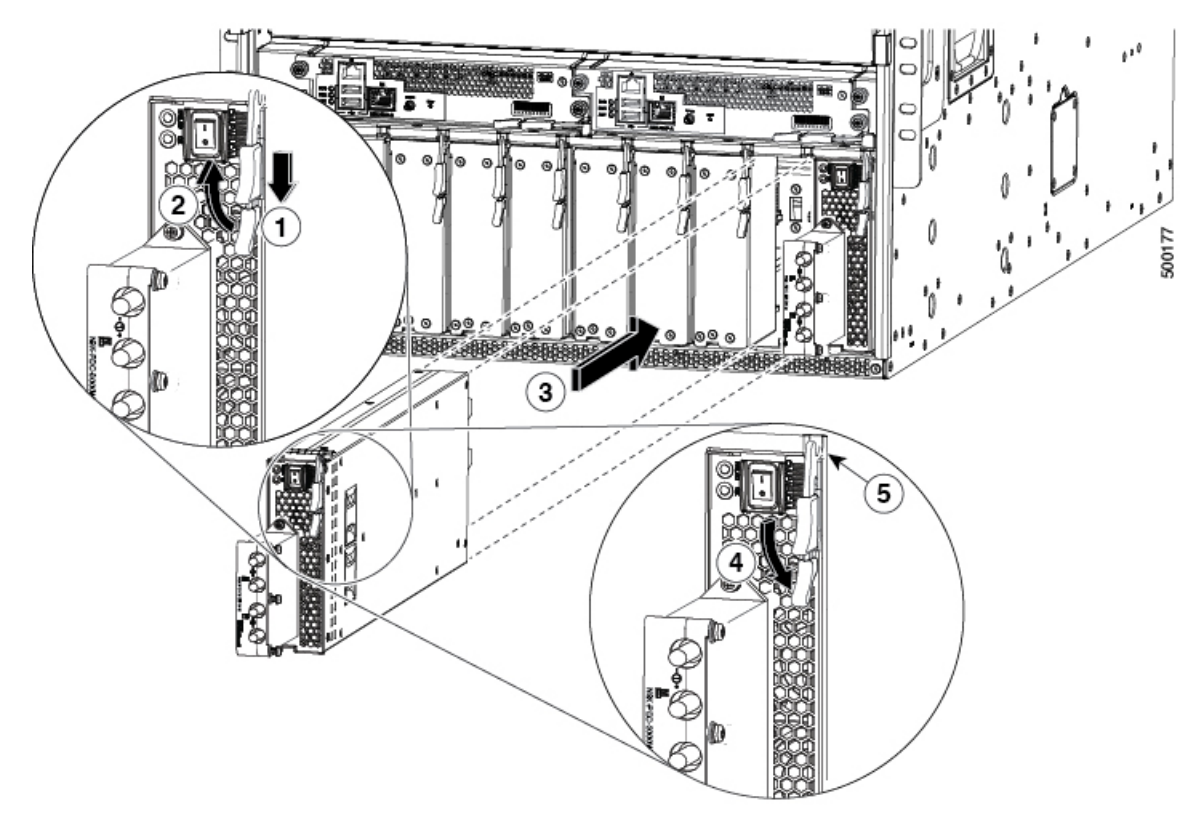

| 1 | 外側のハンドル横の中央のハンドルをスラ<br>イドさせて保持します。                                                                            | 4 | レバーを、モジュールの前面に向けて回転<br>させます。                                             |
|---|----------------------------------------------------------------------------------------------------|---|--------------------------------------------------------------------------|
| 2 | リリース レバーを、モジュールの前面から<br>離れるようにいっぱいまで回転させます。                                                                   | 5 | レバーのもう一方の端がシャーシの前面を<br>固定しており、モジュールがスロット内の<br>コネクタに押し込まれていることを確認し<br>ます。 |
| 3 | 電源モジュールを、シャーシの空いている<br>電源スロットに、停止するまで完全にスラ<br>イドさせます。モジュールの前面がシャー<br>シ前面の0.25インチ(0.6 cm)の位置になっ<br>ている必要があります。 |   |                                                                          |

4. シャーシ前面とモジュール前面が平らになって停止するまで、ゆっくりとスロットに電源モジュー ルをスライドさせます。

モジュールの表面がモジュールの前の約 0.25 インチ(0.6 cm) に配置されている場合、リリース レバーの中央のハンドルをレバーの端に向かってスライドさせ、電源モジュールから離れるように レバーを回転させます。それから、モジュールをスロットにゆっくりと押し込みます。

5. イジェクタレバーを電源モジュールの前面側へ回転させ、レバーの反対側の端がシャーシにロッ クされていることを確認します。

レバーを電源モジュールの前面側に完全に回転するとカチッという音がします。電源モジュールが スロットに完全に挿入されたことを確かめます。電源装置の前面は、シャーシの表面に合っていま す。

- b) 次のようにして、電源モジュールに電源ケーブルを接続します。
  - 1. DC 電源からの両方の入力ライン用回路ブレーカーがオフになっていることを確認します。
  - 2. 電源前面にある端子ボックスのカバーの3本のネジを、ドライバを使用して緩めます。次の図に示 すように、カバーを持ち上げます。

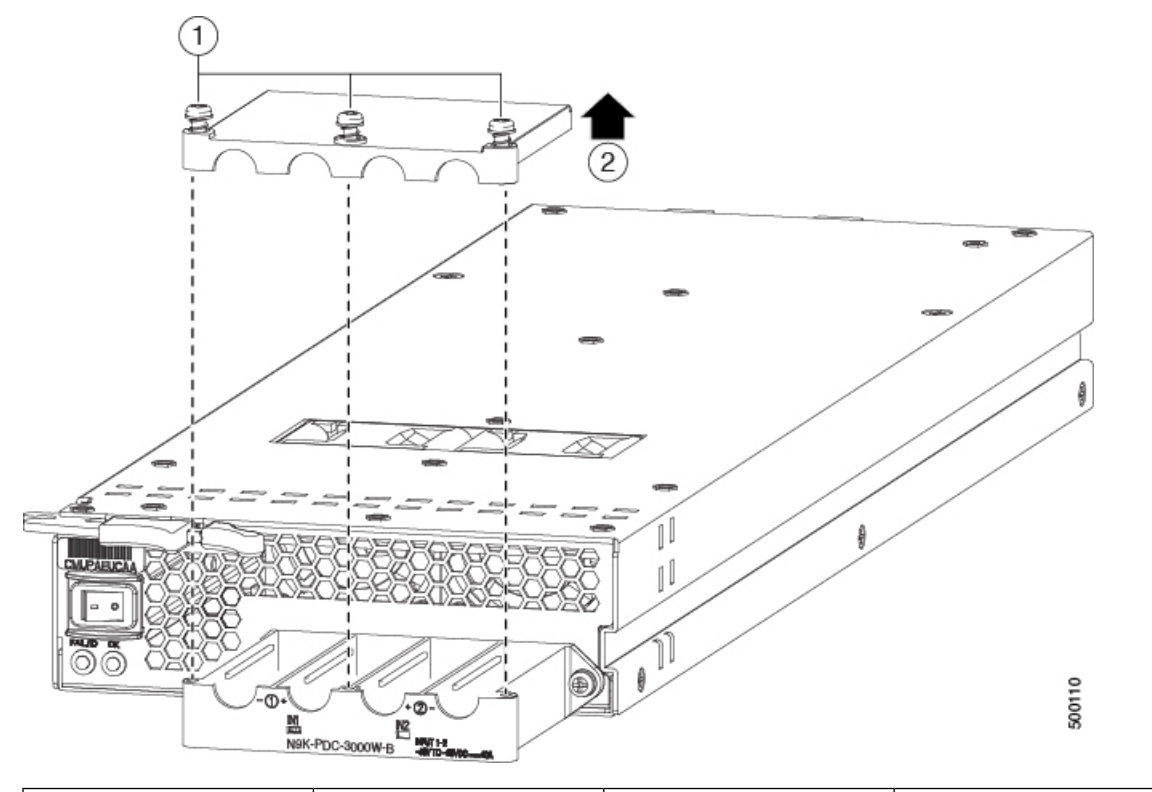

| 1 | 保護カバーから3本の | 2 | カバーを取り外しま |
|---|------------|---|-----------|
|   | ネジを取り外します。 |   | す。        |

 (注) 端子ボックスには、4つの電源端子に対応する4つのスロットがあります(マイナス [-]、プラス[+]、プラス[+]、マイナス[-]の順に並んでいます)。各端子には2つのナットがあり、これらを使用して電源ケーブルを端子に固定します。

- 3. 端子ボックスの各スロットの各端子ポストから2つのナットを取り外します。
- 端子ボックスのプラススロット(2つの中央のスロット)用端子ポストの2本のプラスケーブル 用にラグをそれぞれ配置し、2つのナットを使用して、各ラグを固定します。ナットを40インチ ポンド(4.5 N·m)で締めます。
- 5. 端子ボックスのマイナス スロット(2つの端のスロット)用端子ポストの2本のマイナス ケーブ ル用にラグをそれぞれ配置し、2つのナットを使用して、各ラグを固定します。ナットを40イン チポンド(4.5 N·m)で締めます。
- 6. 保護カバーを端子ボックスに戻し、3本のネジで所定の位置に固定します。
- c) 次のように電源モジュールの電源を入れます。
  - 両方の入力ラインの電源の回路ブレーカをオンにします。
     入力1(IN1)および入力2(IN2)のLEDが電源モジュールで点灯していることを確認します。
  - 電源モジュールの電源スイッチをオン(電源モジュールの1の位置)に切り替えます。
     LED が点滅し、Input LED のほかに、OK LED もオン(緑色)になります。

次のタスク

これでスイッチをネットワークに接続できます。

# スイッチが使用するラインカードの移行:40ギガビット ライン カードから 100 ギガビット -EX/-FX ライン カード へ

古い40 ギガビットのラインカードを100 ギガビット-EX/-FX ラインカードと交換することに よって、また古い40 ギガビット N9K-C9516-FM ファブリック モジュールを4つの100 ギガ ビット N9K-C9516-FM-E またはN9K-C9516-FM-E2 ファブリック モジュールと交換することに よって、100 ギガビット-EX ラインカード(N9K-X9732C-EX ラインカードなど)を使用する ようにスイッチを移行できます。

#### 始める前に

スイッチがリリース 7(3)i4(2) 以降の NX-OS ソフトウェアを実行していることを確認します。

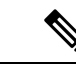

- (注) ラインカードおよびそのファブリックモジュールにアップグレードする場合は、ラインカード とファブリックモジュールを挿入する前に Cisco NX-OS ソフトウェアをアップグレードしま す。そうしないと、ラインカードで診断エラーが発生する可能性があります。詳細について は、リリースノートを参照してください。
- **ステップ1 copy running-config** コマンドを使用して、現在のスイッチの設定をブート フラッシュに保存します。 switch\$ copy running-config bootflash:backup-config Copy complete, now saving to disk (please wait)...
- **ステップ2** 古いライン カード (N9K-X94xx、N9K-X95xx、N9K-X96xx) をそれぞれ、N9K-97xxx-EX または N9K-X97xx-FX ラインカードと交換します (ラインカードの取り付けまたは交換 (82ページ) を参照)。
  - (注) 動作中に、これらのライン カードをホット スワップするオプションがあります。
  - 注意 この交換後に、空の状態のライン カードスロットには、ブランク モジュール (N9K-C9500-LC-CV)が取り付けられていることを確認してください。
- ステップ3 ファブリック モジュール スロット FM 2、FM 3、FM 4、FM 6の N9K-C9516-FM ファブリック モジュール を、4つの N9K-C9516-FM-EまたはN9K-C9516-FM-E2 ファブリック モジュールと交換します(ファブリッ クモジュールの交換(91ページ)を参照)。Cisco Nexus 9500 プラットフォーム ラインカードおよびファ ブリック モジュールのデータ シートも参照してください。
  - (注) 動作中に、これらのファブリック モジュールをホット スワップするオプションがあります。
  - 注意 スロット FM1、FM3、または FM5 を空のままにする場合は、ブランク モジュール (N9K-C95xx-FM-CV)を装着してください。これらのファブリック スロット以外のファント レイに電源を供給できるように、スロット FM2、FM4、または FM6 にファブリック モジュー ルを装着する必要があります。
- ステップ4 コマンド ラインでコマンド write erase を入力し、続行するかどうかのプロンプトが表示されたら、y を押 します。

```
switch$ write erase Warning: This command will erase the startup-configuration. Do you wish to proceed anyway? (y/n) [n] {\bf y}
```

**ステップ5 reload**コマンドを使用してスイッチをリロードし、再起動を確認するプロンプトが表示されたらyを入力します。

```
Switch$ reload WARNING! there is unsaved configuration!!! This command will reboot the system. (y/n)? [n] {\bf y}
```

**ステップ6** ブートアップ中に、設定オプションを使用してスイッチを設定します。設定の詳細については、『Cisco Nexus 9000 Series NX-OS Fundamentals Configuration Guide』を参照してください。

モジュール、ファントレイ、および電源モジュールの交換または取り付け

スイッチが使用するライン カードの移行:40 ギガビット ライン カードから 100 ギガビット -EX/-FX ライン カードへ

ステップ7 copyコマンドを使用して、古い設定をブートフラッシュから新しい設定にコピーします。

switch\$ copy bootflash:backup-config running-config

ステップ8 copy running-config startup-config コマンドを使用して、実行コンフィギュレーションをスタートアップコ ンフィギュレーションにコピーします。

switch\$ copy running-config startup-config

ステップ9 スイッチのリロードが必要な設定がある場合は、reload コマンドを使用してスイッチをリロードし、再起動を確認するプロンプトが表示されたらyを入力します。

Switch\$ reload This command will reboot the system. (y/n)? [n]  $\boldsymbol{y}$ 

I

スイッチが使用するライン カードの移行:40 ギガビット ライン カードから 100 ギガビット -EX/-FX ライン カードへ

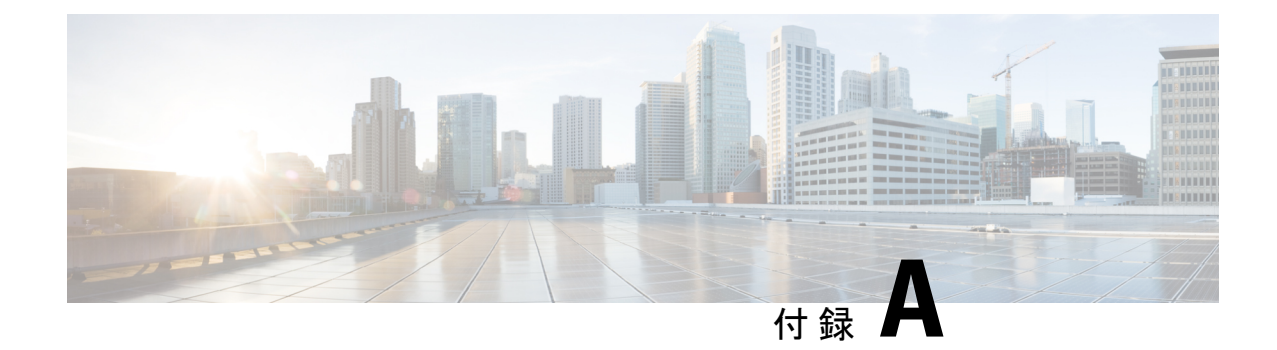

# システム仕様

- ・環境仕様 (117 ページ)
- •スイッチの寸法(117ページ)
- ・シャーシ、モジュール、ファントレイ、および電源モジュールの重量 (119ページ)
- •電力仕様(121ページ)

# 環境仕様

| 環境          |         | 仕様                                                           |  |
|-------------|---------|--------------------------------------------------------------|--|
| 温度 周囲動作温度 3 |         | $32 \sim 104 ^{\circ}\text{F} (0 \sim 40 ^{\circ}\text{C})$  |  |
|             | 非動作温度   | $-40 \sim 158^{\circ}\text{F} (-40 \sim 70^{\circ}\text{C})$ |  |
| 相対湿度        | 周囲(不凝縮) | $5 \sim 95 \%$                                               |  |
| 高度          | 動作時     | $0 \sim 13,123 \ 7 \not = h \ (0 \sim 4,000 \text{ m})$      |  |

# スイッチの寸法

| シャーシまたはモ<br>ジュール         | 幅                | 奥行                                  | 高さ                            |
|--------------------------|------------------|-------------------------------------|-------------------------------|
| Cisco Nexus 9516<br>シャーシ | 17.5インチ(44.5 cm) | シャーシとハンドル:<br>31.76インチ(80.67<br>cm) | 36.70 インチ(93.41<br>cm)(21 RU) |

| シャーシまたはモ<br>ジュール    | 幅                                                                             | 奥行                                                                         | 高さ                                                                             |
|---------------------|-------------------------------------------------------------------------------|----------------------------------------------------------------------------|--------------------------------------------------------------------------------|
| スーパーバイザ モ<br>ジュール   | 取り付けブラケットな<br>し:7.0 インチ(17.78<br>cm)<br>取り付けブラケットあ<br>り:8.0 インチ(20.32<br>cm)  | シャーシ内部:20.67<br>インチ (52.5 cm)<br>シャーシ外部のイジェ<br>クトレバー:0.75イン<br>チ (1.9 cm)  | 1.75 インチ(4.4 cm)                                                               |
| システムコントローラ<br>モジュール | 取り付けブラケットな<br>し:6.81 インチ(17.3<br>cm)<br>取り付けブラケットあ<br>り:7.81 インチ(19.84<br>cm) | シャーシ内部:10.74<br>インチ(27.28 cm)<br>シャーシ外部のイジェ<br>クトレバー:0.75イン<br>チ(1.9 cm)   | 1.42インチ(3.61 cm)                                                               |
| ラインカード              | 17.0インチ(43.18<br>cm)                                                          | シャーシ内部:16.5イ<br>ンチ (41.91 cm)<br>シャーシ外部のイジェ<br>クトレバー:2.5イン<br>チ (6.35 cm)  | 1.75 インチ(4.4 cm)                                                               |
| ファブリックモジュー<br>ル     | 2.46インチ (6.25 cm)                                                             | 11.7インチ(29.72<br>cm)                                                       | 30.4インチ(77.22<br>cm)                                                           |
| ファントレイ              | 5.04インチ (12.81 cm)                                                            | 3.87インチ (9.83 cm)                                                          | 取り付けブラケットな<br>し:30.5インチ(77.47<br>cm)<br>取り付けブラケットあ<br>り:32.08インチ<br>(81.48 cm) |
| 電源モジュール             | 5.25 インチ(13.33<br>cm)                                                         | シャーシ内部:17.75<br>インチ (44.96 cm)<br>シャーシ外部のイジェ<br>クトレバー:0.75イン<br>チ (1.9 cm) | 1.75 インチ(4.4 cm)                                                               |

# シャーシ、モジュール、ファン トレイ、および電源モ ジュールの重量

| コン       | ·ポーネント                                                                                 | ユニットあたりの<br>重量         |
|----------|----------------------------------------------------------------------------------------|------------------------|
| Cisc     | co Nexus 9516 シャーシ(N9K-C9516)                                                          | 192.0 ポンド<br>(87.3 kg) |
| スー       | -パーバイザ モジュール                                                                           |                        |
| _        | スーパーバイザAモジュール(N9K-SUP-A)                                                               | 2.2 kg (4.84 lb)       |
| _        | スーパーバイザ A+ モジュール(N9K-SUP-A+)                                                           | 5.2 ポンド (2.37<br>kg)   |
| _        | スーパーバイザBモジュール(N9K-SUP-B)                                                               | 6.0 ポンド (2.72<br>kg)   |
| _        | スーパーバイザ B+ モジュール(N9K-SUP-B+)                                                           | 5.3 ポンド (2.39<br>kg)   |
| N9F<br>ド | KC9516FM ファブリックモジュールでサポートされているラインカー                                                    |                        |
| _        | 8 ポート 100 ギガビット イーサネット CFP2 ライン カード<br>(N9K-X9408PC-CFP2)                              | 13.05 ポンド<br>(5.92 kg) |
| _        | 32 ポート 40 ギガビット イーサネット QSFP+ ライン カード<br>(N9K-X9432PQ)                                  | 10.85 ポンド<br>(4.92 kg) |
| _        | 36 ポート 40 ギガビット イーサネット QSFP+ ライン カード<br>(N9K-X9536PQ)                                  | 11.99 ポンド<br>(5.44 kg) |
| _        | 48 ポート 1/10 ギガビット イーサネット SFP+ および 4 ポート 40 ギガ<br>ビット イーサネット QSFP+ ライン カード(N9K-X9464PX) | 10.76 ポンド<br>(4.88 kg) |
| _        | 48 ポート 1/10GBASE-T および 4 ポート 40 ギガビット イーサネット<br>QSFP+ ライン カード(N9K-X9464TX)             | 10.01 ポンド<br>(4.54 kg) |
| _        | 48 ポート 1/10GBASE-T および 4 ポート 40 ギガビット イーサネット<br>QSFP+ ライン カード(N9K-X9464TX2)            | 10.01 ポンド<br>(4.54 kg) |
| _        | 48 ポート 1/10 ギガビット イーサネット SFP+ および 4 ポート 40 ギガ<br>ビット イーサネット QSFP+ ライン カード(N9K-X9564PX) | 11.48 ポンド (5.2<br>kg)  |

| 3         | <b>ノポーネント</b>                                                                                  | ユニットあたりの<br>重量         |
|-----------|------------------------------------------------------------------------------------------------|------------------------|
| -         | 48 ポート 1/10GBASE-T および 4 ポート 40 ギガビット イーサネット<br>QSFP+ ライン カード(N9K-X9564TX)                     | 12.58ポンド (5.7<br>kg)   |
| N9H<br>カー | -<br><b>ζ-C9516-F</b> M-E ファブリック モジュールでサポートされているライン<br>- ド                                     |                        |
| _         | 48 ポート 10/25 ギガビット イーサネット SFP28 および4 ポート 40/100<br>ギガビットイーサネット QSFP28 ラインカード (N9K-X97160YC-EX) | 12.75 ポンド<br>(5.78 kg) |
| _         | 48 ポート 10 ギガビット イーサネット SFP+ および 4 ポート 100 ギガ<br>ビット イーサネット QSFP 28 ライン カード(N9K-X9788TC-FX)     | 5.9 kg (13.0 lb)       |
| _         | 36 ポート 100 ギガビット イーサネット QSFP28 ライン カード<br>(N9K-X9736C-EX)                                      | 11.2ポンド (5.08<br>kg)   |
| -         | 36 ポート 100 ギガビット イーサネット QSFP28 ライン カード<br>(N9K-X9736C-FX)                                      | 14.6ポンド (6.62<br>kg)   |
| -         | 36 ポート 40 ギガビット イーサネット QSFP28 ライン カード<br>(N9K-X9636Q-FX)                                       | 14.6ポンド (6.62<br>kg)   |
| -         | 32 ポート 100 ギガビット イーサネット QSFP28 ライン カード<br>(N9K-X9732C-EX)                                      | 12.13ポンド (5.5<br>kg)   |
| ファ        | ブリック モジュール                                                                                     | —                      |
| -         | 40 ギガビット N9K-C9516-FM ファブリック モジュール                                                             | 11.5 ポンド (5.2<br>kg)   |
| -         | 100 ギガビット N9K-C9516-FM-E ファブリック モジュール                                                          | 22.7ポンド (10.3<br>kg)   |
| ファ        | ァントレイ (N9K-C9516-FAN)                                                                          | 6.84 kg(15.08 ポ<br>ンド) |
| 電源        | <b>ミモジュール</b>                                                                                  | _                      |
| -         | 3 kW AC 電源モジュール (N9K-PAC-3000W-B)                                                              | 2.8 kg(6.2 ポン<br>ド)    |
| -         | 3 kW ユニバーサル AC/DC 電源モジュール (N9K-PUV-3000W-B)                                                    | 5.9 ポンド (2.67<br>kg)   |
| -         | 3.15 kW デュアル入力汎用 AC/DC 電源モジュール<br>(N9K-PUV2-3000W-B)                                           | 5.9 ポンド (2.67<br>kg)   |

| コンポ  | パーネント                          | ユニットあたりの<br>重量      |
|------|--------------------------------|---------------------|
| - 31 | kW DC 電源モジュール(N9K-PDC-3000W-B) | 6.4 ポンド (2.9<br>kg) |

## 電力仕様

電力仕様には、電源モジュールのタイプごとの仕様があります。

## スイッチ モジュールの所要電力

スイッチの各モジュールの最大電力量を追加して、スイッチ内のすべてのモジュールを動作させるために必要な電源の数を確認します。次に、合計を3000Wで割ります。結果に小数の値がある場合は、1を結果に追加します。n+1冗長モードでは、さらに1つ電源を追加します。 n+n冗長モードでは、電源モジュールの数を2倍にして、2つ目の電源を用意します。

通常の消費量を測定するには、スイッチ内の各モジュールに通常の電力量を追加します。

新しい電源モジュールは必ず、スイッチ内の他の電源モジュールと同じタイプの電源(ACまたはDC)を使用するようにしてください。1つのスイッチで、AC電源とDC電源を組み合わせて使用しないでください。

## スイッチに使用可能な最大電力

動作に使用可能な最大電力は、電源からの入力電力によって異なります。また、電源の数と出 力機能、および使用する電源の冗長モードによっても異なります。次の表は、電源入力、電源 モジュールの数、および使用するモードに応じて、3kW電源モジュールで使用可能な電力量 を示します。

| 電源入力          | 電源モ<br>ジュール | 複合モード    | 電源モジュール<br>(n+1)の冗長性<br>モード | 入力電源( <b>n+n</b> )冗<br>長性モード |
|---------------|-------------|----------|-----------------------------|------------------------------|
| 1 つの入力(220 V) | 1           | 3000 W   |                             |                              |
|               | 2           | 6000 W   | 3000 W                      | 3000 W                       |
|               | 3           | 9000 W   | 6000 W                      | 3000 W                       |
|               | 4           | 12,000 W | 9000 W                      | 6000 W                       |
|               | 5           | 15,000 W | 12,000 W                    | 6000 W                       |
|               | 6           | 18,000 W | 15,000 W                    | 9000 W                       |
|               | 7           | 21,000 W | 18,000 W                    | 9000 W                       |
|               | 8           | 24,000 W | 21,000 W                    | 12,000 W                     |
|               | 9           | 27000 W  | 24,000 W                    | 12,000 W                     |
|               | 10          | 30,000 W | 27000 W                     | 15,000 W                     |

表 3:3kW電源モジュールを備えたスイッチで使用可能な最大電力

## 電源仕様

このスイッチがサポートする各電源の仕様を、次のサブトピックに示します。

### 3000 W AC 電源モジュールの仕様

| プロパティ     | 仕様                         |
|-----------|----------------------------|
| 電源        | 3000 W                     |
| 入力電圧      | $200 \sim 240 \text{ VAC}$ |
| 周波数       | $50 \sim 60 \text{ Hz}$    |
| 効率        | 90%以上(20~100%の負荷)          |
| 冗長モード     | 組み合わせ、n+1、およびn+n           |
| RoHS 準拠   | はい                         |
| ホットスワップ可能 | はい                         |
| エアーフローの方向 | ポート側吸気エアーフロー               |

| プロパティ      | 仕様                         |
|------------|----------------------------|
| 電源         | 3000 W                     |
| 入力電圧       | 200~277 VAC または            |
|            | $240 \sim 380 \text{ VDC}$ |
| Frequency  | $47 \sim 63 \ \mathrm{Hz}$ |
| 効率         | 90%以上(20~100%の負荷)          |
| 冗長モード      | 組み合わせ、n+1、およびn+n           |
| RoHS 準拠    | はい                         |
| ホット スワップ可能 | はい                         |
| エアーフローの方向  | ポート側吸気エアーフロー               |

3000 W ユニバーサル AC/DC 電源モジュールの仕様

## 3000 W デュアル入力ユニバーサル AC/DC 電源モジュールの仕様

| プロパティ      | 仕様                      |
|------------|-------------------------|
| 電源         | 3150 W                  |
| 入力電圧       | 180 ~ 305 VAC または       |
|            | 192 ~ 400 VDC または       |
| 周波数        | $50 \sim 60 \text{ Hz}$ |
| 効率         | 90%以上(20~100%の負荷)       |
| 冗長モード      | 組み合わせ、n+1、およびn+n        |
| RoHS 準拠    | はい                      |
| ホット スワップ可能 | はい                      |
| エアーフローの方向  | ポート側吸気エアーフロー            |

### 3000 W DC 電源モジュールの仕様

| プロパティ | 仕様                         |
|-------|----------------------------|
| 電源    | 3000 W                     |
| 入力電圧  | $-48 \sim -60 \text{ VDC}$ |

| プロパティ      | 仕様                |
|------------|-------------------|
| Frequency  | -                 |
| 効率         | 90%以上(20~100%の負荷) |
| 冗長モード      | 組み合わせ、n+1、およびn+n  |
| RoHS 準拠    | はい                |
| ホット スワップ可能 | はい                |
| エアーフローの方向  | ポート側吸気エアーフロー      |

## 電源ケーブルの仕様

サポートされる電源ケーブルの仕様を、次のサブトピックに示します。

### 3 kW AC 電源ケーブルの仕様

| ロケール   | 電源コード部品番号      | コード セット定格   | 電源コードの図                   |                  |
|--------|----------------|-------------|---------------------------|------------------|
| アルゼンチン | CAB-9K16A-ARG  | 16A、250 VAC |                           |                  |
|        |                |             |                           |                  |
| ブラジル   | CAB-9K16A-ブラジル | 16A、250 VAC |                           |                  |
|        |                |             | $\bigcirc \circ \bigcirc$ |                  |
| 韓国     | CAB-9K16A-KOR  | 16A、250 VAC |                           |                  |
|        |                |             |                           | Parter<br>Martin |
| 南アフリカ  | CAB-9K16A-SA   | 16A、250 VAC | TBD                       |                  |

| ロケール                   | 電源コード部品番号        | コードセット定格    | 電源コードの図                        |
|------------------------|------------------|-------------|--------------------------------|
| オーストラリアおよびニュー<br>ジーランド | CAB-AC-16A-AUS   | 16A、250 VAC |                                |
|                        |                  |             |                                |
| 中国                     | CAB-AC-16A-CH    | 16A、250 VAC |                                |
|                        |                  |             | Plug: GB16C Plug: IEC 60320 C1 |
| ヨーロッパ大陸                | CAB-AC-2500W-EU  | 16A、250 VAC |                                |
|                        |                  |             | Plug: CEE 7/7 Plug: IEC 60320  |
| インド                    | CAB-C19-C20- IND | 16A、250 VAC |                                |
|                        |                  |             |                                |
| インド                    | PWR-CORD10-IND   | 16A、250 VAC |                                |
|                        |                  |             |                                |

| ロケール                               | 電源コード部品番号         | コード セット定格   | 電源コードの図                                 |
|------------------------------------|-------------------|-------------|-----------------------------------------|
| International                      | CAB-AC-2500W-INT  | 16A、250 VAC |                                         |
|                                    |                   |             | Plug: IEC 309 Plug: IEC 60320 C19       |
| イスラエル                              | CAB-AC-2500W-ISRL | 16A、250 VAC |                                         |
|                                    |                   |             | Plug: SI16S3 Plug: IEC 60320 C19        |
| 日本および北米(ロックな<br>し)200 ~ 240 VAC 動作 | CAB-AC-2500W-US1  | 16A、250 VAC |                                         |
|                                    |                   |             | Plug: NEMA 6-20 Plug: IEC 60320 C19     |
| 日本および北米(ロックあ<br>り)200~240 VAC 動作   | CAB-AC-C6K-TWLK   | 16A、250 VAC |                                         |
|                                    |                   |             | Plug: NEMA L6-20 Plug: IEC 60320 C19    |
| 配電ユニット (PDU)                       | CAB-C19-CBN       | 16A、250 VAC |                                         |
|                                    |                   |             | Plug: IEC 60320 C20 Plug: IEC 60320 C19 |

| ロケール                       | 電源コード部品番号         | コード セット定格                                     | 電源コードの図                              |      |
|----------------------------|-------------------|-----------------------------------------------|--------------------------------------|------|
| スイス                        | CAB-ACS-16        | 16A、250 VAC                                   |                                      | 1    |
|                            |                   |                                               | Plug: SEV 5934-2 Type 23 Plug: IEC 6 | 0320 |
| 台湾                         | CAB AC C19 TW     | 16 A、250 VAC (IEC 60320<br>C19 ~ EL 218)      |                                      |      |
|                            |                   |                                               |                                      |      |
| US                         | CAB-AC-STRT-C19US | 16 A、250 VAC(ストレート<br>ブレード NEMA 6-20 プラ<br>グ) |                                      |      |
|                            |                   |                                               |                                      |      |
| アルゼンチン、ブラジル、お<br>よび日本以外すべて | NO-PWR-CORD       | 注文に含まれる電源コードな<br>し                            | なし                                   |      |

## 3 kW ユニバーサル AC/DC および 3 kW デュアル入力ユニバーサル AC/DC 電源ケーブルの 仕様

| ロケール                   | 電源コード部品番号        | コードセット定格                             | 電源コードの図       |                         |
|------------------------|------------------|--------------------------------------|---------------|-------------------------|
| オーストラリアおよびニュー<br>ジーランド | CAB-AC-16A-SG-AZ | 16 A、250 VAC<br>(AU20LS3/Saf-D-Grid) | Plug: AU20LS3 | _//                     |
|                        |                  |                                      | PID: C        | CAB-AC-16<br>PN: 37-166 |

I

| ロケール  | 電源コード部品番号        | コードセット定格    | 電源コードの図                                                                                         |
|-------|------------------|-------------|-------------------------------------------------------------------------------------------------|
|       | CAB-AC-16A-SG-EU | 16A、250 VAC | Plug: CEE 7-7                                                                                   |
|       |                  |             | PID: CAB-AC-16A-<br>CPN: 37-1660                                                                |
| イスラエル | CAB-AC-16A-SG-IS | 16A、250 VAC | Plug: SI 1653<br>Plug: Sat-D-Grid "T Latch 3-5958P4<br>PlD: CAB-AC-16A-SG-IS<br>CPN: 37-1658-01 |
| 国際/英国 | CAB-AC-16A-SG-IN | 16A、250 VAC | Plug: IEC60309<br>PID: CAB-AC-<br>CPN: 37-10                                                    |
| イタリア  | CAB-AC-16A-SG-IT | 16A、250 VAC | Plug: CEI 23-50 Saf-D-Grid "T" Latch 3-5958P4                                                   |

I

| ロケール                         | 電源コード部品番号         | コードセット定格     | 電源コードの図                                           |
|------------------------------|-------------------|--------------|---------------------------------------------------|
| 南アフリカ                        | CAB-AC-16A-SG-SA  | 16A、250 VAC  | Plug: EL<br>PID: CAB-AC-16A-SG<br>CPN: 37-1647-01 |
| スイス                          | CAB-AC-16A-SG-SW  | 16A、250 VAC  |                                                   |
|                              |                   |              | Plug: SEV 5934-2                                  |
|                              |                   |              | PID: CAB-AC-<br>CPN: 37-                          |
| 北米                           | CAB-AC-20A-SG-C20 | 250 VAC 20 A | Plug: IEC C20 Plug: Saf-D-Grid "T" Latch 3-595    |
| 北米                           | CAB-AC-20A-SG-US  | 16A、250 VAC  | Plug:<br>NEMA 5-20P Saf-D-Grid "T" Latch 3-595    |
| 北米(非ロッキング)200~<br>240 VAC 動作 | CAB-AC-20A-SG-US2 | 250 VAC 20 A | Plug: NEMA 6-20                                   |
|                              |                   |              | PID: CAB-AC-20<br>CPN: 37-10                      |

|                                |                   | · · · · · · · · · · · · · · · · · · · | · · · · · · · · · · · · · · · · · · ·                                |
|--------------------------------|-------------------|---------------------------------------|----------------------------------------------------------------------|
| ロケール                           | 電源コード部品番号         | コードセット定格                              | 電源コードの図                                                              |
| 北米                             | CAB-AC-20A-SG-US3 | 250 VAC 20 A                          | 250 VAC 20A, twist lock, NEMA L6-20/Saf-D-Grid                       |
|                                |                   |                                       |                                                                      |
| 北米 277 VAC 動作                  | CAB-AC-20A-SG-US4 | 277 VAC 20 A                          |                                                                      |
|                                |                   |                                       | Plug: NEMA L7-20P                                                    |
|                                |                   |                                       | PID: CAB-AC-20<br>CPN: 37-16                                         |
| 国際仕様、<br>Saf-D-Grid/Saf-D-Grid | CAB-HV-25A-SG-IN1 | 400 VAC 20 A                          |                                                                      |
|                                |                   |                                       | Plug: Saf-D-Grid "T" Latch 3-5958P4                                  |
|                                |                   |                                       |                                                                      |
|                                |                   |                                       | PID: CAB-HV-254<br>CPN: 37-1642-01                                   |
|                                | CAB-HV-25A-SG-IN2 | 20A、300 VAC/500 VDC                   |                                                                      |
| ラグ、リング端子/Saf-D-Grid            |                   |                                       |                                                                      |
|                                |                   |                                       | Plug: 3/8-inch Ring Terminals Plug: Saf-D-Gri                        |
|                                |                   |                                       | PID: CAB-HV-25A-SG-IN2<br>CPN: 37-1640-01                            |
| 北米                             | CAB-HV-25A-SG-US1 | 277 VAC/ 240 VDC/ 380 VDC<br>25 A     | Plug:<br>Saf-D-Grid "T" Latch 3-5958P4 Saf-D-Grid "T" Latch 3-5958P4 |
| ロケール                       | 電源コード部品番号         | コードセット定格                          | 電源コードの図                                        |              |
|----------------------------|-------------------|-----------------------------------|------------------------------------------------|--------------|
| 北米                         | CAB-HV-25A-SG-US2 | 277 VAC/ 240 VDC/<br>380 VDC 25 A | Plug:<br>3/8-inch Ring Terminals Saf-D-Grid "T | * Latch 3-59 |
| アルゼンチン、ブラジル、お<br>よび日本以外すべて | NO-PWR-CORD       | 注文に含まれる電源コードな<br>し                | なし                                             |              |

#### 3kWDC電源モジュールの電源コードの仕様

各3kWDC 電源モジュールには、お客様側で用意された4本の電源コード(2本のマイナス ケーブルと2本のプラスケーブル)が必要です。6ゲージケーブルを使用することを推奨しま す。シスコでは、電源モジュールへの接続用の6ゲージラグを提供しています。お客様は、 DC 電源へのケーブルの接続に必要なコネクタを準備する必要があります。

I

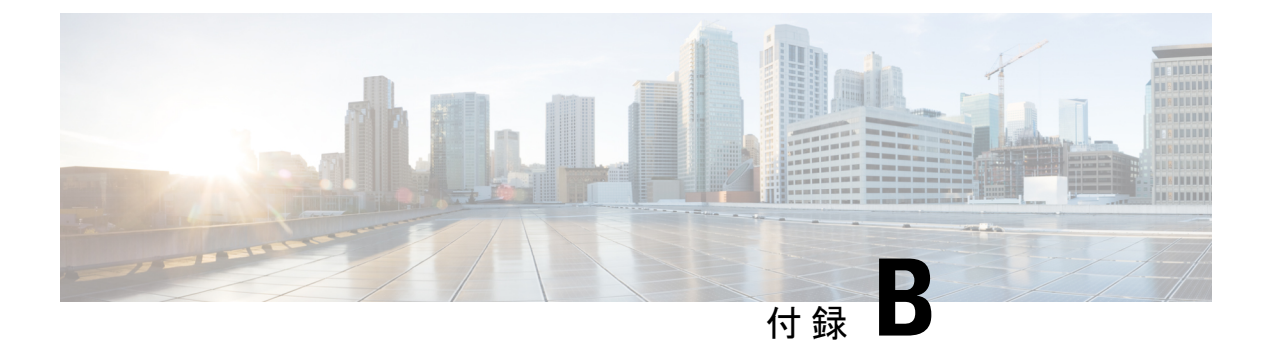

#### LED

- シャーシ LED (133 ページ)
- ・システム コントローラの LED (134 ページ)
- •スーパーバイザモジュールの LED (135 ページ)
- •ファントレイのLED (136ページ)
- •ファブリックモジュールのLED (136ページ)
- ライン カード LED (137 ページ)
- 電源 LED (139 ページ)

#### シャーシ LED

シャーシ LED はシャーシの前面上部にあります。これらは、各モジュール(スーパバイザ、 コントローラ、ラインカード、ファブリックモジュール、ファントレイ、および電源モジュー ル)が完全に正常であるのか、障害状態にあるのかを示します。次の表に、これらの各 LED がとりえる状態について説明します。

| LED                                   | カラー  | ステータス                                      |
|---------------------------------------|------|--------------------------------------------|
| BCN 青に点滅 このシャーシを識別するために、オペレ<br>にしました。 |      | このシャーシを識別するために、オペレータがこのLEDをアクティブ<br>にしました。 |
|                                       | オフ   | このシャーシは識別されていません。                          |
| SUP                                   | グリーン | スーパーバイザモジュールはすべて動作しています。                   |
|                                       | オレンジ | 詳細については、「スーパーバイザモジュールのLED」を参照してく<br>ださい。   |
| FAB グリーン ファブリックモ                      |      | ファブリックモジュールはすべて動作しています。                    |
|                                       | オレンジ | 詳細については、「ファン トレイの LED」を参照してください。           |

| LED                           | カラー  | ステータス                                                    |
|-------------------------------|------|----------------------------------------------------------|
| IOM                           | グリーン | ライン カード(I/O モジュール)はすべて動作しています。                           |
|                               | オレンジ | 詳細については、ラインカードLED (137ページ)を確認してください。                     |
| PSU                           | 緑    | 電源モジュールはすべて動作可能です。                                       |
|                               | オレンジ | 詳細については、「電源 LED」を参照してください。                               |
| FAN                           | グリーン | ファントレイはすべて動作可能です。                                        |
|                               | オレンジ | 詳細については、「ファン トレイの LED」を参照してください。                         |
| PWR グリーン 取り付けられたすべてのモ<br>MGMT |      | 取り付けられたすべてのモジュールに十分な電力が供給されています。                         |
|                               | オレンジ | 次のいずれかになります。                                             |
|                               |      | <ul> <li>・取り付けたモジュールの少なくとも1台の電力が不十分です。</li> </ul>        |
|                               |      | <ul> <li>・設定された電源の冗長化モードは、機能する電源の冗長化と異なっています。</li> </ul> |

# システム コントローラの LED

システム コントローラ モジュールの LED はモジュールの左側にあります。次の表に、これらの各 LED がとりえる状態について説明します。

| LED | カラー         | ステータス                                              |
|-----|-------------|----------------------------------------------------|
| BCN | 青に点滅        | オペレータが、シャーシ内でこのモジュールを識別するためにこの<br>LED をアクティブにしました。 |
|     | 消灯          | このモジュールは識別されていません。                                 |
| STS | 緑           | このモジュールは動作可能です。                                    |
|     | オレンジで<br>点滅 | このモジュールは起動中です。                                     |
|     | レッドで点<br>滅  | 温度がメジャー アラームしきい値を超えています。                           |
|     | 消灯          | モジュールに電力が供給されていません。                                |

|          | LED | カラー  | ステータス                                 |
|----------|-----|------|---------------------------------------|
| ACT グリーン |     | グリーン | コントローラ モジュールは動作可能であり、アクティブ モードで<br>す。 |
|          |     | オレンジ | コントローラ モジュールは動作可能であり、スタンバイ モードで<br>す。 |

### スーパーバイザ モジュールの LED

ビーコン (BCN) 、ステータス (STS) 、アクティブ (ACT) の LED は、スーパーバイザモ ジュールの左下前面にあります。管理ポート リンクおよびアクティブの LED はモジュール前 面にあるポートのすぐ上にあります。次の表に、これらの各 LED がとりえる状態について説 明します。

| LED                                | カラー         | ステータス                                              |
|------------------------------------|-------------|----------------------------------------------------|
| BCN                                | 青に点滅        | オペレータが、シャーシ内でこのモジュールを識別するためにこの<br>LED をアクティブにしました。 |
|                                    | 消灯          | このモジュールは識別されていません。                                 |
| STS                                | 禄           | このモジュールは動作可能です。                                    |
|                                    | オレンジで<br>点滅 | このモジュールは起動中です。                                     |
|                                    | レッドで点<br>滅  | 温度がメジャー アラームしきい値を超えています。                           |
|                                    | 消灯          | モジュールに電力が供給されていません。                                |
| ACT                                | グリーン        | このモジュールは動作可能であり、アクティブ モードです。                       |
|                                    | オレンジ        | このモジュールは動作可能であり、スタンバイ モードです。                       |
| (管理                                | 禄           | 管理ポートのリンクはアクティブです。                                 |
| ホート<br>LINK)<br>(管理<br>ポート<br>ACT) | 消灯          | 管理ポートのリンクはアクティブではありません。                            |
|                                    | グリーンに<br>点滅 | モジュールは送信中または受信中です。                                 |
|                                    | 消灯          | モジュールは送信も受信もしていません。                                |

#### ファントレイの LED

ファントレイのLEDはモジュールの右下部分にあります。次の表に、これらの各LEDがとり える状態について説明します。

表 4: ファントレイ N9K-C9516-FANの LED

| LED | カラー  | ステータス                                                                                                    |
|-----|------|----------------------------------------------------------------------------------------------------|
| BCN | ブルー  | オペレータが、シャーシ内でこのモジュールを識別するためにこの<br>LED をアクティブにしました。                                                                                                    |
|     | 消灯   | このモジュールは識別されていません。                                                                                                    |
| FAN | 緑    | ファントレイは動作しています。                                                                                                    |
|     | レッド  | このファン トレイの1つ以上のファンが故障しています。                                                                                                    |
|     | 消灯   | 電力がファントレイに通っていません。ファントレイに電源を供給す<br>るために、ファントレイの後ろにある偶数のファブリックスロット<br>(FM2、FM4、FM6)に次のいずれかが装着されていることを確認し<br>ます。<br>・動作するファブリックモジュール (N9K-C9516-FM または<br>N9K-C9516-FM-E)<br>・ファントレイ電源コネクタ付きファブリックブランクモジュー<br>ル (N9K-C9516-FM-Z) |
| FAB | グリーン | このファントレイの後ろのファブリックモジュールは動作可能です。                                                                                                    |
|     | オレンジ | このファントレイの後ろにあるファブリックモジュールの少なくとも<br>1 つが動作していないか、ファン トレイに電源を供給するためのファ<br>ントレイ電源コネクタ付きファブリック ブランク モジュール<br>(N9K-C9516-FM-Z) がありません。                                                                                              |
|     | 消灯   | このファントレイの後ろにあるファブリックモジュールに電力が供給<br>されていません。                                                                                                    |

## ファブリック モジュールの LED

ファブリックモジュールはファントレイの後ろにあります。次の表に、これらの各LEDがとりえる状態について説明します。

| LED                    | カラー         | ステータス                                                                                                    |
|------------------------|-------------|----------------------------------------------------------------------------------------------------|
| BCN LED<br>(上の<br>LED) | 青色          | オペレータが、シャーシ内でこのモジュールを識別するために<br>このビーコン (BCN) LED をアクティブにしました。                                                             |
|                        |             | <ul> <li>(注) オペレータが BCN LED (上の LED) をアクティブ</li> <li>にすると、それを覆っているファン モジュールの</li> <li>BCN LED もアクティブ(点灯)になります。</li> </ul> |
|                        | 消灯          | このモジュールは識別されていません。                                                                                                    |
| ステータス                  | グリーン        | ファブリックモジュールは動作可能です。                                                                                                    |
| LED (FØ)               | レッドで点滅      | ファブリック モジュールで障害が発生しています。                                                                                                  |
|                        | オレンジに点<br>滅 | ファブリック モジュールが起動中です。                                                                                                    |
|                        | 消灯          | ファブリック モジュールに電力が供給されていません。                                                                                                |

# ライン カード LED

ビーコン (BCN) およびステータス (STS) LEDは、モジュールの左側の前面にあります。各 ポートのリンク LED は、2 列のポートの間にあるか、1 列のポートがある場合はポート間で上 下に配置されます。各リンク LED は、LED の上または下にあるポートを指す三角形です。次 の表に、これらの各 LED がとりえる状態について説明します。

| LED | カラー  | ステータス                                               |
|-----|------|-----------------------------------------------------|
| BCN | 青に点滅 | オペレータが、シャーシ内でこのモジュールを識別するた<br>めにこの LED をアクティブにしました。 |
|     | 消灯   | この LED は使用されていません。                                  |

| LED              | カラー     | ステータス                                                                     |
|------------------|---------|---------------------------------------------------------------------------|
| STS              | 禄       | すべての診断に合格しました。このモジュールは動作可能<br>です(通常の初期化シーケンス)。                            |
|                  | レッドで点滅  | 次のいずれかを示します。                                                              |
|                  |         | <ul> <li>モジュールはスロット ID パリティ エラーを検出しました。電源はオンにならず、モジュールは起動しません。</li> </ul> |
|                  |         | <ul> <li>モジュールの挿入が不完全であり、スーパーバイザに<br/>確実に接続されていません。</li> </ul>            |
|                  |         | <ul> <li>モジュールが診断テストに不合格となり、電源がオフ<br/>になっています。</li> </ul>                 |
|                  |         | <ul> <li>・過熱状態が発生しています。環境モニタリング中に、</li> <li>メジャー温度しきい値を超えました。</li> </ul>  |
|                  | オレンジに点滅 | 次のいずれかを示します。                                                              |
|                  |         | •モジュールは起動中か、初期化中です。                                                       |
|                  |         | <ul> <li>モジュールをリセット中であり、どちらのイジェクトレバーもアウトになっています。</li> </ul>               |
|                  |         | •初期化プロセス中にモジュールが挿入されました。                                                  |
|                  |         | <ul> <li>・電力が不十分であるため、モジュールに電源投入できませんでした。</li> </ul>                      |
|                  | 消灯      | モジュールに電力が供給されていません。                                                       |
| Link (ポー<br>トごと) | グリーン    | ポートはアクティブです(リンクは接続済みでアクティ<br>ブ)。                                          |
|                  | オレンジ    | オペレータがポートを無効にしたか、ポートが初期化して<br>いません。                                       |
|                  | オレンジに点滅 | ポートのビーコンが有効になっています。または、ポート<br>が故障して無効になっています。                             |
|                  | 消灯      | ポートがアクティブでないか、リンクが接続されていませ<br>ん。                                          |

### 電源 LED

電源モジュールの LED はモジュールの左上前面にあります。次の表に、これらの各 LED がとりえる状態について説明します。

| OK LED      | FAIL または<br>FAIL/ID LED           | ステータス                                                                                                    |
|-------------|-----------------------------------|----------------------------------------------------------------------------------------------------|
| 緑           | 消灯                                | 電源装置はオンであり、スイッチに給電しています。                                                                                            |
| グリーンで<br>点滅 | 消灯                                | 電源モジュールがAC電源に接続されていますが、スイッチに電力が出力されていません。電源モジュールがシャーシに正しく取り付けられていない可能性があります。                                        |
| 消灯          | 消灯                                | 取り付けられているすべての電源モジュールに電力が供給され<br>ていないか、または取り外した電源モジュールに電力が供給さ<br>れていません。                                             |
| 消灯          | オレンジに点<br>滅                       | 電源モジュールは動作していますが、警告状態が発生していま<br>す。おそらく次のいずれかの状況にあります。<br>・高温<br>・高電力<br>・電源装置のファンが低速<br>・低電圧                        |
|             |                                   | <ul> <li>電源モジュールがシャーシに取り付けられていますが、電源から切断されました。</li> </ul>                                                           |
| 消灯          | オレンジに点<br>滅(10 秒)し<br>てからオレン<br>ジ | 電源モジュールが取り付けられていますが、電源に接続していません。                                                                                    |
| 消灯          | オレンジ                              | <ul> <li>電源装置の故障:おそらく次のいずれかの状況にあります。</li> <li>・電圧オーバー</li> <li>・過電流</li> <li>・温度過上昇</li> <li>・電源装置ファンの障害</li> </ul> |

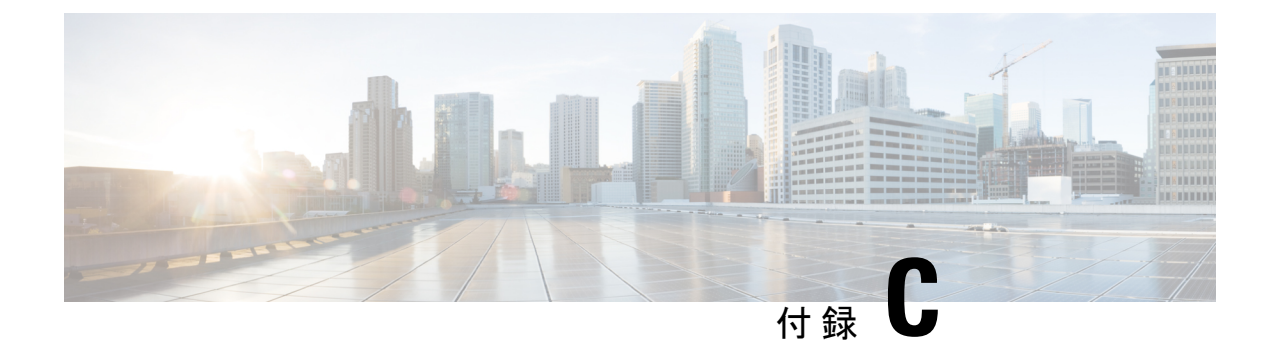

## 追加キット

•アクセサリキット (141ページ)

アクセサリ キット

Г

| 凶<br>図 |        | 説明                                                                                                    | 数量   |
|--------|--------|----------------------------------------------------------------------------------------------------|------|
|        |        | <ul> <li>下部支持レールキット</li> <li>10-32 x 3/4 インチプラスネジ(20)およびナット(20)</li> <li>12-24 x 3/4 インチプラスネジ(20)</li> <li>M6 X 19 mm プラスネジ(20)</li> <li>調整可能な下部支持レール(2)</li> </ul> | 1キット |
|        | C Sade | RJ-45 ロールオーバーケーブル                                                                                                    | 1    |
|        | 152961 | DB9F/RJ-45F PC 端末                                                                                                    | 1    |

次の表で、アクセサリキット(N9K-C9500-ACK)の内容を一覧表示し、説明します。

| 図               | 説明                                                  | 数量   |
|-----------------|-----------------------------------------------------|------|
| Ground lug kit  | 接地ラグキット<br>・2 ホールラグ(1)<br>・M4 X 8 mm プラスなベネジ<br>(2) | 1キット |
|                 | 8.5 インチケーブルタイ(10<br>本)                              | 1式   |
| ESD wrist strap | 静電気防止用リストストラップ<br>(使い捨て式)                           | 1    |
| N/A             | 中国のお客様向け危険物質一覧                                      | 1    |
| N/A             | シスコ情報パケット                                           | 1    |
| N/A             | 1年のハードウェア限定保証                                       | 1    |
| N/A             | GR-1089の設置手順と注意事項                                   | 1    |

(注)

このマニュアルに記載されている部品が1つでも不足している場合は、Cisco Technical Support (http://www.cisco.com/warp/public/687/Directory/DirTAC.shtml) までお問い合わせください。

Cisco のリセラーで本製品をご購入の場合、マニュアル、ハードウェア、および電源コードな どの内容物が含まれていることがあります。

出荷される製品には、3 kW AC 電源モジュールまたはユニバーサル AC/DC 電源モジュール用 の電源コードが含まれています。最大 45 A までのアース ケーブル (6 AWG を推奨) を用意し ます。

同梱されるコードは発注時の仕様によって異なります。使用できる電源コードは、次のとおり です。

・AC 電源コード

• CAB-AC-16A-AUS:電源コード、250 VAC、16 A、C19、オーストラリア

- CAB-AC-16A-CH: 電源コード、16A、中国
- CAB-AC-2500W-EU:電源コード、250 VAC、16 A、欧州
- CAB-AC-2500W-INT:電源コード、250 VAC、16 A、国際
- CAB-AC-2500W-ISRL: 電源コード、250 VAC、16 A、イスラエル
- CAB-AC-2500W-US1:電源コード、250 VAC、16 A、ストレートブレード NEMA 6
- CAB-AC-C6K-TWLK:電源コード、250 VAC、16 A、ツイスト ロック NEMA L6-20
- CAB-C19-CBN:キャビネットジャンパ電源コード、250 VAC、16 A、C20C
- CAB-ACS-16: 電源コード、16A、スイス
- CAB-L520P-C19-US: NEMA L5-20から IEC-C19、6ft、米国
- ユニバーサル AC/DC 電源コード
  - CAB-AC-20A-SG-C20:ジャンパ、250 V AC 20 A、IEC C20/Saf-D-Grid、北米
  - ・CAB-HV-25A-SG-US1:電源コード、277 VAC/240 VDC/380 VDC 25 A、 Saf-D-Grid/Saf-D-Grid、北米
  - CAB-HV-25A-SG-US2:電源コード、277 VAC/240 VDC/380 VDC 25 A、リング端子/Saf-D-Grid、北米

翻訳について

このドキュメントは、米国シスコ発行ドキュメントの参考和訳です。リンク情報につきましては 、日本語版掲載時点で、英語版にアップデートがあり、リンク先のページが移動/変更されている 場合がありますことをご了承ください。あくまでも参考和訳となりますので、正式な内容につい ては米国サイトのドキュメントを参照ください。